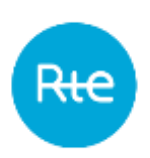

Date de diffusion : 08/11/2023 Date d'applicabilité : 01/12/2023 Indice 1.8

# PEB

# Guide d'utilisation de l'IHM

76 Pages

<u>Résumé :</u>

Ce document décrit le fonctionnement de l'IHM de l'application PEB (Programmation des Echanges de Blocs).

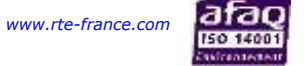

# **HISTORIQUE DES MODIFICATIONS**

| Historique des Modifications |      |                                                                                                    |  |  |  |
|------------------------------|------|----------------------------------------------------------------------------------------------------|--|--|--|
| 03/07/2017                   | V1.0 | Version décrivant les fonctionnalités de l'IHM PEB au démarrage de tests (phase 1)                                                                                                    |  |  |  |
| 06/09/2017                   | V1.1 | <ul> <li>Version décrivant les fonctionnalités complète de l'IHM PEB (phase 2 des tests). Les éléments ajoutés sont les suivants :</li> <li>Le publication report</li> <li>Les messages (entrants / sortants)</li> <li>La consultation des bilans</li> </ul> |  |  |  |
| Juin 2018                    | V1.2 | Prise en compte des évolutions réalisées.                                                                                                    |  |  |  |
| Novembre 2018                | V1.3 | Prise en compte de l'évolution concernant les infobulles dans<br>la saisie d'un SD                                                                                                    |  |  |  |
| Mars 2019                    | V1.4 | Prise en compte de l'évolution de choix des PEB à mettre à jour<br>à la saisie d'un Schedule Document                                                                                                    |  |  |  |
| Mai 2020                     | V1.5 | Prise en compte de la version V1.13 de PEB : Drop d'un fichier<br>.csv pour la saisie d'un SD                                                                                                    |  |  |  |
| Août 2020                    | V1.6 | Prise en compte de l'accostage OCAPPI : V1.14 de PEB.<br>Business Type à A05 pour les interconnexions du Publication<br>Report<br>Mise à jour du changement d'heure                                                                                          |  |  |  |
| Juin 2023                    | V1.7 | Prise en compte de la suppression des données déclaratives<br>dans PEB.<br>Prise en compte du passage au pas 15 minutes                                                                                                    |  |  |  |
| Novembre 2023                | V1.8 | Modification de la date pivot envisagée pour le passage au pas<br>15 minutes                                                                                                    |  |  |  |

# SOMMAIRE

| 1. | Préa        | ambule                                                                              | . 6      |
|----|-------------|-------------------------------------------------------------------------------------|----------|
|    | 1.1         | Objet du document                                                                   | 6        |
|    | 1.2         | Documents de référence                                                              | 6        |
|    | 1.3         | Evolution des spécifications techniques                                             | 7        |
| 2. | Con         | nexion à l'application PEB                                                          | . 7      |
| 3. | Pag         | e d'accueil de l'application PEB                                                    | . 7      |
|    | 3.1         | Les menus                                                                           | 7        |
|    | 3.2         | Heure CET (CET time)                                                                | 7        |
|    | 3.3         | Changement de langue                                                                | 7        |
|    | 3.4         | Description de la page d'accueil                                                    | 8        |
| 4. | Trar        | nsmettre un Schedule Document                                                       | . 8      |
|    | <b>4</b> .1 | Saisir un Schedule Document                                                         | 8        |
|    | 4.1.        | 1 Fonctionnement                                                                    | 8        |
|    | 4.1.        | 2 Champs de la page                                                                 | 13       |
|    | 4.1.        | 3 Messages d'information et d'erreur                                                | 16       |
|    | 4.2         | Importer un Schedule Document                                                       | 17       |
|    | 4.2.        | 1 Fonctionnement                                                                    | 17       |
|    | 4.2.1       | 2 Champs de la page                                                                 | 19       |
|    | 4.2.        | 3 Messages d'information et d'erreur                                                | 19       |
|    | 4.3         | Envoyer un schedule document (API)                                                  | 19       |
|    | 4.4         | Réception de l'Acknowledgement                                                      | 20       |
|    | 4.4.        | 1 Fonctionnement                                                                    | 20       |
|    | 4.4.        | 2 Champs du document                                                                | 21       |
|    | 4.4.        | 3 Messages d'information et d'erreur                                                | 22       |
| 5. | Obte        | enir les rapports d'information : Le Status Request                                 | 25       |
|    | 5.1         | Saisir un Status Request                                                            | 26       |
|    | 5.1.        | 1 Fonctionnement                                                                    | 26       |
|    | 5.1.        | 2 Champs de la page                                                                 | 27       |
|    | 5.2         | Envoyer un Status Request (API)                                                     | 29       |
|    | 5.3         | Reception de l'Acknowledgement                                                      | 29       |
|    | 5.3.        | 1 Fonctionnement                                                                    | 29       |
|    | 5.3.        | Z Champs au document                                                                | 3U<br>21 |
|    | 5.3.        | Messages a mormation et a erreur ( <keason>) Désention de l'Anomaly Depart</keason> | 1د<br>دد |
|    | 5.4         |                                                                                     | 33<br>22 |
|    | 5.4.        |                                                                                     | 22       |

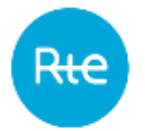

| 5.4.    | 2 Champs du document                                      | . 33 |
|---------|-----------------------------------------------------------|------|
| 5.4.    | 3 Messages d'information et d'erreur ( <reason>)</reason> | .36  |
| 5.5     | Réception du Confirmation Report                          | . 38 |
| 5.5.    | 1 Fonctionnement                                          | . 38 |
| 5.5.    | 2 Champs du document                                      | . 39 |
| 5.5.    | 3 Messages d'information et d'erreur ( <reason>)</reason> | .42  |
| 5.6     | Réception du Publication report                           | .43  |
| 5.6.    | 1 Fonctionnement                                          | .43  |
| 5.6.    | 2 Champs du document                                      | .44  |
| 5.6.    | 3 Messages d'information et d'erreur ( <reason>)</reason> | .47  |
| 6. Con  | nsulter les PEB                                           | .48  |
| 6.1     | Liste des PEB                                             | .48  |
| 6.1.    | 1 Fonctionnement                                          | .48  |
| 6.1.    | 2 Champs de la page                                       | .49  |
| 6.1.    | 3 Données du tableau                                      | .51  |
| 6.2     | Détail des PEB                                            | . 52 |
| 6.2.    | 1 Fonctionnement                                          | . 52 |
| 6.2.    | 2 Champs de la page                                       | . 53 |
| 6.2.    | 3 Données du tableau :                                    | . 54 |
| 7. Ges  | stion des conflits                                        | .56  |
| 7.1     | Fonctionnement                                            | . 56 |
| 7.2     | Champs de la page                                         | . 57 |
| 7.3     | Données du tableau                                        | . 57 |
| 7.4     | Messages d'information et d'erreur                        | . 59 |
| 8. Con  | nsulter les bilans journaliers                            | .60  |
| 8.1     | Fonctionnement                                            | .60  |
| 8.2     | Champs de la page                                         | .60  |
| 8.3     | Données du tableau                                        | .61  |
| 8.4     | Exporter les bilans                                       | .62  |
| 9, Con  | nsulter les responsables d'équilibre                      | .64  |
| 9.1     | Fonctionnement                                            | .64  |
| 9.2     | Champs de la page                                         | .64  |
| 9.3     | Données du tableau :                                      | .65  |
| 10. Con | sulter les contrats NEB RE-Site                           | .67  |
| 10.1    | Fonctionnement                                            | 67   |
| 10.1    | Champs de la page                                         | .07  |
| 10.2    | Données du tableau :                                      | .68  |
| 11 Con  | usulter les Schedule Document                             | 60   |
| 11 1    | Fonctionnement                                            | .03  |
| 11.1    |                                                           | .09  |
| 11.4    | כוומוווף עב ומ אמצב                                       | .09  |

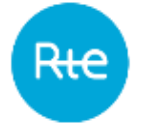

| 11.3    | Données du tableau            | 70 |
|---------|-------------------------------|----|
| 12. Cor | nsulter les messages sortants | 72 |
| 12.1    | Fonctionnement                | 72 |
| 12.2    | Champs de la page             | 72 |
| 12.3    | Données du tableau            | 73 |
| 13. Anr | nexes                         | 74 |
| 13.1    | XSD                           | 74 |
| 13.2    | Exemples de fichiers          | 74 |

# 1. Préambule

Le service d'échange de blocs permet à un responsable d'équilibre (RE) d'échanger des blocs d'énergie avec d'autres responsables d'équilibre et/ou de fournir de l'électricité à des sites de soutirage n'appartenant pas à son périmètre d'équilibre, au travers d'accords conclus de gré à gré.

Les programmes d'échange de blocs notifiés et acceptés par RTE sont comptabilisés dans le calcul de l'écart des RE concernés.

# Dans la suite du document, on désigne par Date Pivot , la date de passage des PEB à 15 minutes.

La date envisagée pour la Date Pivot pour les données PEB est le 05/06/2024.

La Chronique d'un PEB contient 48 valeurs de puissance pour un jour de livraison J strictement inférieur à la date Pivot (hors cas particulier des jours de changement d'heure).

La Chronique d'un PEB contient 96 valeurs de puissance pour un jour de livraison J supérieur ou égal à la date Pivot (hors cas particulier des jours de changement d'heure).

Cas particulier du changement d'heure :

Pour un jour de livraison J strictement inférieur à la date Pivot,

la Chronique de valeurs de puissance d'un PEB est modifiée comme suit :

 lors du passage à l'heure d'hiver, le RE fournit une Chronique de 50 Pas Demi-Horaire pour le Jour de Livraison J ;

 lors du passage à l'heure d'été, le RE fournit une Chronique de 46 Pas Demi-Horaire pour le Jour de Livraison J.

Pour un jour de livraison J supérieur ou égal à la date Pivot,

la Chronique de valeurs de puissance d'un PEB est modifiée comme suit :

 lors du passage à l'heure d'hiver, le RE fournit une Chronique de 100 Pas Quart d'Heure pour le Jour de Livraison J ;

 lors du passage à l'heure d'été, le RE fournit une Chronique de 92 Pas Quart d'Heure pour le Jour de Livraison J.

## **1.1 Objet du document**

Ce document est destiné aux utilisateurs de <u>l'IHM de l'application de Programmation des</u> <u>Echanges de Blocs (PEB)</u>. Il décrit les modalités de fonctionnement de l'IHM de l'application PEB mais aussi les différentes opérations réalisables par un utilisateur RE depuis cette dernière. Les informations contenues dans ce document ne peuvent en aucun cas être assimilée à des règles contractuelles.

#### **1.2 Documents de référence**

Le tableau ci-dessous liste les documents de référence cités dans le présent document :

| N°  | Titre du document | Source                                                                    |
|-----|-------------------|---------------------------------------------------------------------------|
| [1] | Règles SI PEB     | https://www.services-rte.com/fr/decouvrez-nos-offres-de-services/devenir- |
|     |                   | responsable-dequilibre/le-service-d-echange-de-blocs.html                 |

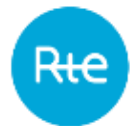

| [2] | Guide                | https://www.services-rte.com/fr/decouvrez-nos-offres-de-services/devenir- |
|-----|----------------------|---------------------------------------------------------------------------|
|     | d'implémentation des | responsable-dequilibre/le-service-d-echange-de-blocs.html                 |
|     | API PEB              |                                                                           |

#### **1.3** Evolution des spécifications techniques

Chacune des spécifications techniques du présent document peut être révisée à l'initiative de RTE. Sauf mention contraire concernant les délais, ces révisions sont Notifiées aux Utilisateurs au moins six (6) mois avant leur mise en service opérationnelle.

# 2. Connexion à l'application PEB

L'authentification à l'application PEB s'effectue grâce à un certificat PKI fourni par RTE en utilisant l'URL suivant : <u>https://secure-apps.iservices.rte-france.com/peb/#/</u>. Suite à l'authentification, la page d'accueil du RE s'affiche.

# 3. Page d'accueil de l'application PEB

## 3.1 Les menus

L'utilisateur connecté en tant que RE aura accès aux menus suivants :

- Accueil (Home)
- Mes actions (My actions)
  - > Importer un Schedule Document (Import Schedule Document)
  - > Saisir un Schedule Document (Fill Schedule Document)
  - Envoyer une requête (Send a Status Request)
  - Consulter les PEB (Consult PEB)
  - Gestion des conflits (Conflict management)
  - Consulter les bilans journaliers (Consult Balance)
- Données de référence (Baseline)
  - Responsable d'équilibre (Balance Responsible Party)
  - Contrats NEB RE-Site (Contracts BRP-Site)
- Messages (Messages)
  - Messages entrants (Incoming Messages)
  - Messages sortants (Outgoing Messages)

# 3.2 Heure CET (CET time)

L'heure locale française est affichée en permanence dans le bandeau de l'application.

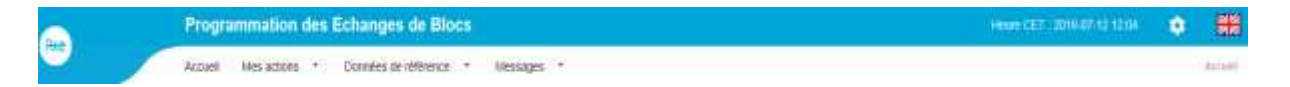

# 3.3 Changement de langue

L'application est disponible en français et en anglais.

Pour changer la langue de l'application, cliquer sur

- l'icône 🗾 situé en haut à droite pour accéder à l'application en version anglaise ou
- l'icône pour accéder à l'application en version française.

# 3.4 Description de la page d'accueil

| 100                                                           | Block Exchange Programming                                                                                     |                                        |                                                    | CPT Base - (PAX-G-as-1-12) | ۰ |      |
|---------------------------------------------------------------|----------------------------------------------------------------------------------------------------|----------------------------------------|----------------------------------------------------|----------------------------|---|------|
|                                                               | inone Mulation i malekie i Mensiges i                                                                          |                                        |                                                    |                            |   | in a |
|                                                               |                                                                                                    |                                        |                                                    |                            |   |      |
| Welcome RE_9                                                  | 001 RE_9001 (9001X00009001-X)                                                                                  |                                        |                                                    |                            |   |      |
| This is your hom                                              | epage                                                                                                    |                                        |                                                    |                            |   |      |
| RE_9001<br>9001X00009001<br>Welcome to the<br>For more inform | X<br>Block Exchange Programming (PEB) application.<br>alion, please consult the customer portal by clicking (g | 22                                     |                                                    |                            |   |      |
|                                                               |                                                                                                    |                                        |                                                    |                            |   |      |
|                                                               |                                                                                                    |                                        |                                                    |                            |   |      |
|                                                               |                                                                                                    | eternalue .                            | Custure                                            |                            |   |      |
|                                                               |                                                                                                    | Vitanajue<br>Minue elizabel<br>Prans 3 | Contract<br>version to for Ste<br>Freedow on State |                            |   |      |

# 4. Transmettre un Schedule Document

Conformément aux modalités décrites dans les Règles SI PEB **[1]**, le RE peut déclarer ses programmes d'échange de blocs en utilisant l'IHM de l'application PEB par 2 biais :

- La saisie d'un Schedule Document depuis l'IHM ;
- L'import d'un Schedule Document par l'IHM.

Le RE peut également transmettre en M2M ses programmes d'échange de blocs conformément aux modalités décrites dans le guide d'implémentation des API PEB disponible sur le portail clients de RTE [2].

## 4.1 Saisir un Schedule Document

#### 4.1.1 Fonctionnement

La saisie d'un Schedule Document est accessible via le menu *Mes actions* | *Saisir un Schedule Document* (*My actions* | *Fill Schedule Document*).

Elle permet au RE de déclarer directement sur la page le détail de ses programmes d'échange de blocs avec d'autres RE ou avec des sites pour une journée donnée.

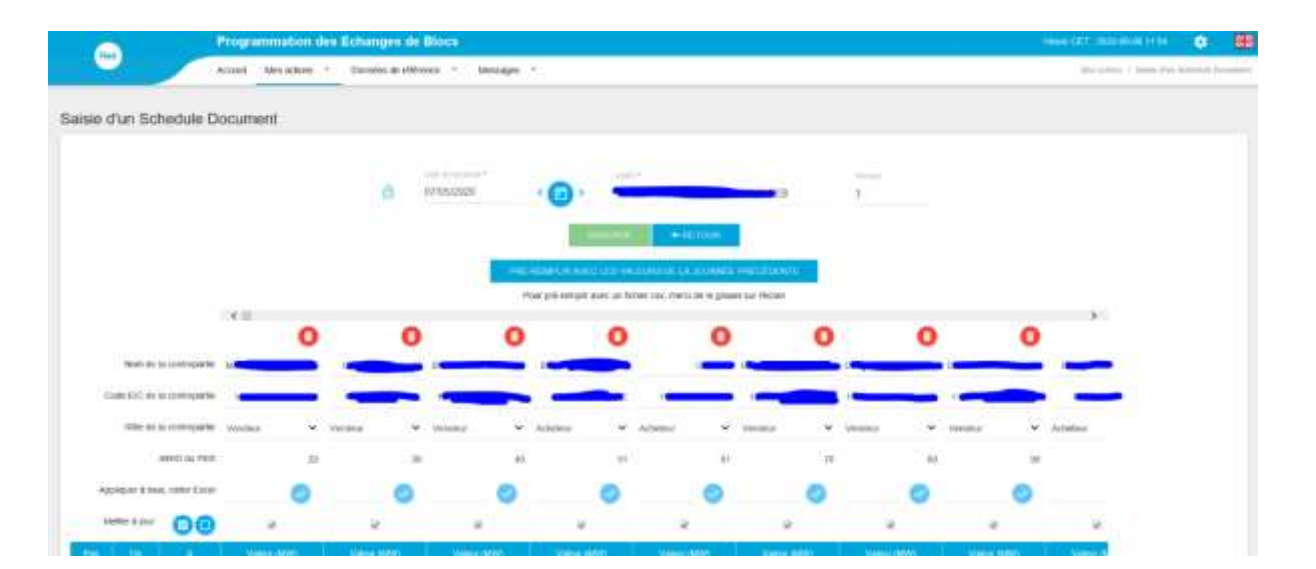

# [...]

|      |           |        |              |         | internation<br>Fortal checks |        | CONTACT<br>+0000 00 30 00 00 |         |        | <b></b> |                                 |
|------|-----------|--------|--------------|---------|------------------------------|--------|------------------------------|---------|--------|---------|---------------------------------|
| (()) | er herren |        | 6.00000<br>6 | 0.00000 | 0.0003                       | 3.0000 | 0.00000                      | 6,00000 | 0.0000 | 0.0000  |                                 |
| 9.   | 25.88     | 80.09  |              |         |                              |        |                              |         |        |         |                                 |
| e.   | 33.09     | 10.94  |              |         |                              |        |                              |         |        |         |                                 |
| e.   | 32.94     | 23,94  |              |         |                              |        |                              |         |        |         |                                 |
| 6    | 32.40     | JO M   |              |         |                              |        |                              |         |        |         |                                 |
| 2    | 31.33     | 22-05  |              |         |                              |        |                              |         |        |         |                                 |
| 1    | 22.03     | 31.06  |              |         |                              |        |                              |         |        |         |                                 |
| 1    | 30.00     | 10.26  |              |         |                              |        |                              |         |        |         |                                 |
|      | 40.34     | 50.09  |              |         |                              |        |                              |         |        |         |                                 |
| ۰.   | 10.00     | 10.36  |              |         |                              |        |                              |         |        |         |                                 |
| •    | -99.83    | 10:06  |              |         |                              |        |                              |         |        |         |                                 |
| ŧ,   | 10.02     | 10.35  |              |         |                              |        |                              |         |        |         |                                 |
| 6    | 17:38     | -10.00 |              |         |                              |        |                              |         |        |         |                                 |
|      | 17:00     | 10.38  |              |         |                              |        |                              |         |        |         |                                 |
|      | 10.00     | 17.06  |              |         |                              |        |                              |         |        |         |                                 |
|      | -         | 10.00  |              |         |                              |        |                              |         |        |         | the story of look the branch of |
|      |           |        |              |         |                              |        |                              |         |        |         |                                 |

Si le RE a déjà déclaré des échanges pour la journée choisie, l'historique de ses programmes d'échange de blocs est repris avec la dernière version des TimeSeries (TS) déclarée par le RE, quel que soit le mode d'envoi.

Si le RE n'a pas encore déclaré d'échanges pour la journée sélectionnée mais pour des journées précédentes, l'historique de ses contreparties est repris mais les valeurs sont laissées vides.

Si le RE n'a pas encore déclaré d'échange pour la journée sélectionnée mais pour des journées précédentes, le RE peut rappeler l'ensemble des échanges déclarés pour la dernière journée (que ce soit les données de la veille ou des journées antérieures) en appuyant sur le bouton bleu PRE-REMPLIR AVEC LES VALEURS DE LA JOURNEE PRECEDENTE (FILL VALUES FROM LATEST DAY).

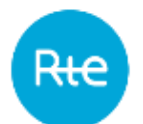

Pour déclarer un programme d'échange de blocs, le RE doit :

- Saisir une date de livraison
- Saisir une contrepartie
- Choisir le rôle de chaque contrepartie (contrepartie acheteuse ou contrepartie vendeuse)
- Saisir les valeurs des quantités à échanger pour chaque tranche horaire (il est possible de coller dans le tableau des valeurs copiées depuis un fichier Excel)
- Il est possible d'importer un fichier de type « .csv » en faisant un glisser-déposer : les valeurs des quantités seront ainsi remplies automatiquement (pour pré-remplir avec un fichier csv, merci de le glisser sur l'écran / To fill the values with a csv file, please drop it in the screen).

Le RE peut ajouter un programme d'échange de blocs en appuyant sur l'icône verte « + ». Le RE peut appliquer une valeur de quantité à échanger identique sur tous les pas d'un programme d'échange de blocs en appuyant sur le bouton APPLIQUER A TOUS (APPLY TO ALL).

Lors de la saisie des quantités, si le RE passe son curseur sur une cellule du tableau, une infobulle affiche les infos de la contrepartie.

Une barre de défilement horizontale est présente au dessus et en dessous des PEB.

Une case à cocher est présente pour chaque programme d'échange de blocs, permettant au RE de sélectionner les PEB à mettre à jour.

Si la case est cochée, l'échange sera mis à jour, si la case est décochée, l'échange ne sera pas mis à jour.

Si le RE a déjà déclaré des échanges pour la journée choisie, la case est cochée par défaut. Il faut alors la décocher s'il ne souhaite pas faire de mise à jour.

Si le RE ajoute des nouveaux échanges, la case à cocher est grisée, signifiant que l'échange sera forcément enregistré au moment de valider le Schedule Document.

Un bouton permet de sélectionner / désélectionner toutes les cases à cocher modifiables (non grisées).

Lors de la saisie via l'import d'un fichier .csv, 2 types de structures de fichiers sont possibles :

#### 1 - ExempleDropCSV.csv

COUNTERPARTS\_EIC\_CODE;EIC CODE 1;EIC CODE 1;EIC CODE 2;EIC CODE 3 COUNTERPARTS\_ROLE;BUYER;SELLER;BUYER;BUYER

2 – ExempleDropCSV2.csv

Pour un jour de livraison J strictement inférieur à la date Pivot :

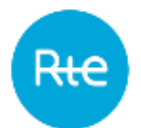

COUNTERPARTS\_EIC\_CODE;COUNTERPARTS\_ROLE;P1;P2;P3;P4;P5;P6;P7;P8;P9;P10;P11;P12;P13;P14;P15;P16;P17;P18;P19; P20;P21;P22;P23;P24;P25;P26;P27;P28;P29;P30;P31;P32;P33;P34;P35;P36;P37;P38;P39;P40;P41;P42;P43;P44;P45;P46;P47;P 48

#### Pour un jour de livraison J supérieur ou égal à la date Pivot :

COUNTERPARTS\_EIC\_CODE;COUNTERPARTS\_ROLE;P1;P2;P3;P4;P5;P6;P7;P8;P9;P10;P11;P12;P13;P14;P15;P16;P17;P18;P19; P20;P21;P22;P23;P24;P25;P26;P27;P28;P29;P30;P31;P32;P33;P34;P35;P36;P37;P38;P39;P40;P41;P42;P43;P44;P45;P46;P47;P 48;P49;50;P51;P52;P53;P54;55;P56;P57;P58;P59;P60;P61;P62;P63;P64;P65;P66;P67;P68;P69;P70;P71;P72;P73;P74;P75;P76; P77;P78;P79;P80;P81;P82;P83;P84;P85;P86;P87;P88;P89;P90;P91;P92;P93;P94;P95;P96

Le fichier importé peut avoir deux structures différentes :

- En ligne
  - Première ligne : en-tête
  - Lignes suivantes : chaque ligne correspond à un TimeSerie
  - Les valeurs seront séparées par un « ; »
- En colonne
  - Première colonne : en-tête
  - Colonnes suivantes : chaque colonne correspond à un TimeSerie
  - Les valeurs entre chaque TimeSerie seront séparées par un « ; »

L'en-tête du fichier contient les informations suivantes :

- COUNTERPARTS\_EIC\_CODE : Code EIC de la contrepartie
- COUNTERPARTS\_ROLE : Sens de la contrepartie (acheteur/vendeur)
- Pour un jour de livraison J strictement inférieur à la date Pivot :
  - P1 ... P48 (ou P46/P50 les jours de changement d'heure) : les positions avec leur quantité associée
- Pour un jour de livraison J supérieur ou égal à la date Pivot :
  - P1 ... P96 (ou P92/P100 les jours de changement d'heure) : les positions avec leur quantité associée

A l'intérieur des fichiers :

- Si le RE renseigne des virgules "," dans les valeurs des nominations en MW pour indiquer les décimaux, alors l'import le changera par des points « . ».
- Si le RE renseigne des caractères non numériques, des valeurs négatives ou des chiffres avec 3 décimaux ou plus, cela ne doit pas bloquer la pré-saisie ; la pré-saisie sera effectuée, puis, l'IHM montrera en rouge les valeurs non acceptes dans la TimeSeries.

Exemples de fichiers .csv :

Indice : 1.7

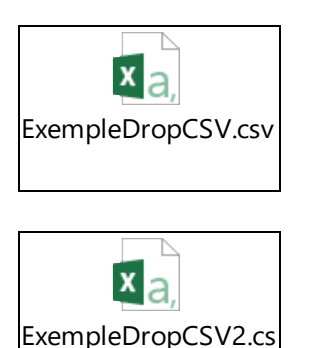

v

Si aucun SD n'a été envoyé pour la journée sélectionnée, les en-têtes des échanges suggérés sont supprimés au moment de glisser le fichier .csv avec un format reconnu. Les nouveaux échanges suggérés seront ceux présents dans le fichier .csv.

Si la journée possède déjà des envois, au moment de glisser le fichier .csv, les codes EIC des contreparties et les sens dans l'IHM et dans le fichier seront comparés.

- Si le Code EIC et le sens de la ligne du fichier .csv sont déjà présents dans les TS envoyées, les valeurs du fichier .csv pré-remplient la colonne équivalente dans l'IHM pour les pas de temps dans le futur.
- S'il s'agit d'un nouvel échange (code EIC et sens de la ligne du fichier .csv n'existent pas déjà dans les échanges envoyés), une nouvelle colonne est créée avec les valeurs du fichier .csv. Les valeurs du fichier .csv pré-remplissent la colonne pour les pas de temps dans le futur, les pas de temps dans le passé sont remplis avec des 0.

Chaque ligne sera préremplie de façon indépendante. L'échec pour une ligne ne doit pas affecter la lecture de la suivante. Si -n- lignes génèrent des messages d'erreur, alors l'IHM affichera –n- pop-up avec les messages d'erreur.

Après avoir saisi l'ensemble de ses programmes d'échange de blocs pour une journée donnée, le RE doit cliquer sur le bouton VALIDER (SUBMIT) pour les transmettre à RTE.

- Après avoir cliqué sur le bouton VALIDER (SUBMIT) le RE reçoit en retour :
  - Un message sous forme de bandeau affiché sur la page
  - <u>Un Acknowledgement à télécharger</u>

L'utilisateur est ensuite redirigé vers la page d'accueil.

#### A noter :

Les PEB déclarés dans le Schedule Document peuvent être consultés via le menu *Mes actions* | *Consulter les PEB* (<u>*My Actions* | *Consult PEB*)</u>.

Le schedule document généré peut être consulté et téléchargé via le menu *Messages* | *Messages entrants* (*Messages* | *Incoming Messages*).

Les détails des erreurs identifiées et codes erreurs associés sont affichés via le menu *Messages* | *Messages entrants* (*Messages* | *Outgoing Messages*).

# 4.1.2 Champs de la page

| Champ de la page                     | Fonctionnalité                                                                                                    |
|--------------------------------------|----------------------------------------------------------------------------------------------------|
| ê <b>ê</b>                           | Lorsque des éléments ont été saisis sur la page, la modification de<br>la date de livraison n'est plus possible : le bouton est affiché<br>verrouillé. Cliquer sur ce bouton permet de débloquer la<br>modification de la date de livraison, <u>mais toutes les informations</u><br><u>saisies sont perdues lorsque l'utilisateur sélectionne une autre date</u> . |
|                                      | Une fois que le bouton a été déverrouillé, il ne repasse plus à l'état verrouillé.                                                                                                    |
| Date de livraison<br>(Delivery Date) | Date pour laquelle le RE souhaite déclarer un échange :<br>- Avant 16h30 :                                                                                                    |
|                                      | Le RE peut nominer pour le jour-même en processus Infra-<br>journalier ou jusqu'à 30 jours dans le futur en processus J-1.<br>- Après 16h30                                                                                                    |
|                                      | Le RE peut nominer pour le jour-même ou le lendemain en processus Infra-journalier ou jusqu'à 30 jours dans le futur en processus J-1.                                                                                                    |
|                                      | Si une date est saisie en dehors de la période autorisée elle est<br>automatiquement remplacée par la première date ou la dernière<br>date possible.                                                                                                    |
| < 💼 >                                | Bouton permettant l'affichage d'un calendrier permettant de sélectionner la date de livraison.                                                                                                    |
|                                      | Seules les dates de livraison contenues dans la période de<br>nomination autorisée dans les paramètres de l'application sont<br>sélectionnables.                                                                                                    |
| mRID du Schedule<br>Document         | Identifiant du Schedule Document pour la date de livraison et le RE.                                                                                                    |
|                                      | Si le RE a déjà nominé sans erreur pour la journée, le mRID déjà<br>utilisé est repris et non modifiable.                                                                                                    |
|                                      | Si le RE nomine pour la première fois pour la journée, son format par défaut est :                                                                                                    |
|                                      | <codeeic>-<date aaaammjj="" au="" de="" format="" livraison="">-PEB</date></codeeic>                                                                                                    |
| Version                              | Version du Schedule Document, incrémentée à chaque nouvel envoi pour la journée et le RE.                                                                                                    |
|                                      | Elle vaut 1 pour le premier envoi de la journée et ne peut être supérieure à 999.                                                                                                    |
| ENVOYER                              | Bouton permettant de transmettre le Schedule Document à RTE.                                                                                                    |
| SUBMI                                | Il n'est pas accessible si des valeurs ne sont pas correctement renseignées.                                                                                                    |
| 1                                    |                                                                                                    |

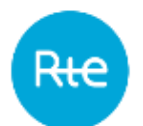

| Champ de la page                                   | Fonctionnance                                                                                                    |  |  |  |  |
|----------------------------------------------------|----------------------------------------------------------------------------------------------------|--|--|--|--|
|                                                    | Bouton permettant de revenir à la page précédente : aucun<br>Schedule Document n'est envoyé.                                                                                                    |  |  |  |  |
| PRE-REMPLIR AVEC<br>LES VALEURS DE LA              | Bouton permettant de remplir les valeurs du tableau avec celles du dernier Schedule Document transmis si aucune modification n'a encore été apportée à la page et si le RE n'a pas encore déclaré de               |  |  |  |  |
| FILL VALUES FINISH LATEST DAY                      | Schedule Document pour la journée.                                                                                                    |  |  |  |  |
| JOURNEE<br>PRECEDENTE                              |                                                                                                    |  |  |  |  |
|                                                    | Bouton permettant de supprimer une colonne contrepartie.                                                                                                    |  |  |  |  |
| 0                                                  | Cette action n'est pas possible si l'échange est présent dans une version antérieure du Schedule Document : pour annuler l'échange, il faut passer toutes les valeurs à 0.                                         |  |  |  |  |
| Nom de la                                          | Nom de la contrepartie.                                                                                                    |  |  |  |  |
| contrepartie<br>(Counterpart's name)               | Les noms sont présentés sous forme de liste triée dans l'ordre alphabétique qui peut être affinée par la saisie de caractères.                                                                                     |  |  |  |  |
|                                                    | La sélection d'un nom alimente automatiquement le code de la contrepartie.                                                                                                    |  |  |  |  |
| Code EIC de la<br>contrepartie                     | Identifiant de la contrepartie : code EIC pour un RE, code EIC en Z pour un site RPT, code PRM pour un site GRD.                                                                                                   |  |  |  |  |
| (Counterpart's EIC code)                           | Les identifiants sont présentés sous forme de liste qui peut être affinée par la saisie de caractères.                                                                                                    |  |  |  |  |
|                                                    | La sélection d'un identifiant alimente automatiquement le nom de la contrepartie.                                                                                                    |  |  |  |  |
| Rôle de la<br>contrepartie<br>(Counterpart's role) | Permet de spécifier la direction de l'échange : <u>la contrepartie</u> est<br>soit acheteur (le RE qui émet le Schedule Document est vendeur),<br>soit vendeur (le RE qui émet le Schedule Document est acheteur). |  |  |  |  |
|                                                    | Un site est toujours acheteur.                                                                                                    |  |  |  |  |
| mRID du PEB                                        | Identifiant de l'échange dans le Schedule Document incrémenté<br>pour chaque nouvel échange dans le même Schedule Document.                                                                                        |  |  |  |  |
|                                                    | Champ numérique de maximum 9 caractères.                                                                                                    |  |  |  |  |
| Appliquer la valeur à                              | Bouton permettant d'appliquer la valeur saisie en MegaWatts au format [8.3] à toutes les positions du tableau.                                                                                                    |  |  |  |  |
| tous, coller<br>Excel (Apply to all,               | Il est possible de coller dans l'IHM des valeurs copiées depuis un fichier Excel. Pour ce faire, il faut :                                                                                                    |  |  |  |  |
| paste from Excel)                                  | <ul> <li>Saisir dans le fichier Excel toutes les lignes et colonnes<br/>souhaitées</li> </ul>                                                                                                    |  |  |  |  |

| Champ de la page                            | Fonctionnalité                                                                                                    |
|---------------------------------------------|----------------------------------------------------------------------------------------------------|
|                                             | <ul> <li>Sélectionner et copier les valeurs du fichier Excel</li> <li>Cliquer sur le champ « Appliquer à tous, coller Excel » de<br/>la première colonne à modifier.</li> <li>Coller</li> </ul>                                              |
| Mettre à jour<br>(Update)                   | Case à cocher permettant de spécifier si un échange de bloc doit<br>être mis à jour ou non. Par défaut, la case est cochée. La case est<br>grisée et non modifiable pour les échanges ajoutés.                                               |
|                                             | Un échange non mis à jour ne voit pas sa version évoluer. Un<br>échange mis à jour récupère le revisionNumber du Schedule<br>Document en guise de version.                                                                                   |
|                                             | Bouton permettant de sélectionner / dé-sélectionner toutes les cases à cocher. N'agit que sur les cases à cocher non grisées.                                                                                                    |
| Position                                    | Position du pas d'une journée en fonction de la résolution définie et des changements d'heure.                                                                                                    |
| De (From)                                   | Début du pas horaire correspondant à la position au format<br>[HH:MM A] où A est affiché dans les pas horaires liés au<br>changement d'heure.                                                                                                |
| А (То)                                      | Fin du pas horaire correspondant à la position au format [HH:MM<br>A] où A est affiché dans les pas horaires liés au changement<br>d'heure.                                                                                                  |
| Valeur (MW)<br>(Value (MW))                 | Quantité échangée en MégaWatts pour le pas horaire.<br>Les valeurs sont pré-remplies avec les valeurs déclarées dans le<br>dernier Schedule Document envoyé pour la journée et peuvent<br>être modifiées si elles ne sont pas dans le passé. |
| Enorgio journalière                         | Les valeurs situées dans le passé sont grisées et non modifiables.                                                                                                    |
| (MWh)                                       | Energie totale échangée en <b>MégaWatt-heure</b> avec la contrepartie.                                                                                                    |
| (Daily energy (MWh))                        | Ce champ est actualisé à chaque mise à jour de valeur du tableau.                                                                                                    |
| Total ventes (MW)<br>(Total sales (MW))     | Quantité totale en MégaWatts vendue par le RE à l'ensemble des contreparties pour le pas horaire.                                                                                                    |
|                                             | Les valeurs sont pré-remplies avec les valeurs déclarées dans le<br>dernier Schedule Document envoyé pour la journée et peuvent<br>être modifiées.                                                                                           |
| Energie journalière<br>(MWh) - Total Ventes | Energie totale en <b>MégaWatt-heure</b> vendue par le RE à l'ensemble des contreparties.                                                                                                    |
| (Daily energy (MWh) –<br>Total sales)       | Ce champ est actualisé à chaque mise à jour de valeur du tableau.                                                                                                    |

| Champ de la page                            | Fonctionnalité                                                                                        |
|---------------------------------------------|----------------------------------------------------------------------------------------------------|
| Total achats (MW)<br>(Total purchase (MW))  | Quantité totale en MégaWatts achetée par le RE à l'ensemble des<br>contreparties pour le pas horaire. |
|                                             | dernier Schedule Document envoyé pour la journée et peuvent<br>être modifiées.                        |
| Energie journalière<br>(MWh) - Total Achats | Energie totale en <b>MégaWatt-heure</b> achetée par le RE à l'ensemble des contreparties.             |
| (Daily energy (MWh) -<br>Total purchase)    | Ce champ est actualisé à chaque mise à jour de valeur du tableau.                                     |
| <b>+</b>                                    | Bouton permettant d'ajouter un nouvel échange.                                                        |

# 4.1.3 Messages d'information et d'erreur

| Туре            | Message                                                                                                    | Origine                                                                                                    |
|-----------------|----------------------------------------------------------------------------------------------------|----------------------------------------------------------------------------------------------------|
| Erreur          | <i>La contrepartie <code -<br="" code="" eic="">nom&gt; est déjà présente dans le<br/>tableau de saisie.<br/>(The countepart <eic -="" code="" name=""><br/>is already in the input table)</eic></code></i>                                   | Une contrepartie est présente 2 fois<br>avec le même rôle dans le Schedule<br>Document.                                             |
| Erreur          | <i>Cette valeur doit être supérieure ou<br/>égale à 0.</i>                                                                                                    | Une quantité négative a été saisie dans<br>le tableau : celle-ci est affichée en<br>rouge et le message apparaît en info-<br>bulle. |
| Informati<br>on | <i>Votre demande a bien été prise en<br/>compte.<br/>(Your request has been taken into<br/>account)</i>                                                                                                    | L'utilisateur a cliqué sur le bouton<br>VALIDER (SUBMIT).                                                                           |
| Alerte          | Êtes-vous sûr de vouloir déverrouiller<br>la date de livraison ? Si vous la<br>changez, vous allez perdre vos<br>données saisies.<br>(Are you sure you want to unlock the<br>delivery date? If you change it, you<br>will loose your changes) | L'utilisateur a cliqué sur le 🙃<br>bouton.                                                                                          |
| Alerte          | <i>Le numéro de version maximum a été<br/>atteint.<br/>(Maximum revision number reached)</i>                                                                                                    | L'utilisateur a déjà envoyé 999 versions<br>du Schedule Document.                                                                   |

| Туре   | Message                                                                                                    | Origine                                                                                                    |
|--------|----------------------------------------------------------------------------------------------------|----------------------------------------------------------------------------------------------------|
| Erreur | <i>Message fully rejected. Counterpart<br/>unknown or without valid BRP<br/>contract : <code eic=""></code></i>                                                                                                    | Si le code EIC de la contrepartie n'est<br>pas reconnu ou si le RE ne possède pas<br>un contrat valide avec le site ou le site<br>n'est pas reconnu $\rightarrow$ La saisie de la<br>ligne tombe en échec, aucune<br>information de la ligne n'est prise en<br>compte. |
| Erreur | <i>« TimeSerie rejected. Unidentified role<br/>: <code eic=""></code></i>                                                                                                    | Si le rôle est différent de « Acheteur »<br>/ « Buyer » ou « Vendeur » / « Seller »<br>, sans distinction entre majuscule et<br>minuscule, alors la saisie de la ligne<br>tombe en échec                                                                               |
| Erreur | TimeSerie rejected. A site cannot sell<br>energy : <code eic=""> ou <code prm=""></code></code>                                                                                                    | Si le RE indique une transaction où un site vend $\rightarrow$ La saisie de la ligne tombe en échec, aucune information de la ligne n'est prise en compte.                                                                                                    |
| Erreur | « The structure of the .csv file is not<br>correct. Please take into account the<br>example present in <u>https://www.services-</u><br><u>rte.com/fr/decouvrez-nos-offres-de-</u><br><u>services/devenir-responsable-dequilibre/le-</u><br><u>service-d-echange-de-blocs.html_&gt;</u> | Afin de pouvoir utiliser le fichier .csv<br>pour pré-remplir la saisie, il faut que<br>les entêtes et la structure du fichier<br>soient reconnus.                                                                                                    |

## **4.2 Importer un Schedule Document**

## 4.2.1 Fonctionnement

L'import d'un Schedule Document est accessible via le menu *Mes actions* | *Importer un Schedule Document* (*My actions* | *Import Schedule Document*).

Elle permet au RE d'importer un fichier au format .xml qui contient ses programmes d'échange de blocs avec d'autres RE ou avec des sites pour une journée donnée.

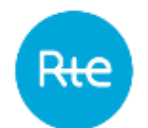

#### Le fichier doit respecter un format précis décrit en <u>annexe</u>.

|                                                                                                    | Block Exchange Programming     |                      |                    | • 🕕                                        |
|----------------------------------------------------------------------------------------------------|--------------------------------|----------------------|--------------------|--------------------------------------------|
|                                                                                                    | Harne Myadions * Baseline * We | napro .              |                    | its will be a strain for termin literature |
| Import Schedule Do                                                                                                    | ument                          |                      |                    |                                            |
| in the second second se |                                |                      |                    |                                            |
| PEB_1000123456789012_3                                                                                                    | 0171102_20171101091443.xmi     |                      |                    |                                            |
|                                                                                                    |                                | 0.000                | + max              |                                            |
|                                                                                                    |                                |                      |                    |                                            |
|                                                                                                    |                                |                      |                    |                                            |
|                                                                                                    |                                |                      |                    |                                            |
|                                                                                                    |                                |                      |                    |                                            |
|                                                                                                    |                                |                      |                    |                                            |
|                                                                                                    |                                | Information          | 174/14/1           |                                            |
|                                                                                                    |                                | Education attraction | + 0000 A0 to to to |                                            |
|                                                                                                    |                                | Filippine III        | Emaloguel Latimud  |                                            |
|                                                                                                    |                                | Regan roller         |                    |                                            |

Pour importer un Schedule Document un échange le RE doit :

- Cliquer sur le bouton PARCOURIR (BROWSE)
- Sélectionner le fichier à importer au format .xml dans la fenêtre « Ouvrir » et cliquer sur « Ouvrir »
- Cliquer sur le bouton VALIDER (SUBMIT)

Après avoir cliqué sur le bouton VALIDER (SUBMIT) le RE reçoit en retour :

- Un message sous forme de bandeau affiché sur la page
- Un Acknowledgement à télécharger

L'utilisateur est ensuite redirigé vers la page d'accueil.

Lors de l'envoi d'une nouvelle version de Schedule Document, il faut incrémenter la balise <revisionNumber> du document et tous les échanges déclarés dans les versions précédentes doivent être repris :

- Pour annuler l'échange, il faut incrémenter la balise <Timeseries><version> et mettre toutes les balises <Quantity> à 0.
- Pour modifier l'échange, il faut incrémenter la balise <Timeseries><version> et mettre les valeurs souhaitées dans les balises <Quantity>.
- S'il n'y a pas de modification apportée à l'échange, il faut conserver le même numéro dans la balise <Timeseries><version> : le PEB ne sera pas recréé.

Les PEB déclarés dans le Schedule Document importé peuvent être consultés via le menu **Mes** actions | Consulter les PEB (<u>My Actions | Consult PEB</u>).

Le document généré peut être consulté et téléchargé via le menu *Messages* | *Messages* entrants (<u>Messages | Incoming Messages</u>).

#### 4.2.2 Champs de la page

| Champ de la page     | Fonctionnalité                                                 |
|----------------------|----------------------------------------------------------------|
| Importer un Schedule | Nom du fichier sélectionné à importer.                         |
| Document             |                                                                |
| (Import Schedule     |                                                                |
| Document)            |                                                                |
| PARCOURIR            | Bouton aui ouvre une fenêtre pop-up aui permet de sélectionner |
| BROWSE               | depuis l'ordinateur de l'utilisateur le fichier à télécharger. |
| VALIDER              | Bouton permettant de transmettre le Schedule Document.         |
| SUBMI                |                                                                |
| RETOUR               | Bouton permettant de revenir à la page précédente : aucun      |
| ← BACK               | Schedule Document n'est envoyé.                                |

#### 4.2.3 Messages d'information et d'erreur

| Туре        | Message                                                                                                 | Origine                                                                                                    |
|-------------|----------------------------------------------------------------------------------------------------|----------------------------------------------------------------------------------------------------|
| Erreur      | <i>Veuillez sélectionner un fichier à<br/>importer.<br/>(Please select a file to import)</i>            | L'utilisateur n'a pas sélectionné de fichier<br>et a cliqué sur le bouton VALIDER<br>(SUBMIT).                                                                                                    |
| Erreur      | <i>Seuls les fichiers XML sont<br/>acceptés.<br/>(Only XML files)</i>                                   | L'utilisateur a sélectionné un fichier qui<br>n'est pas au format .xml et cliqué sur le<br>bouton VALIDER (SUBMIT).                                                                                                    |
| Information | <i>Votre demande a bien été prise<br/>en compte.<br/>(Your request has been taken<br/>into account)</i> | L'utilisateur a sélectionné un fichier .xml et<br>cliqué sur le bouton VALIDER (SUBMIT).<br>Attention : ce message indique que le<br>document a été pris en compte, et non<br>qu'il a été accepté. Pour connaître l'état<br>d'acceptation du PEB, il faut se référer à<br>l'Acknowledgement. |

## 4.3 Envoyer un schedule document (API)

Les RE peuvent transmettre des Schedule Document à l'application PEB en envoyant des requêtes par API.

L'API suit le principe de fonctionnement suivant :

- Authentification de l'appelant via un certificat PKI
- Vérification de l'abonnement de l'appelant à l'application PEB
- Renvoi des retours de l'application en fonction du traitement

Voici les caractéristiques de la requête :

- La requête est en REST
- La requête est de type POST

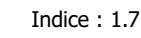

L'url est décrite dans la dernière version du guide d'implémentation des API PEB disponible sur le portail services de RTE [2] (<u>https://www.services-rte.com/fr/decouvrez-nos-offres-</u> <u>de-services/devenir-responsable-dequilibre/le-service-d-echange-de-blocs.html</u>)

En détail :

- Le header doit contenir les champs standards d'une requête https.
- Le content type doit être: application/xml
- Le body doit contenir le Schedule Document au format .xml (cf. <u>Importer un Schedule</u> <u>Document</u>).

En réponse, l'application PEB renverra une requête avec les caractéristiques suivantes :

- Le header contiendra les champs standards du protocole https.
- Le body contiendra le document <u>Acknowledgement</u> au format.xml

Les PEB déclarés dans le Schedule Document importé peuvent être consultés via le menu **Mes** actions | Consulter les PEB (<u>My Actions | Consult PEB</u>).

Le document généré peut être consulté et téléchargé via le menu *Messages* | *Messages* entrants (*Messages* | *Incoming Messages*).

#### 4.4 Réception de l'Acknowledgement

#### 4.4.1 Fonctionnement

Lorsqu'un Schedule Document est transmis à l'application (quel que soit le mode de transmission), l'utilisateur reçoit en retour un Acknowledgement : c'est un fichier au format .XML qui donne des informations quant au résultat de la prise en compte du Schedule Document.

Le nom du fichier sera de la forme suivante :

- Si le Schedule Document ne contient pas d'erreur : PEB\_ACK\_OK\_<*code EIC*>\_<*date/heure génération fichier*>.xml
- Si le Schedule Document n'est pas conforme : PEB\_ACK\_REJ\_<*code EIC*>\_<*date/heure génération fichier*>.xml

**Si le document a été transmis par l'interface de l'application** (<u>saisie</u> ou <u>import</u>), le fichier sera reçu immédiatement en téléchargement ; l'utilisateur peut l'ouvrir directement ou afficher le dossier de téléchargement (selon les options de téléchargement du navigateur).

|               | information<br>Mensel «Onderse<br>Dispers St | DONTACT<br>+GREAD 50:50:50<br>Envryour alt mail |                | ļ |
|---------------|----------------------------------------------|-------------------------------------------------|----------------|---|
| T MEACOLOGI * | Tages value                                  |                                                 | Test affecture | × |

A noter que le détail des erreurs identifiées et codes erreurs associés pour l'import du Schedule Document est également affiché via le menu *Messages* | *Messages entrants* dans la colonne Cause Rejet (Rejection cause).

Page : 21/76

**Si le document a été transmis par API**, l'Acknowledgement sera contenu dans le body de la réponse conformément au guide d'implémentation des API PEB **[2]**. Des exemples d'Acknowledgement suite à transmission d'un Schedule Document sont consultables en <u>annexe</u>. Le descriptif des erreurs se situe au niveau de la classe Reason.

Quel que soit le mode de transmission du Schedule Document, les Acknowledgement peuvent être à nouveau téléchargés par le biais de l'IHM de l'application PEB :

- En cliquant sur le bouton sur la ligne du Schedule Document affiché depuis la liste des messages entrants (menu *Messages* | *Messages entrants* (<u>Messages</u> | <u>Incoming Messages</u>)
- En cliquant sur le bouton <sup>Q</sup> dans la liste des messages sortants (menu *Messages* | *Messages sortants (Messages* | *Outgoing Messages)*

| Champ du document                              | Description                                                                                                    |
|------------------------------------------------|----------------------------------------------------------------------------------------------------|
| mRID                                           | Identifiant technique (s'incrémente à chaque<br>Schedule Document ou Status Request envoyé<br>dans le système). |
| createdDateTime                                | Date et heure de génération de<br>l'Acknowledgement par l'application PEB.                                      |
| sender_MarketParticipant.mRID                  | Code identifiant RTE :                                                                                          |
|                                                | 10XFR-RTEQ accompagné du coding scheme A01.                                                                     |
| sender_MarketParticipant.marketRole.ty<br>pe   | A04 : System Operator.                                                                                          |
| receiver_MarketParticipant.mRID                | Code EIC du RE ayant envoyé le Schedule<br>Document pour lequel l'application PEB génère un<br>Acknowledgement. |
|                                                | Le coding scheme est A01.                                                                                       |
| receiver_MarketParticipant.marketRole.t<br>ype | A08 : Balance responsible party.                                                                                |
| received_MarketDocument.mRID                   | <mrid> du Schedule Document pour lequel<br/>l'Acknowledgement est généré.</mrid>                                |
| received_MarketDocument.revisionNum<br>ber     | <revisionnumber> du Schedule Document pour lequel l'Acknowledgement est généré.</revisionnumber>                |
| received_MarketDocument.type                   | A01 : type du Schedule Document.                                                                                |
| received_MarketDocument.title                  | Nom du fichier contenant le Schedule Document.                                                                  |
| received_MarketDocument.createdDate<br>Time    | Date/heure de réception du Schedule Document par l'application.                                                 |

#### 4.4.2 Champs du document

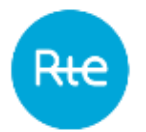

| Champ du document | Description                                                                                          |
|-------------------|----------------------------------------------------------------------------------------------------|
| reason            | Informations fonctionnelles à propos de<br>l'intégration du Schedule Document décrites ci-<br>après. |

# 4.4.3 Messages d'information et d'erreur

| Туре        | Code | Message                                                                                                    | Origine                                                                                                    |
|-------------|------|----------------------------------------------------------------------------------------------------|----------------------------------------------------------------------------------------------------|
| Information | A01  | <i>Message fully<br/>accepted</i>                                                                                       | Le Schedule Document ne comportait pas<br>d'anomalies et a été intégré : les PEB ont été<br>créés.                                                                                                    |
| Erreur      | A02  | <i>Message fully<br/>rejected. Several or<br/>no xml request.</i>                                                       | Le body de la requête API comportait<br>plusieurs ou aucune classe<br>Schedule_MarketDocument.                                                                                                    |
| Erreur      | A02  | <i>Message fully<br/>rejected. Some fields<br/>with unexpected<br/>values.</i>                                          | Le fichier ne respecte pas le document .XSD décrit en annexe.                                                                                                    |
| Erreur      | A02  | <i>Message fully<br/>rejected. Some<br/>quantities with<br/>negatives values.</i>                                       | Le Schedule Document contient au moins un<br>échange avec au moins une donnée<br>négative :<br><timeseries><period><point><quantity>.</quantity></point></period></timeseries>                                                                                                    |
| Erreur      | A02  | <i>Message fully<br/>rejected. Quantities<br/>with more than 2<br/>decimals not<br/>authorized</i>                      | Le Schedule Document contient au moins un<br>échange avec au moins une donnée qui<br>comporte plus de 2 décimales :<br><timeseries><period><point><quantity>.<br/>Exemple :<br/>2564.26 =&gt; valeur acceptée<br/>2415.101 =&gt; valeur refusée.</quantity></point></period></timeseries>                                                            |
| Erreur      | A02  | <i>Message fully<br/>rejected. Incorrect<br/>value for<br/>Sender/Receiver Role<br/>or Receiver<br/>Identification.</i> | L'une des balises suivantes n'est pas<br>correctement renseignée :<br><sender_marketparticipant.marketrole.type<br>&gt;<br/><receiver_marketparticipant.marketrole.typ<br>e&gt;<br/><receiver_marketparticipant.mrid></receiver_marketparticipant.mrid></receiver_marketparticipant.marketrole.typ<br></sender_marketparticipant.marketrole.type<br> |
| Erreur      | A02  | <i>Message fully<br/>rejected. Lower value<br/>of revisionNumber<br/>relative to Senders</i>                            | La valeur de la balise <revisionnumber> est<br/>inférieure à la valeur de la balise <version><br/>d'au moins une <timeseries></timeseries></version></revisionnumber>                                                                                                    |
|             |      | Time Series Version.                                                                                                    |                                                                                                    |

| Туре   | Code | Message                                                                                                    | Origine                                                                                                    |
|--------|------|----------------------------------------------------------------------------------------------------|----------------------------------------------------------------------------------------------------|
| Erreur | A04  | Message fully<br>rejected.<br>Noncompliant dates<br>for<br>schedule_Time_Period<br>.timeInterval or<br>timeInterval fields.  | Les dates des balises <<br>schedule_Time_Period.timeInterval> ou<br><timeseries><period>&lt; timeInterval&gt; ne<br/>sont pas au bon format.</period></timeseries>     |
| Erreur | A04  | Message fully<br>rejected.<br>Noncompliant dates<br>for<br>schedule_Time_Period<br>.timeInterval or<br>timeInterval fields.  | Les dates des balises <<br>schedule_Time_Period.timeInterval> ou<br><timeseries><period>&lt; timeInterval&gt;<br/>n'ont pas 1 jour d'intervalle.</period></timeseries> |
| Erreur | A04  | Message fully<br>rejected.<br>Noncompliant dates<br>for<br>schedule_Time_Period<br>.timeInterval or<br>timeInterval fields.  | Les dates des balises <<br>schedule_Time_Period.timeInterval> et<br><timeseries><period>&lt; timeInterval&gt; sont<br/>différentes.</period></timeseries>              |
| Erreur | A04  | <i>Message fully<br/>rejected. Time interval<br/>incorrect.</i>                                                              | La date définie dans<br><schedule_time_period.timeinterval-end><br/>n'est pas autorisée pour le <processtype>.</processtype></schedule_time_period.timeinterval-end>   |
| Erreur | A02  | Message fully<br>rejected. EIC code<br>non conform.                                                                          | La balise sender_MarketParticipant.mRID ne<br>correspond pas au responsable d'équilibre<br>ayant envoyé le Schedule Document.                                          |
| Erreur | A05  | Sender without valid<br>BRP contract.                                                                                        | Le responsable d'équilibre n'est pas valide pour la date de livraison.                                                                                                 |
| Erreur | A02  | <i>Message fully<br/>rejected.<br/>revisionNumber value<br/>already existing<br/>higher or equal.</i>                        | La version du Schedule Document<br><revisionnumber> n'est pas supérieure à<br/>celle du dernier Schedule Document reçu.</revisionnumber>                               |
| Erreur | A02  | Message fully<br>rejected. A doc mrid<br>already exists for the<br>same Period time.<br>Document mrid can<br>not be changed. | Le mRID du Schedule Document est<br>différent des Schedule Document déjà<br>intégrés sans erreur pour la date de livraison.                                            |
| Erreur | A02  | Message fully<br>rejected. A doc mrid                                                                                        | Le mRID du Schedule Document est déjà<br>utilisé par un autre RE et/ou une autre date                                                                                  |

Ric

| Туре   | Code | Message                                                                                                    | Origine                                                                                                    |
|--------|------|----------------------------------------------------------------------------------------------------|----------------------------------------------------------------------------------------------------|
|        |      | already exists for<br>another Period time or                                                                                                    | de livraison.                                                                                                    |
|        |      | another Balance<br>Responsible Party.                                                                                                    |                                                                                                    |
| Erreur | A02  | Message fully<br>rejected. Sender has<br>to be seller<br>(out_MarketParticipan<br>t.mRID) or buyer<br>(in_MarketParticipant.<br>mRID) within file.                                                     | Il existe au moins un échange dans le<br>Schedule Document pour lequel le RE qui<br>transmet le Schedule Document n'est pas<br>présent dans l'une des 2 balises<br><in_marketparticipant.mrid> et<br/><out_marketparticipant.mrid></out_marketparticipant.mrid></in_marketparticipant.mrid>                                                |
| Erreur | A02  | Message fully<br>rejected. Sender has<br>to be seller<br>(out_MarketParticipan<br>t.mRID) or buyer<br>(in_MarketParticipant.<br>mRID) within file.                                                     | Il existe au moins un échange dans le<br>Schedule Document pour lequel le RE qui<br>transmet le Schedule Document est présent<br>dans les 2 balises<br><in_marketparticipant.mrid> et<br/><out_marketparticipant.mrid></out_marketparticipant.mrid></in_marketparticipant.mrid>                                                            |
| Erreur | A02  | Message fully<br>rejected. Presence of<br>two or more<br>timeseries with same<br>seller<br>(out_MarketParticipan<br>t.mRID) and buyer<br>(in_MarketParticipant.<br>mRID) not authorized<br>within file | Il existe au moins 2 échanges identiques<br>dans le Schedule Document : même<br><in_marketparticipant.mrid> et même<br/><out_marketparticipant.mrid></out_marketparticipant.mrid></in_marketparticipant.mrid>                                                                                                    |
| Erreur | A02  | Message fully<br>rejected. Counterpart<br>unknown or without<br>valid BRP contract :<br><code eic=""></code>                                                                                           | Il y a dans le Schedule Document au moins<br>1 échange avec un RE qui n'existe pas ou qui<br>n'est pas valide pour la date de livraison.<br>Le <code eic=""> indiqué est l'identifiant de la<br/>première contrepartie invalide trouvée.</code>                                                                                            |
| Erreur | A02  | Message fully<br>rejected. Counterpart<br>Site unknown or<br>without valid NEB-Site<br>contract : <code eic=""><br/>ou <code prm=""></code></code>                                                     | Il y a dans le Schedule Document au moins<br>1 échange avec un site qui n'existe pas, qui<br>n'est pas valide ou pour lequel il n'y a pas de<br>contrat valide avec le RE pour la date de<br>livraison.<br>Le <code eic=""> ou <code prm=""> indiqué est<br/>l'identifiant de la première contrepartie<br/>invalide trouvée.</code></code> |

| Туре   | Code | Message                                                                                                    | Origine                                                                                                    |
|--------|------|----------------------------------------------------------------------------------------------------|----------------------------------------------------------------------------------------------------|
| Erreur | A02  | Message fully<br>rejected. A TimeSeries<br>mRID is not a number                                                                                                    | Il y a dans le Schedule Document au moins<br>1 TimeSerie qui contient un mRID qui n'est<br>pas un nombre.                                                                                       |
| Erreur | A02  | <i>Message fully<br/>rejected. Several<br/>TimeSeries have the<br/>same mRID</i>                                                                                                    | Il y a dans le Schedule Document au moins<br>2 TimeSerie qui contiennent le même mRID.                                                                                                    |
| Erreur | A02  | Message fully<br>rejected. A timeseries<br>mrid already exist for<br>another Period time<br>and buyer seller.<br>Timeseries mrid must<br>be unique for a Period<br>time and buyer seller | Il y a dans le Schedule Document au moins<br>1 Timeserie qui contient un mRID déjà utilisé<br>pour un autre couple acheteur/vendeur dans<br>une version précédente du Schedule<br>Document.     |
| Erreur | A02  | Message fully<br>rejected. A timeseries<br>mrid already exist for<br>the same Period time<br>and buyer seller.<br>Timeseries mrid can<br>not be changed.                                 | Un des échanges du Schedule Document a<br>déjà été intégré dans un Schedule Document<br>précédent avec un mRID différent :<br><timeseries><mrid>.</mrid></timeseries>                           |
| Erreur | A02  | Message fully<br>rejected. TimeSeries<br>sent previously are<br>missing                                                                                                    | Il manque des TimeSeries dans ce Schedule<br>Document par rapport à la dernière version<br>du Schedule Document envoyée.                                                                        |
| Erreur | A02  | Message fully<br>rejected. Position<br>inconsistency.                                                                                                    | Un des échanges du Schedule Document<br>contient une résolution différente de celle<br>attendue dans l'application :<br><timeseries><period><resolution>.</resolution></period></timeseries>    |
| Erreur | A02  | Message fully<br>rejected. Position<br>inconsistency.                                                                                                    | Un des échanges du Schedule Document ne<br>contient pas le nombre de positions attendu<br>dans l'application selon la résolution et le<br>type de journée (avec ou sans changement<br>d'heure). |
| Erreur | A02  | Message fully<br>rejected. Position<br>inconsistency.                                                                                                    | Il existe au moins un point de rupture dans<br>les positions d'un des échanges du Schedule<br>Document.                                                                                         |

# 5. Obtenir les rapports d'information : Le Status Request

Le responsable d'équilibre peut obtenir des informations sur l'état des programmes d'échange de blocs qu'il a transmis en adressant à l'application PEB un Status Request.

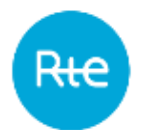

L'application lui transmet alors le rapport demandé sous forme de fichier .xml. Cette réponse peut-être :

- Un Confirmation report
- Un Anomaly Report
- Un Publication Report
- mais également, dans le cas où la requête reçue ne serait pas valide, un Acknowledgement.

Le responsable d'équilibre peut saisir un Status Request directement depuis l'IHM de l'application ou transmettre une requête API.

#### **5.1** Saisir un Status Request

#### **5.1.1** Fonctionnement

La saisie d'un Status Request est accessible via le menu *Mes actions* | *Envoyer une requête* (*My actions* | *Send a Status Request*.)

|                    | Block   | exchange p | rogrammatic | in .                             |                                          |                    | • 1         |
|--------------------|---------|------------|-------------|----------------------------------|------------------------------------------|--------------------|-------------|
| <u> </u>           | Filtere | My adams * | Basette -   | Wessages *                       |                                          | Ny Aritana isana a | a Name real |
| end a Status reque | st      |            |             |                                  |                                          |                    |             |
| 2405/2017 <        | 9,      |            |             |                                  |                                          |                    |             |
| Anomaly report     |         |            |             |                                  |                                          |                    |             |
| J-1 (A01)          |         |            |             |                                  |                                          |                    |             |
|                    |         |            |             | - 40                             | en en en en en en en en en en en en en e |                    |             |
|                    |         |            |             | laturnakon<br>Manar Jitalaa      | DOW/INC?<br>+DEDI NO 10 50 50            | <b>a 1</b>         |             |
|                    |         |            |             | Filegain: Sr<br>Filegain: motorr | Enseyyer on mail                         |                    |             |

Pour demander un Anomaly ou un Confirmation Report, le RE doit :

- Saisir une date de livraison
- Sélectionner le type de rapport demandé : Anomaly Report ou Confirmation report
- Choisir le processus : infra journalier (A18) ou J-1 (A01)
- Cliquer sur le bouton VALIDER (SUBMIT)

Après avoir cliqué sur le bouton VALIDER (SUBMIT) le RE reçoit en retour :

- Un <u>Acknowledgement</u> si la requête n'est pas conforme Ou
- L'Anomaly Report ou le Confirmation Report demandé

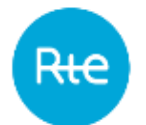

Pour demander un Publication Report, le RE doit :

- Saisir une date de livraison
- Sélectionner le type de rapport demandé : Publication Report
- Choisir la résolution souhaitée dans le rapport
- Sélectionner la direction du bilan souhaitée : Purchase/Sale ou Balance
- Sélectionner la liste des bilans à inclure dans le rapport
- Cliquer sur le bouton VALIDER (SUBMIT)

Après avoir cliqué sur le bouton VALIDER (SUBMIT) le RE reçoit en retour :

- Un <u>Acknowledgement</u> si la requête n'est pas conforme Ou
- Le Publication Report demandé

Le détail de la requête transmise peut être consulté via le menu *Messages* | *Messages entrants* (*Messages* | *Incoming Messages*).

#### 5.1.2 Champs de la page

| Champ de la                          | Fonctionnalité                                                                                                    |
|--------------------------------------|----------------------------------------------------------------------------------------------------|
| page                                 |                                                                                                    |
| Date de livraison<br>(Delivery Date) | Date pour laquelle le RE souhaite recevoir le rapport.<br>- Anomaly Report :                                                               |
|                                      | Le RE peut demander le rapport pour une période allant de 365 jours<br>dans le passé à 30 jours dans le futur.<br>- Confirmation Report :  |
|                                      | Le RE peut demander le rapport pour une période allant de 365 jours<br>dans le passé jusqu'au lendemain.<br>- Publication Report :         |
|                                      | Le RE peut demander le rapport pour une période allant de 30 jours dans le passé jusqu'au lendemain.                                       |
|                                      | Si une date est saisie en dehors de la période autorisée elle automatiquement remplacée par la première date ou la dernière date possible. |
| )<br>L                               | Bouton permettant l'affichage d'un calendrier permettant de sélectionner la date de livraison.                                             |
|                                      | Seules les dates de livraison contenues dans la période autorisée sont sélectionnables.                                                    |
| Type de requête<br>(Request Type)    | Sélection du rapport souhaité :<br>- Anomaly Report<br>- Confirmation Report<br>- Publication Report                                       |
|                                      | Un seul rapport à la fois peut être demandé.                                                                                               |

Rić

| Champ de la                                                         | Fonctionnalité                                                                                                    |                                                                     |                                                      |  |  |  |
|---------------------------------------------------------------------|----------------------------------------------------------------------------------------------------|---------------------------------------------------------------------|------------------------------------------------------|--|--|--|
| page                                                                |                                                                                                    |                                                                     |                                                      |  |  |  |
| l ype de<br>processus<br>(Process Type)                             | Processus des PEB contenus da<br>- Processus J-1                                                                                                    | ns le rapport de                                                    | emandé :                                             |  |  |  |
| (Anomaly et<br>Confirmation<br>report                               | La requête sera rejetée (réception d'un Acknowledgement) si la date<br>courante n'est pas comprise entre J-30 et J avec J = date de livraison.<br>- Processus IJ                    |                                                                     |                                                      |  |  |  |
| uniquement)                                                         | La requête sera rejetée (réception d'un Acknowledgement) si la date courante n'est pas comprise entre J-1 16h30 et J+365 avec J = date de livraison.                                |                                                                     |                                                      |  |  |  |
|                                                                     | <u>Résumé :</u>                                                                                                    |                                                                     |                                                      |  |  |  |
|                                                                     | Date/heure courante = $D / < 1$                                                                                                    | 6h30                                                                |                                                      |  |  |  |
|                                                                     |                                                                                                    | ANOMALY<br>REPORT                                                   | CONFIRMATION<br>REPORT                               |  |  |  |
|                                                                     | DATE LIVRAISON AUTORISEE :<br>IHM                                                                                                    | [D-365 ; D+30]                                                      | [D-365 ; D+1]                                        |  |  |  |
|                                                                     | DATE LIVRAISON AUTORISEE J-<br>1 (A01) : CONTROLE                                                                                                    | [D; D+30]                                                           | [D;D+1]                                              |  |  |  |
|                                                                     | DATE LIVRAISON AUTORISEE IJ<br>(A18) : CONTROLE                                                                                                    | [D-365 ; <b>D</b> ]                                                 | [D-365 ; D]                                          |  |  |  |
|                                                                     | Date/beure courante = D / > = 16b30                                                                                                    |                                                                     |                                                      |  |  |  |
|                                                                     |                                                                                                    | ANOMALY<br>REPORT                                                   | CONFIRMATION<br>REPORT                               |  |  |  |
|                                                                     | DATE LIVRAISON AUTORISEE :<br>IHM                                                                                                    | [D-365 ; D+30]                                                      | [D-365 ; D+1]                                        |  |  |  |
|                                                                     | DATE LIVRAISON AUTORISEE J-<br>1 (A01) : CONTROLE                                                                                                    | [D ; D+30]                                                          | [D;D+1]                                              |  |  |  |
|                                                                     | DATE LIVRAISON AUTORISEE IJ<br>(A18) : CONTROLE                                                                                                    | [D-365 ; D+1]                                                       | [D-365 ; D+1]                                        |  |  |  |
| Résolution<br>(Resolution)<br>(Publication<br>report<br>uniquement) | Résolution du rapport.<br>Valeurs possibles :<br>Pour un jour de livraison<br>PT30M<br>P1D : total pour la jourr<br>Pour un jour de livraison<br>PT15M<br>P1D : total pour la jourr | n <u>J strictement i</u> n<br>née<br>n <u>J supérieur ou</u><br>née | nférieur à la date Pivot :<br>égal à la date Pivot : |  |  |  |

| Champ de la                                                                     | Fonctionnalité                                                                                                    |
|---------------------------------------------------------------------------------|----------------------------------------------------------------------------------------------------|
| page                                                                            |                                                                                                    |
| Type de<br>document<br>(Document type)<br>(Publication<br>report<br>uniquement) | <ul> <li>Type des bilans demandés dans le rapport</li> <li>Purchase / Sale : rapport détaillé contenant les achats et ventes</li> <li>Balance : rapport affichant le bilan des ventes et des achats</li> </ul> |
| Type de marché<br>(Business type) –<br>(Publication<br>report<br>uniquement)    | Liste des bilans demandés dans le rapport.<br>On peut sélectionner un ou plusieurs bilans, parmi :<br>- PEB - Z44<br>- PEB Prévisionnel - Z48                                                                  |

# 5.2 Envoyer un Status Request (API)

Les RE peuvent transmettre des Status Request à l'application PEB en envoyant des requêtes par API.

L'API suit le principe de fonctionnement suivant :

- Authentification de l'appelant via un certificat PKI
- Vérification de l'abonnement de l'appelant à l'application
- Renvoi des retours de l'application en fonction du traitement

Voici les caractéristiques de la requête :

- La requête est en REST
- La requête est de type GET

L'url est décrite dans la dernière version du guide d'implémentation des API PEB disponible sur le portail services de RTE [2] (<u>https://www.services-rte.com/fr/decouvrez-nos-offres-de-services/devenir-responsable-dequilibre/le-service-d-echange-de-blocs.html</u>)

En réponse, l'application PEB renverra une requête avec les caractéristiques suivantes :

- Le header contiendra les champs standards du protocole https.
- Le body contiendra le document <u>Acknowledgement</u>, <u>Anomaly Report</u>, <u>Confirmation</u> <u>Report</u> ou <u>Publication Report</u> au format .xml.

<u>A noter</u> : les Status Request **ne** sont **pas** visibles dans le menu *Messages* | *Messages entrants (Messages | Incoming Messages).* 

## 5.3 Réception de l'Acknowledgement

#### **5.3.1** Fonctionnement

Lorsqu'un Status Request est transmis à l'application PEB, soit par une saisie par l'IHM, soit par API, si la requête demandée n'est pas conforme, l'utilisateur reçoit en retour un

Acknowledgement : c'est un fichier au format .XML qui donne des informations quant à la source du rejet de la requête.

Le nom du fichier sera de la forme suivante : PEB\_ACK\_REJ\_<*code EIC>\_*<*date/heure génération fichier>*.xml.

**Si le document a été transmis par l'interface de l'application**, le fichier sera reçu immédiatement en téléchargement ; l'utilisateur peut l'ouvrir directement ou afficher le dossier de téléchargement (selon les options de téléchargement du navigateur).

|                    | websersoutrout<br>Marcourt administration | CONTACT<br>+0900.80.50.50.50.50 | <b>@</b> |                |
|--------------------|-------------------------------------------|---------------------------------|----------|----------------|
|                    | Ringlens to:<br>Ringlens tradher          | Etwoyer an mail                 |          |                |
|                    |                                           |                                 |          |                |
| ™ FEE.ACK.REI.,900 |                                           |                                 |          | Testafficher X |

**Si le document a été transmis par <u>API</u>**, l'Acknowledgement sera contenu dans le body de la réponse conformément au guide d'implémentation des API PEB **[2]**. Un exemple d'Acknowledgement pour un Status Request en erreur est consultable en <u>annexe</u>. Le descriptif des erreurs se situe au niveau de la classe Reason.

Quel que soit le mode de transmission du Status Request, les Acknowledgement peuvent être à nouveau téléchargés par le biais de l'application en cliquant sur le bouton <sup>Q</sup> dans la liste des messages sortants (menu *Messages* | *Messages sortants* (<u>*Messages*</u> | <u>*Outgoing*</u> <u>*Messages*</u>) ).

| Champ du document                              | Description                                                                                                    |
|------------------------------------------------|----------------------------------------------------------------------------------------------------|
| mRID                                           | Identifiant technique (s'incrémente à chaque<br>Schedule Document ou Status Request envoyé<br>dans le système). |
| createdDateTime                                | Date et heure de génération de l'Acknowledgement par l'application PEB.                                         |
| sender_MarketParticipant.mRID                  | Code identifiant RTE :                                                                                          |
|                                                | 10XFR-RTEQ accompagné du coding scheme A01.                                                                     |
| sender_MarketParticipant.marketRole.ty<br>pe   | A04 : System Operator.                                                                                          |
| receiver_MarketParticipant.mRID                | Code EIC du RE ayant envoyé la requête pour<br>laquelle l'application PEB génère un<br>Acknowledgement.         |
|                                                | Le coding scheme est A01.                                                                                       |
| receiver_MarketParticipant.marketRole.t<br>ype | A08 : Balance responsible party.                                                                                |

#### 5.3.2 Champs du document

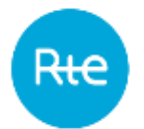

| Champ du document                           | Description                                                                                |
|---------------------------------------------|--------------------------------------------------------------------------------------------|
| received_MarketDocument.createdDate<br>Time | Date/heure de réception du Status Request par l'application.                               |
| reason                                      | Informations fonctionnelles à propos du traitement<br>du Status Request décrites ci-après. |

| Туре   | Code | Message                                                                                  | Origine                                                                                                    |
|--------|------|------------------------------------------------------------------------------------------|----------------------------------------------------------------------------------------------------|
| Erreur | A02  | Message fully rejected. EIC code<br>non conform.                                         | Le RE a adressé sa requête par API et<br>le code EIC contenu dans sa requête<br>ne correspond pas à son code EIC<br>défini dans le LDAP.                                                                                                    |
| Erreur | A02  | Message fully rejected. Date not conform.                                                | La date contenue dans la requête n'est pas au format YYYYMMDD.                                                                                                    |
| Erreur | A02  | Message fully rejected. Request<br>type non conform.                                     | Le type de requête contenu dans la<br>requête n'appartient pas à cette<br>liste :<br>- confirmation<br>- anomaly<br>- publication.                                                                                                    |
| Erreur | A02  | Message fully rejected. Incorrect<br>value for process.processType                       | Le processus contenu dans la requête<br>n'appartient pas à cette liste :<br>- A01<br>- A18.                                                                                                    |
| Erreur | A04  | <i>Schedule Time Interval incorrect.<br/>Delivery date is not between D and<br/>D+X.</i> | La date contenue dans la requête<br>n'est pas contenue dans les périodes<br>autorisées dans les paramètres de<br>l'application :                                                                                                    |
|        |      |                                                                                          | Le RE peut demander le rapport pour<br>une période allant de 365 jours dans<br>le passé à 30 jours dans le futur.<br>- Confirmation Report :<br>Le RE peut demander le rapport pour<br>une période allant de 365 jours dans<br>le passé jusqu'au lendemain.<br>- Publication Report :<br>Le RE peut demander le rapport pour<br>une période allant de 30 jours dans le<br>passé jusqu'au lendemain. |

# 5.3.3 Messages d'information et d'erreur (<Reason>)

Code Message

Origine

| Туре   | Code | Message                                                                                  | Origine                                                                                                    |                                                                           |                                                            |  |
|--------|------|------------------------------------------------------------------------------------------|----------------------------------------------------------------------------------------------------|---------------------------------------------------------------------------|------------------------------------------------------------|--|
| Erreur | A02  | A02 <i>Message fully rejected. Request</i><br><i>received outside authorised period.</i> | La date contenue dans la requête<br>n'est pas autorisée par rapport au<br>processus demandé et la date et<br>heure de la demande : |                                                                           |                                                            |  |
|        |      |                                                                                          | Pour une<br>< 16h3(<br>autorisée                                                                                                   | e date/heu<br>D les dat<br>es sont les                                    | re courante = D /<br>tes de livraisons<br>suivantes :      |  |
|        |      |                                                                                          |                                                                                                    | ANOMALY                                                                   | CONFIRMATION                                               |  |
|        |      |                                                                                          | J-1 (A01)                                                                                                    | [D; D+30]                                                                 | [D;D+1]                                                    |  |
|        |      |                                                                                          | IJ (A18)                                                                                                    | [D-365 ;D]                                                                | [D-365 ; D]                                                |  |
|        |      |                                                                                          | Pour une<br>>= 16h<br>autorisée                                                                                                    | e date/heu<br>30 les da<br>es sont les                                    | re courante = D /<br>ites de livraisons<br>suivantes :     |  |
|        |      |                                                                                          |                                                                                                    | ANOMALY                                                                   | CONFIRMATION                                               |  |
|        |      |                                                                                          | J-1 (A01)                                                                                                    | REPORT<br>[D ; D+30]                                                      | [D; D+1]                                                   |  |
|        |      |                                                                                          | IJ (A18)                                                                                                    | [D-365;<br>D+1]                                                           | [D-365;D+1]                                                |  |
| Erreur | A05  | Sender without valid BRP contract.                                                       | Le RE n'e                                                                                                    | est pas vali                                                              | de pour la date de                                         |  |
| Erreur | A02  | <i>Message fully rejected. Business<br/>type non conform.</i>                            | Le busine<br>n'est pas<br>- ?{<br>- ?{<br>- ?{                                                                                     | demandee<br>au bon fo<br>&type=all<br>&type=XXX<br>&type=XXX<br>&type=XXX | e.<br>isi dans la requête<br>rmat :<br>X<br>X&type=YYY&typ |  |
|        |      |                                                                                          | où XXX, `<br>business<br>autorisés<br>l'applicat                                                                                   | YYY, ZZZ a<br>type ou<br>dans lea<br>ion.                                 | ppartient à la liste<br>business group<br>s paramètres de  |  |
| Erreur | A02  | Message fully rejected.<br>Classification type non conform.                              | Le classi<br>requête<br>suivante<br>- A<br>- A                                                                                     | fication ty<br>n'appartie<br>:<br>01<br>02.                               | /pe saisi dans la<br>nt pas à la liste                     |  |

| Туре   | Code | Message                                            | Origine                                                                                                    |
|--------|------|----------------------------------------------------|----------------------------------------------------------------------------------------------------|
| Erreur | A02  | Message fully rejected. Resolution<br>non conform. | La résolution saisie dans la requête<br>n'appartient pas à la liste suivante :<br>- PT15M<br>- PT30M<br>- PT1D. |

## 5.4 Réception de l'Anomaly Report

#### 5.4.1 Fonctionnement

Lorsqu'un Status Request de type Anomaly Report est transmis à l'application, soit par une saisie par l'IHM, soit par API, si la requête demandée est conforme, l'utilisateur reçoit en retour un Anomaly Report : c'est un fichier au format .XML qui liste les PEB en anomalie du RE. Le nom du fichier sera de la forme suivante :

PEB\_AnomalyReport\_<code EIC>\_<date livraison>\_<processType>\_<date génération fichier>.xml

Si le document a été transmis par l'interface de l'application, le fichier sera reçu immédiatement en téléchargement ; l'utilisateur peut l'ouvrir directement ou afficher le dossier de téléchargement (selon les options de téléchargement du navigateur).

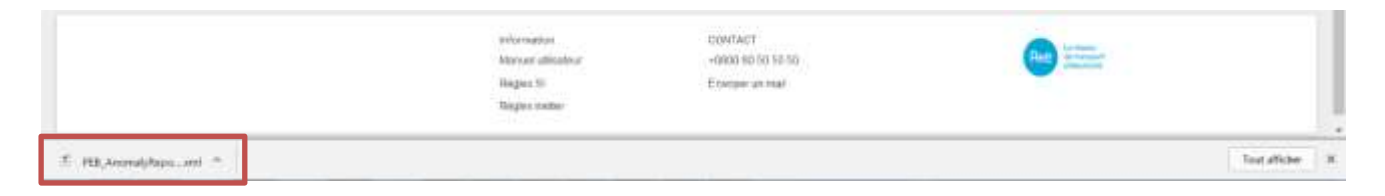

Si le document a été transmis par <u>API</u>, l'Anomaly Report sera contenu dans le body de la réponse conformément au guide d'implémentation des API PEB **[2]**. Un exemple d'Anomaly Report est consultable en <u>annexe</u>.

Le document contient les PEB du RE en attente de matching, en suspens ou obsolètes mais aussi ceux de ses contreparties et dont l'énergie total échangée est supérieure à 0. Seules les dernières versions des PEB sont listées dans le document.

Le descriptif des erreurs se situe au niveau des classes Reason des Timeseries.

Quel que soit le mode de transmission du Status Request, les Anomaly Report peuvent être à nouveau téléchargés par le biais de l'application en cliquant sur le bouton <sup>Q</sup> dans la liste des messages sortants (menu *Messages* | *Messages sortants* (<u>*Messages* | *Outgoing*</u> <u>*Messages*</u>))

| 5.4.2 | Champs | du | document |
|-------|--------|----|----------|
|-------|--------|----|----------|

| Champ du document | Description                                                                                                    |
|-------------------|----------------------------------------------------------------------------------------------------|
| mRID              | Identifiant technique (s'incrémente à chaque<br>Schedule Document ou Status Request envoyé<br>dans le système). |
| createdDateTime   | Date et heure de génération de l'Anomaly Report                                                                 |

| Champ du document                              | Description                                                                                              |  |
|------------------------------------------------|----------------------------------------------------------------------------------------------------|--|
|                                                | par l'application PEB.                                                                                   |  |
| sender_MarketParticipant.mRID                  | Code identifiant RTE :                                                                                   |  |
|                                                | 10XFR-RTEQ accompagné du coding scheme A01.                                                              |  |
| sender_MarketParticipant.marketRole.ty<br>pe   | A04 : System Operator.                                                                                   |  |
| receiver_MarketParticipant.mRID                | Code EIC du RE ayant envoyé la requête.                                                                  |  |
|                                                | Le coding scheme est A01.                                                                                |  |
| receiver_MarketParticipant.marketRole.t<br>ype | A08 : Balance responsible party.                                                                         |  |
| schedule_Time_Period.timeInterval -<br>start   | Date de livraison (début au format UTC : 30/05/2017 22:00:00)                                            |  |
| schedule_Time_Period.timeInterval - end        | Date de livraison (fin au format UTC : 31/05/2017 22:00:00)                                              |  |
| domain.mRID                                    | Domaine RTE :                                                                                            |  |
|                                                | 10YFR-RTEC accompagné du coding scheme A01.                                                              |  |
| Anomaly_MarketDocument                         | Contient les PEB en anomalie : il y aura autant de classe Anomaly_MarketDocument que de PEB en anomalie. |  |
|                                                | Si cette classe n'est pas présente, c'est que le RE<br>n'a aucun PEB en anomalie                         |  |

| Champs                 | de | Description                                                                                                    |
|------------------------|----|----------------------------------------------------------------------------------------------------|
|                        |    |                                                                                                    |
| marketParticipant.mRID |    | Code EIC du RE ayant envoyé la requête.                                                                                           |
|                        |    | Le coding scheme est A01.                                                                                                    |
| mRID                   |    | Identifiant du <u>Schedule Document</u> du RE à l'origine<br>de la requête dans lequel le PEB en anomalie a été<br>déclaré.       |
| revisionNumber         |    | Numéro de version du <u>Schedule Document</u> du RE<br>à l'origine de la requête dans lequel le PEB en<br>anomalie a été déclaré. |
| Timeseries             |    | Contient le détail du PEB en anomalie.                                                                                            |

| Champs de <timeseries></timeseries> | Description                                            |
|-------------------------------------|--------------------------------------------------------|
| mRID                                | Identifiant du PEB dans le <u>Schedule Document</u> du |

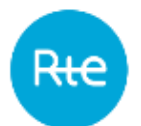

| Champs de <timeseries></timeseries> | Description                                                                                                    |  |
|-------------------------------------|----------------------------------------------------------------------------------------------------|--|
|                                     | RE à l'origine de la requête.                                                                                                    |  |
|                                     |                                                                                                    |  |
|                                     | Champ numérique de 9 caractères maximum.                                                                                                    |  |
| Version                             | Numéro de version du PEB dans le <u>Schedule</u>                                                                                                    |  |
|                                     | Document du RE à l'origine de la requête.                                                                                                    |  |
| businessType                        | A02                                                                                                    |  |
| product                             | 8716867000016 (Active Power)                                                                                                    |  |
| objectAggregation                   | Ce champ permet d'indiquer s'il s'agit d'un échange<br>de type RE-RE ou de type RE-Site :<br>- A03 : PEB RE-RE<br>- A02 : PEB RE-Site                                                                                                    |  |
| in_Domain.mRID                      | Domaine RTE :                                                                                                    |  |
|                                     | 10YFR-RTEC accompagné du coding scheme A01.                                                                                                    |  |
| out_Domain.mRID                     | Domaine RTE :                                                                                                    |  |
|                                     | 10YFR-RTEC accompagné du coding scheme A01.                                                                                                    |  |
| in_MarketParticipant.mRID           | <ul> <li>Identifiant de l'acheteur :</li> <li>Soit le code EIC d'un RE avec le coding<br/>scheme A01</li> <li>Soit le code EIC en Z d'un site RPT avec le<br/>coding scheme A01</li> <li>Soit le code PRM d'un site RPD avec le<br/>coding scheme NFR</li> </ul> |  |
| out_MarketParticipant.mRID          | Code EIC du RE vendeur.                                                                                                    |  |
|                                     | Le coding scheme est A01.                                                                                                    |  |
| measurement_Unit.name               | Unité des quantités contenues dans les positions :<br>MAW (Méga Watts)                                                                                                    |  |
| Period                              | Contient la liste des positions et quantités<br>échangés dans le PEB                                                                                                    |  |
| Reason                              | Informations fonctionnelles décrivant les anomalies du PEB                                                                                                    |  |

| Champs de <period></period> | Description                                                   |
|-----------------------------|---------------------------------------------------------------|
| timeInterval - start        | Date de livraison (début au format UTC : 30/05/2017 22:00:00) |
| timeInterval - end          | Date de livraison (fin au format UTC : 31/05/2017             |

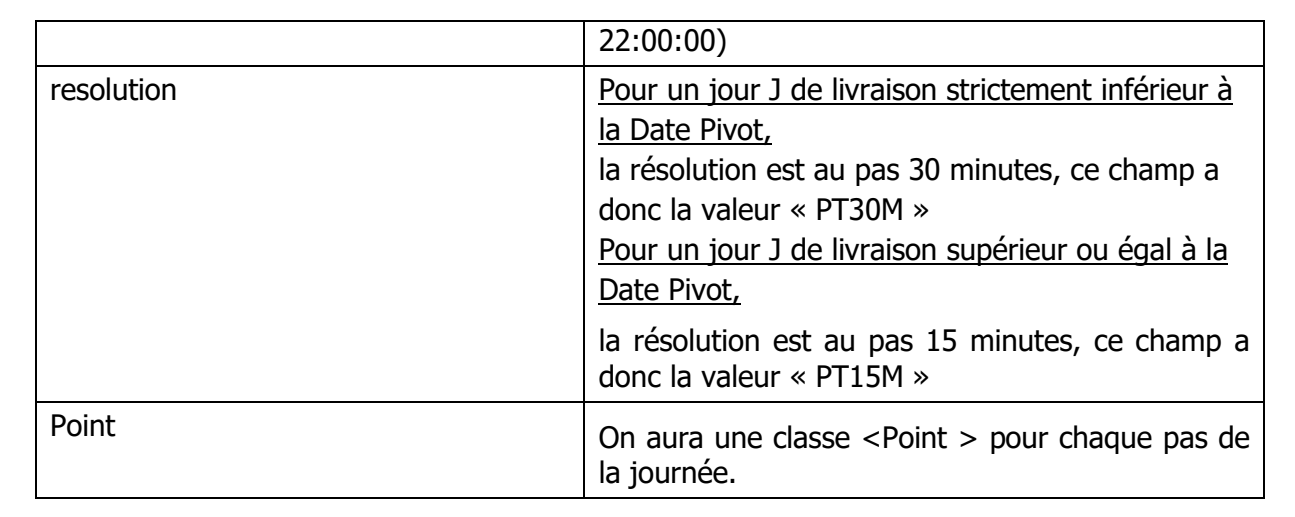

| Champs de <point></point> | Description                                                                                                    |
|---------------------------|----------------------------------------------------------------------------------------------------|
| position                  | Identifiant du pas de la journée.                                                                                                    |
|                           | Par ex. pour une résolution de 30 minutes la position 1 correspond à la tranche 00h00-00h30, la position 2 à 00h30-01h00, etc Par conséquent, dans les jours sans changement horaire, il y a 48 points. |
|                           | Par ex. pour une résolution de 15 minutes la position 1 correspond à la tranche 00h00-00h15, la position 2 à 00h15-00h30, etc Par conséquent, dans les jours sans changement horaire, il y a 96 points. |
| Quantity                  | Quantité échangée pour la tranche                                                                                                    |

#### 5.4.3 Messages d'information et d'erreur (<Reason>)

| Туре   | Code | Message                                     | Origine                                                                                                    |
|--------|------|---------------------------------------------|----------------------------------------------------------------------------------------------------|
| Erreur | A28  | Counterpart time series missing.            | PEB en attente de matching.                                                                                                    |
|        |      |                                             | La contrepartie du RE à l'origine de<br>la requête n'a pas envoyé de PEB<br>pour faire le matching.                                                                               |
| Erreur | Z15  | For action: counterpart TimeSeries<br>added | PEB en attente de nomination.<br>Une contrepartie a déclaré un<br>échange avec le RE à l'origine de la<br>requête mais celui-ci n'a toujours pas<br>envoyé le PEB complémentaire. |
| Erreur | A67  | Limit Data is not available.                | PEB matché en suspens.<br>Le RE et sa contrepartie ont envové                                                                                                    |
| Туре   | Code                                      | Message                           | Origine                                                                                                    |
|--------|-------------------------------------------|-----------------------------------|----------------------------------------------------------------------------------------------------|
|        |                                           |                                   | chacun un Schedule Document et<br>leur échange est en attente de<br>validation par le traitement de<br>validation.                                                                                                    |
| Erreur | A09                                       | Quantity differences.             | PEB matché en suspens discordant.                                                                                                    |
|        |                                           |                                   | (Message au niveau de la TimeSerie)                                                                                                    |
|        |                                           |                                   | Le RE et sa contrepartie ont envoyé<br>chacun une TimeSerie mais toutes<br>les pas de temps ont des quantités<br>différentes.                                                                                                    |
| Erreur | A09                                       | Timeseries not matching. Quantity | PEB matché en suspens discordant.                                                                                                    |
|        |                                           | differences.                      | Le RE et sa contrepartie ont envoyé<br>chacun une TimeSerie mais ils ont au<br>moins une quantité concordante et<br>une quantité discordante dans leurs<br>déclarations.                                                                                                    |
| Erreur | A09                                       | Quantity differences.             | PEB matché en suspens discordant.                                                                                                    |
|        |                                           |                                   | (Message au niveau du Point)                                                                                                    |
|        |                                           |                                   | Une quantité différente a été déclarée par l'acheteur et le vendeur pour ce pas de temps.                                                                                                    |
|        |                                           |                                   |                                                                                                    |
|        |                                           |                                   |                                                                                                    |
| Erreur | Erreur A57 <i>Deadline passed without</i> | Deadline passed without           | PEB obsolète en IJ.                                                                                                    |
|        |                                           |                                   | Ce code est accompagné du code<br>A28 si le PEB était en attente de<br>matching avant l'heure limite de<br>réception de la contrepartie. Ce code<br>est accompagné du code Z15 si le<br>PEB était en attente de nomination<br>avant l'heure limite de réception de<br>la contrepartie. |
|        |                                           |                                   | L'heure limite de réception en IJ est<br>égale à :<br>- L'heure correspondant à la<br>première position non<br>dépassée et non nulle (ou<br>différente d'un échange déjà                                                                                                    |

| Туре   | Code | Message                                                                                                    | Origine                                                                                                    |
|--------|------|----------------------------------------------------------------------------------------------------|----------------------------------------------------------------------------------------------------|
|        |      |                                                                                                    | validé en cas de mise à jour)<br>pour un PEB envoyé en IJ.                                                                                                  |
| Erreur | A57  | End of DA process without counterpart nomination.                                                                                                    | PEB obsolète en J-1.                                                                                                    |
|        |      | Ce code est accompagné du code<br>A28 si le PEB était en attente de<br>matching avant l'heure limite de<br>réception de la contrepartie. Ce code<br>est accompagné du code Z15 si le<br>PEB était en attente de nomination<br>avant l'heure limite de réception de<br>la contrepartie. |                                                                                                    |
|        |      |                                                                                                    | L'heure limite de réception en J-1 est<br>égale à :                                                                                                    |
|        |      |                                                                                                    | <ul> <li>La date de fin du processus</li> <li>J-1 pour un PEB envoyé en</li> <li>J-1 : D-1 16h30</li> </ul>                                                 |
|        |      |                                                                                                    |                                                                                                    |
|        |      |                                                                                                    |                                                                                                    |
| Erreur | B27  | The Financial Security didn't have<br>the time to treat the Schedule<br>Document.                                                                                                    | Le Schedule Document de l'une des<br>deux contreparties a été transmis<br>trop tardivement et la dernière<br>validation n'a pas pu le prendre en<br>compte. |
|        |      |                                                                                                    | Les RE de l'échange concerné<br>doivent rénominer afin que l'envoi<br>soit pris en compte.                                                                  |

#### 5.5 Réception du Confirmation Report

#### 5.5.1 Fonctionnement

Lorsqu'un Status Request de type Confirmation Report est transmis à l'application, soit par une saisie par l'IHM, soit par API, si la requête demandée est conforme, l'utilisateur reçoit en retour un Confirmation Report : c'est un fichier au format .XML qui liste les PEB qui ont matché. Le nom du fichier sera de la forme suivante :

PEB\_ConfirmationReport\_<code EIC>\_<date livraison>\_< processType>\_<date/heure génération fichier>.xml

**Si la demande a été transmise par IHM**, le fichier sera reçu immédiatement en téléchargement ; l'utilisateur peut l'ouvrir directement ou afficher le dossier de téléchargement (selon les options de téléchargement du navigateur).

|                     | Guide d'utilis                              | ation de l'IHM                |               |
|---------------------|---------------------------------------------|-------------------------------|---------------|
|                     | webserwaarpaan<br>Matari kaar kalinaalahaar | E0017A07<br>-0000 80 50 58-50 |               |
|                     | Heighen 10<br>Reighen minter                | Enveryne an real              |               |
| E PB(Annulytopsml = |                                             |                               | Tout allicher |

Page : 39/76

**Si la demande a été transmise par** <u>API</u>, le Confirmation Report sera contenu dans le corps (body) de la réponse conformément au guide d'implémentation des API PEB [2]. Un exemple de Confirmation Report est consultable en <u>annexe</u>.

Le Confirmation Report contient les PEB matchés et validés du RE.

Quel que soit le mode de transmission du Status Request, les Confirmation Report peuvent être à nouveau téléchargés par le biais de l'application en cliquant sur le bouton <sup>Q</sup> dans la liste des messages sortants (menu *Messages* | *Messages sortants* (*Messages* | *Outgoing* <u>*Messages*</u>))

| 5.5.2 | Champs | du | document |
|-------|--------|----|----------|
|-------|--------|----|----------|

Indice: 1.7

| Champ du document                              | Description                                                                                                    |
|------------------------------------------------|----------------------------------------------------------------------------------------------------|
| mRID                                           | Identifiant technique (s'incrémente à chaque<br>Schedule Document ou Status Request envoyé<br>dans le système).                                                                                                    |
| type                                           | <ul> <li>Type du confirmation Report :</li> <li>A07 : intermédiaire : la demande est faite<br/>en cours de processus</li> <li>A08 : final : la demande est faite alors que<br/>le processus concerné par la demande est<br/>terminé</li> </ul> |
| createdDateTime                                | Date et heure de génération de l'Anomaly Report<br>par l'application PEB.                                                                                                    |
| sender_MarketParticipant.mRID                  | Code identifiant RTE :                                                                                                    |
|                                                | 10XFR-RTEQ accompagné du coding scheme A01.                                                                                                    |
| sender_MarketParticipant.marketRole.ty<br>pe   | A04 : System Operator.                                                                                                    |
| receiver_MarketParticipant.mRID                | Code EIC du RE ayant envoyé la requête.                                                                                                    |
|                                                | Le coding scheme est A01.                                                                                                    |
| receiver_MarketParticipant.marketRole.t<br>ype | A08 : Balance responsible party.                                                                                                    |
| schedule_Time_Period.timeInterval -<br>start   | Date de livraison (début au format UTC : 30/05/2017 22:00:00)                                                                                                    |
| schedule_Time_Period.timeInterval -<br>end     | Date de livraison (fin au format UTC : 31/05/2017 22:00:00)                                                                                                    |

| Champ du document                           | Description                                                                                  |
|---------------------------------------------|----------------------------------------------------------------------------------------------|
| confirmed_MarketDocument.mRID               | Identifiant du <u>Schedule Document</u> du RE pour la journée demandée.                      |
| confirmed_MarketDocument.revisionNu<br>mber | Numéro de version du dernier <u>Schedule Document</u><br>du RE pour la journée demandée.     |
| domain.mRID                                 | Domaine RTE :                                                                                |
|                                             | 10YFR-RTEC accompagné du coding scheme A01.                                                  |
| process.processType                         | Processus demandé :<br>- A01 pour le J-1<br>- A18 pour l'IJ                                  |
| Reason                                      | Donne le niveau de validation du Schedule<br>Document : partiellement ou totalement accepté. |
|                                             | Cf. § Messages d'information et d'erreur                                                     |
| Confirmed_TimeSeries                        | Contient les PEB matchés validés concordants sans intervention manuelle.                     |
|                                             | En processus IJ, le rapport contiendra à la fois les<br>PEB J-1 et IJ.                       |
| Imposed_TimeSeries                          | Contient les PEB matchés validés discordants et/ou avec intervention manuelle.               |
|                                             | En processus IJ, le rapport contiendra à la fois les<br>PEB J-1 et IJ.                       |

| Champsde <confirmed_timeseries>et<imposed_timeseries></imposed_timeseries></confirmed_timeseries> | Description                                                                                                    |
|---------------------------------------------------------------------------------------------------|----------------------------------------------------------------------------------------------------|
| mRID                                                                                              | Identifiant du PEB dans le <u>Schedule Document</u> du RE à l'origine de la requête.                                                  |
|                                                                                                   | Champs numérique de maximum 9 caractères.                                                                                             |
| Version                                                                                           | Numéro de version du PEB dans le <u>Schedule</u><br><u>Document</u> du RE à l'origine de la requête.                                  |
| businessType                                                                                      | A02                                                                                                    |
| product                                                                                           | 8716867000016 (Active Power)                                                                                                    |
| objectAggregation                                                                                 | Ce champ permet d'indiquer s'il s'agit d'un échange<br>de type RE-RE ou de type RE-Site :<br>- A03 : PEB RE-RE<br>- A02 : PEB RE-Site |

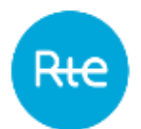

| Page | : 41/76 |
|------|---------|
|------|---------|

| Champs                                        | de | Description                                                                                                    |
|-----------------------------------------------|----|----------------------------------------------------------------------------------------------------|
| <confirmed_timeseries></confirmed_timeseries> | et |                                                                                                    |
| <imposed_timeseries></imposed_timeseries>     |    |                                                                                                    |
|                                               |    |                                                                                                    |
| in_Domain.mRID                                |    | Domaine RTE :                                                                                                    |
|                                               |    | 10YFR-RTEC accompagné du coding scheme A01.                                                                                                    |
| out_Domain.mRID                               |    | Domaine RTE :                                                                                                    |
|                                               |    | 10YFR-RTEC accompagné du coding scheme A01.                                                                                                    |
| in_MarketParticipant.mRID                     |    | Identifiant de l'acheteur :                                                                                                    |
|                                               |    | <ul> <li>Soit le code EIC d'un RE avec le coding<br/>scheme A01</li> <li>Soit le code EIC en Z d'un site RPT avec le<br/>coding scheme A01</li> <li>Soit le code PRM d'un site RPD avec le<br/>coding scheme NFR</li> </ul> |
| out_MarketParticipant.mRID                    |    | Code EIC du RE vendeur.                                                                                                    |
|                                               |    | Le coding scheme est A01.                                                                                                    |
| measurement_Unit.name                         |    | Unité des quantités contenues dans les positions :<br>MAW (Méga Watts)                                                                                                    |
| Period                                        |    | Contient la liste des positions et quantités<br>échangés dans le PEB                                                                                                    |
| Reason                                        |    | Informations fonctionnelles décrivant le niveau<br>d'acceptation du PEB.                                                                                                    |
|                                               |    | Cf. § Messages d'information et d'erreur                                                                                                    |

| Champs de <period></period> | Description                                                   |
|-----------------------------|---------------------------------------------------------------|
| timeInterval - start        | Date de livraison (début au format UTC : 30/05/2017 22:00:00) |
| timeInterval - end          | Date de livraison (fin au format UTC : 31/05/2017 22:00:00)   |
| resolution                  | Résolution du PEB.                                            |
|                             | Pour un jour J de livraison strictement inférieur à           |
|                             | <u>la Date Pivot,</u>                                         |
|                             | la résolution est au pas 30 minutes, ce champ a               |
|                             | donc la valeur « PT30M »                                      |
|                             | Pour un jour J de livraison supérieur ou égal à la            |
|                             | Date Pivot,                                                   |

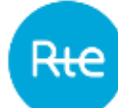

|       | la résolution est au pas 15 minutes, ce champ a donc la valeur « PT15M » |
|-------|--------------------------------------------------------------------------|
| Point | On aura une classe <point> pour chaque pas de la journée.</point>        |

| Champs de <point></point> | Description                                                                                                    |
|---------------------------|----------------------------------------------------------------------------------------------------|
| position                  | Identifiant du pas de la journée.                                                                                             |
|                           | Par ex. pour une résolution de 30 minutes la position 1 correspond à la tranche 00h00-00h30, la position 2 à 00h30-01h00, etc |
|                           | Par ex. pour une résolution de 15 minutes la position 1 correspond à la tranche 00h00-00h15, la position 2 à 00h15-00h30, etc |
| Quantity                  | Quantité échangée pour le pas.                                                                                                |
| Reason                    | Permet d'identifier les points discordants : la classe ne sera pas présente si le point est concordant.                       |
|                           | Cf. § Messages d'information et d'erreur                                                                                      |

#### 5.5.3 Messages d'information et d'erreur (<Reason>)

| Туре        | Code | Message                      | Origine                                                                                                    |
|-------------|------|------------------------------|----------------------------------------------------------------------------------------------------|
| Information | A06  | Schedule accepted.           | Indication sur le niveau d'acceptation<br>du Schedule Document : tous les PEB<br><b>matchés</b> du RE (pour lesquels la<br>contrepartie a été envoyée) sont<br>associés un PEB matché validé et<br><b>concordant</b> .                                                                            |
|             |      |                              | RQ : dans ce cas le rapport ne<br>contient pas de classe<br><imposed_timeseries></imposed_timeseries>                                                                                                    |
| Information | A07  | Schedule partially accepted. | Indication sur le niveau d'acceptation<br>du Schedule Document : tous les PEB<br><b>matchés</b> du RE (pour lesquels la<br>contrepartie a été envoyée) sont<br>associés un PEB matché validé mais<br>au moins un de ces PEB matchés<br>validés est soit discordant, soit<br>modifié manuellement. |
| Information | A88  | Time series matched.         | Indication sur le niveau d'acceptation de la Timeserie : le PEB a été validé.                                                                                                    |

| Туре   | Code | Message                                                    | Origine                                                                                                    |
|--------|------|------------------------------------------------------------|----------------------------------------------------------------------------------------------------|
| Erreur | A09  | <i>Time series not matching.<br/>Quantity differences.</i> | Indication sur le niveau d'acceptation<br>de la Timeserie : au moins 1 des<br>points du PEB est discordant<br>(l'acheteur et le vendeur n'ont pas<br>déclaré la même valeur).                                                                                                    |
| Erreur | A09  | Quantity differences.                                      | Indication sur le niveau d'acceptation<br>de la Timeserie : tous les points de<br>la Timeserie sont discordants.                                                                                                    |
| Erreur | A09  | Quantity differences.                                      | Indication d'un point de la<br>Timeserie : le point est discordant<br>(l'acheteur et le vendeur n'ont pas<br>déclaré la même valeur).                                                                                                    |
|        |      |                                                            | Remarque : Si un pas concordant<br>dans le passé est modifié en IJ par<br>l'un des RE, la modification n'est<br>pas prise en compte et le pas de<br>temps reste toujours concordant.<br>Par contre, pour des raisons<br>informatives, la<br>Confirmed_TimeSeries du<br>confirmation report aura un code<br>A09 indiquant que le RE n'est plus<br>en phase avec ce qu'il avait nominé<br>dans le passé. |

#### 5.6 Réception du Publication report

#### 5.6.1 Fonctionnement

Lorsqu'un Status Request de type Publication Report est transmis à l'application, soit par une saisie par l'IHM, soit par API, si la requête demandée est conforme, l'utilisateur reçoit en retour un Publication Report : c'est un fichier au format .XML qui liste les bilans journaliers du RE pour la date de livraison sélectionnée.

Le nom du fichier sera de la forme suivante :

PEB\_PublicationReport\_<code EIC RE destinataire>\_<date livraison>\_<doc version>\_<date génération fichier>.xml

**Si la demande a été transmise par l'interface de l'application**, le fichier sera reçu immédiatement en téléchargement ; l'utilisateur peut l'ouvrir directement ou afficher le dossier de téléchargement (selon les options de téléchargement du navigateur).

|                   | internation<br>Altaniae utilisateur<br>Hispan Si<br>Hispan Fil | CONTACT<br>-DR00 80 50 50 50<br>Etwoyee in stat | terment |             |
|-------------------|----------------------------------------------------------------|-------------------------------------------------|---------|-------------|
| E HEAdoaterteml > |                                                                |                                                 | Text    | afficiate ) |

**Si la demande a été transmise par** <u>API</u>, le Publication Report sera contenu dans le body de la réponse conformément au guide d'implémentation des API PEB [2]. Un exemple de Publication Report est consultable en <u>annexe</u>.

Quel que soit le mode de transmission du Status Request, les Publication Report peuvent être à nouveau téléchargés par le biais de l'application en cliquant sur le bouton dans la liste des messages sortants (menu *Messages* | *Messages sortants* (<u>*Messages*</u> | <u>*Outgoing*</u> <u>*Messages*</u>))

#### 5.6.2 Champs du document

La structure du Publication Report est identique à celle à du Schedule Document.

| Champ du document                              | Description                                                                                                    |
|------------------------------------------------|----------------------------------------------------------------------------------------------------|
| mRID                                           | Identifiant technique (s'incrémente à chaque<br>Schedule Document ou Status Request envoyé<br>dans le système).           |
| revisionNumber                                 | Numéro de version (s'incrémente à chaque Status<br>Request envoyé pour le même RE et la même<br>date de livraison)        |
| type                                           | A12 : Publication Report                                                                                                  |
| process.processType                            | A17 : le rapport contient les données J-1, Infra-<br>Journalier, et éventuellement les données<br>intégrées à posteriori. |
| process.classificationType                     | Type des bilans demandés dans le rapport                                                                                  |
|                                                | <ul> <li>A01 : rapport détaillé contenant les achats et<br/>vente</li> </ul>                                              |
|                                                | <ul> <li>A02 : rapport affichant le bilan des ventes et<br/>des achats</li> </ul>                                         |
| sender_MarketParticipant.mRID                  | Code identifiant RTE :                                                                                                    |
|                                                | 10XFR-RTEQ accompagné du coding scheme A01.                                                                               |
| sender_MarketParticipant.marketRole.ty<br>pe   | A04 : System Operator.                                                                                                    |
| receiver_MarketParticipant.mRID                | Code EIC du RE ayant envoyé la requête.                                                                                   |
|                                                | Le coding scheme est A01.                                                                                                 |
| receiver_MarketParticipant.marketRole.t<br>ype | A08 : Balance responsible party.                                                                                          |
| createdDateTime                                | Date et heure de génération du Publication Report par l'application PEB (au format UTC).                                  |

| Champ du document                            | Description                                                                                                    |
|----------------------------------------------|----------------------------------------------------------------------------------------------------|
| schedule_Time_Period.timeInterval -<br>start | Date de livraison (début au format UTC : 30/05/2017 22:00:00)                                                                                                    |
| schedule_Time_Period.timeInterval - end      | Date de livraison (fin au format UTC : 31/05/2017 22:00:00)                                                                                                    |
| domain.mRID                                  | Domaine RTE :                                                                                                    |
|                                              | 10YFR-RTEC accompagné du coding scheme A01.                                                                                                    |
| TimeSeries                                   | Les Timeseries correspondent aux dernières versions reçues ou calculées des bilans demandés.                                                                                                    |
|                                              | Si le type demandé est « A01 » (détaillé), le rapport contiendra une Timeserie Vente et une Timeserie Achat si elles existent pour le bilan et le RE.                                                   |
|                                              | Si le type demandé est « A02 » (bilan), le rapport<br>contiendra une Timeserie Vente qui correspond au<br>bilan net vendeur du RE et une Timeserie Achat qui<br>correspond au bilan net acheteur du RE. |

| Timeseries                 | Description                                                                                        |
|----------------------------|----------------------------------------------------------------------------------------------------|
| mRID                       | Identifiant du bilan :                                                                             |
|                            | <ul> <li>Identifiant dans le fichier reçu pour un bilan<br/>externe à l'application PEB</li> </ul> |
|                            | <ul> <li>« PEB » pour un bilan calculé</li> </ul>                                                  |
| Version                    | Numéro de version du bilan.                                                                        |
| businessType               | Type externe du bilan :                                                                            |
|                            | Z44 PEB                                                                                            |
|                            | Z48 PEB PREV                                                                                       |
|                            |                                                                                                    |
| product                    | 8716867000016 (Active Power)                                                                       |
| objectAggregation          | A03 (party)                                                                                        |
| in_MarketParticipant.mRID  | Code EIC du RE acheteur.                                                                           |
|                            | Le coding scheme est A01.                                                                          |
|                            | <ul> <li>La balise n'est pas présente dans une<br/>Timeserie Vente.</li> </ul>                     |
| out_MarketParticipant.mRID | Code EIC du RE vendeur.                                                                            |

| Timeseries            | Description                                                                    |
|-----------------------|--------------------------------------------------------------------------------|
|                       | Le coding scheme est A01.                                                      |
|                       | <ul> <li>La balise n'est pas présente dans une<br/>Timeserie Achat.</li> </ul> |
| measurement_Unit.name | Unité des quantités contenues dans les positions :<br>MWH (Méga Watts Heure)   |
| Period                | Contient la liste des positions et quantités<br>échangés dans le bilan         |
| Reason                | Informations fonctionnelles décrivant le niveau de complétude du bilan.        |

| Champs de <period></period> | Description                                                                                                |  |  |  |  |
|-----------------------------|----------------------------------------------------------------------------------------------------|--|--|--|--|
| timeInterval - start        | Date de livraison (début au format UTC : 30/05/2017 22:00:00)                                              |  |  |  |  |
| timeInterval - end          | Date de livraison (fin au format UTC : 31/05/2017 22:00:00)                                                |  |  |  |  |
| resolution                  | Résolution demandée pour le Publication Report                                                             |  |  |  |  |
| Point                       | On aura une classe <point> pour chaque tranche horaire de la journée selon la résolution choisie :</point> |  |  |  |  |
|                             | - Entre 1 et 48 pour une résolution de 30 minutes pour une journée sans changement d'heure.                |  |  |  |  |
|                             | - Entre 1 et 96 pour une résolution de 15 minutes pour une journée sans changement d'heure.                |  |  |  |  |
|                             | - 1 seule position pour une résolution de 1 jour                                                           |  |  |  |  |

| Champs de <point></point> | Description                                                                                                    |
|---------------------------|----------------------------------------------------------------------------------------------------|
| position                  | Identifiant du pas de la journée.                                                                                             |
|                           | Par ex. pour une résolution de 30 minutes la position 1 correspond à la tranche 00h00-00h30, la position 2 à 00h30-01h00, etc |
|                           | Par ex. pour une résolution de 15 minutes la position 1 correspond à la tranche 00h00-00h15, la position 2 à 00h15-00h30, etc |
| Quantity                  | Quantité échangée pour le pas dans la résolution demandée.                                                                    |

| Туре        | Code | Message                      | Origine                                                                                                    |
|-------------|------|------------------------------|----------------------------------------------------------------------------------------------------|
| Information | B01  | Estimation with partial Data | Indication sur le niveau de<br>complétude du bilan : le bilan est un<br>bilan secondaire (Bilan déclaratif,<br>Volume d'Energie Journalier) et tous<br>les bilans qui le composent n'ont pas<br>été reçus. |
|             |      |                              | Remarque : le critère de complétude<br>ne dépend pas des RE mais bien de<br>la réception ou non du bilan,<br>quelques soient les RE contenus<br>dans ce bilan.                                             |

## 5.6.3 Messages d'information et d'erreur (<Reason>)

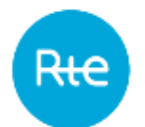

# 6. Consulter les PEB

#### 6.1 Liste des PEB

#### 6.1.1 Fonctionnement

La consultation de la liste des PEB est accessible via le menu *Mes actions* | *Consulter les PEB* (*My actions* | *Consult PEB*).

Le RE peut également accéder à cette page depuis l'écran *Messages entrants (Incoming Messages)*.

|        | -              |          | Block Eachange Programmin                                                                                                    |           |                                                                                                    |                                                                                                    |       |          |                          |                                       |                  | 1020 🔹 🚺           |
|--------|----------------|----------|----------------------------------------------------------------------------------------------------|-----------|----------------------------------------------------------------------------------------------------|----------------------------------------------------------------------------------------------------|-------|----------|--------------------------|---------------------------------------|------------------|--------------------|
|        |                | 1        | Home bly achieve . Elevative .*                                                                                                    | Messign 1 | 8                                                                                                    |                                                                                                    |       |          |                          |                                       |                  | hi anna - Kanagela |
| Coi    | nsult PEB      | 1        |                                                                                                    |           |                                                                                                    |                                                                                                    |       |          |                          |                                       |                  |                    |
|        |                |          | and a second second                                                                                                    |           | and a second second sec |                                                                                                    |       |          |                          |                                       |                  |                    |
|        |                |          | 38/11/2017                                                                                                    |           | (a) aanaaanr                                                                                                    |                                                                                                    | 3.6   |          |                          |                                       |                  |                    |
|        |                |          |                                                                                                    |           |                                                                                                    | 10                                                                                                    |       |          |                          |                                       |                  |                    |
|        |                |          | WE-RE SERVICE THE SH                                                                                                    | 19/10     | Walky for matching. Fords                                                                                                    | og tendand Wate                                                                                                  | etre. | Ormilet  | Discertant Weight manage | an Man                                |                  |                    |
|        |                |          |                                                                                                    |           |                                                                                                    |                                                                                                    |       |          |                          |                                       |                  |                    |
|        |                |          | and the second second sec |           |                                                                                                    |                                                                                                    |       |          |                          |                                       |                  |                    |
|        |                |          | HE_90/1                                                                                                    |           |                                                                                                    |                                                                                                    |       |          |                          |                                       |                  |                    |
|        |                |          |                                                                                                    |           |                                                                                                    | and the second second second second second second second second second second second second second second second |       |          |                          |                                       |                  |                    |
|        | Deserved to be | -        | Provide state of addition of the second state                                                                                                    | Serie     | former and all stores and an                                                                                                    | Processory of the                                                                                                |       | • N#•    | This serves and shows    | Internet anter-                       | 1000             | The second         |
| a,     | atropatir -    | 10,000   | malifying an inter-                                                                                                    | 10, 9001  |                                                                                                    | Atk                                                                                                    | 1     | 被把       | 48                       |                                       | (Same            | may an an an       |
| α,     | 81/12/3117     | 64,3800  | 3471-31774-3194                                                                                                    | H6_8021   | 007130173638.03                                                                                                    | .409                                                                                                    | 1     | 142.44   | 14                       | (and the second                       | ( and the second | Beth081716.36      |
|        | 1112211        | 15,000   | investable? interest                                                                                                    | 10,001    | invitant/107.04.00                                                                                                    | 418                                                                                                    | 1     | 10.40    | 0                        | Decement                              | -                | 0112020721108      |
| a.     |                |          |                                                                                                    |           |                                                                                                    |                                                                                                    |       | 1000 000 | 1.04                     | Characterization of the second second | 1000             | 0012/0017 43:08    |
| a<br>a | 62-02817       | #E_3800. | 0102/2007 81:55 48                                                                                                    | 42,000    | 841122817 (P-0) IN                                                                                                    | A01                                                                                                    |       | 10.40    |                          | and the second second                 | 1.0              | Marco and          |
| d<br>d | 42-122317      | #E_1900  | 01024207 8735 48                                                                                                    | 42,300    | antiant of o a                                                                                                    | A01                                                                                                    |       | 102-42   | 12.<br>                  |                                       |                  |                    |
| d<br>d | 62-120317      | 45.1800  | 01024000 873548                                                                                                    | 48,000    | an abit of or in                                                                                                    | A01                                                                                                    | 1     | 10,40    |                          |                                       |                  |                    |
| d d    | 62-122817      | HE_1808  | 09/2007 873648                                                                                                    | 42,300    |                                                                                                    |                                                                                                    |       | 10.41    |                          |                                       |                  |                    |
| a<br>a | 62-120817      | 4E_000   | 01/20070173648                                                                                                    | 12,300    | encome<br>Manual Alexandro                                                                                                    | construct<br>second and and                                                                                      | 1     | 10.41    |                          |                                       |                  |                    |
| d d    | 62420917       | 25,3800  | 0102001313148                                                                                                    | 10,000    | anazariy (r. 5 m<br>ateratiki<br>Matu datatur<br>Matu datatur<br>Matu d                                                                                                    | contract<br>contract<br>view of the set                                                                          | 1     | 10-0     |                          | •                                     |                  |                    |

Sur cette page, le RE peut consulter pour une journée donnée ses PEB, les PEB de ses contreparties ou PEB MATCHES : si son PEB est matché, alors seul le PEB MATCHE (validé, en suspens, obsolète..) sera affiché.

Nous distinguerons dans la suite du document la notion de :

- PEB : PEB pour lequel aucune contrepartie n'a été reçue et qui peut avoir les états suivants : En attente de matching (Waiting for matching), en attente de nomination (Waiting for nomination), ou Obsolète (Obsolete).
- PEB MATCHE : PEB RE-Site ou PEB RE-RE pour lequel les deux contreparties ont déjà déclaré et qui peut avoir les états suivants : En suspens (Pending), Validé (Validated), ou Obsolète (Obsolete).

Le PEB MATCHE possède également un statut relatif à la concordance des valeurs déclarées par les deux contreparties : Concordant, Discordant, ou Valeurs manuelles (Manual values).

Par défaut, un PEB RE-Site envoyé est immédiatement considéré comme un PEB MATCHE au statut Concordant.

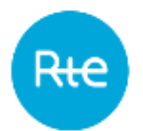

Les PEB et PEB MATCHES au statut "Obsolète" dont le numéro de version est inférieur à au moins un PEB identique ne seront pas affichés. En revanche, il peut y avoir un PEB MATCHE en suspens et un PEB MATCHE validé représentant le même échange.

Le RE doit choisir obligatoirement la date de livraison pour laquelle il veut consulter ses PEB. Il peut également affiner sa recherche en précisant :

- Le type d'échange
- Le statut des PEB
- L'état de concordance des PEB MATCHES

Lorsqu'il clique sur le bouton RECHERCHER (SEARCH), le tableau est rafraichi selon les critères sélectionnés.

#### 6.1.2 Champs de la page

Critères de recherche :

| Champ de la page                        | Fonctionnalité                                                                                                    |  |  |  |  |  |
|-----------------------------------------|----------------------------------------------------------------------------------------------------|--|--|--|--|--|
| Date de livraison<br>(Delivery Date)    | Champ obligatoire : date pour laquelle le RE souhaite consulter les PEB.                                                                                                    |  |  |  |  |  |
|                                         | N'importe quelle date peut être saisie.                                                                                                    |  |  |  |  |  |
| < 🔁 >                                   | Bouton permettant l'affichage d'un calendrier permettant de sélectionner la date de livraison.                                                                                                    |  |  |  |  |  |
| Rafraichir (30 sec)<br>Refresh (30 sec) | Bouton permettant de rafraîchir automatiquement l'écran toutes les 30 secondes.                                                                                                    |  |  |  |  |  |
|                                         | Ce rafraîchissement conserve les filtres et les tris appliqués sur la page.                                                                                                    |  |  |  |  |  |
| Туре (Туре)                             | <ul> <li>Possibilité de saisir un ou plusieurs types d'échanges pour affiner la recherche : <ul> <li>RE – RE (BRP – BRP)</li> <li>RE – RTE Site (BRP – RPT Site)</li> <li>RE – RPD Site (BRP – RPD Site)</li> </ul> </li> <li>Par défaut tous les types sont cochés.</li> </ul>                                                                                                    |  |  |  |  |  |
| Etat (Status)                           | <ul> <li>Possibilité de saisir un ou plusieurs statuts de PEB pour affiner la recherche : <ul> <li>En attente de matching (Waiting for matching) :</li> <li>PEB que le RE a envoyé mais pour lesquels les contreparties n'ont pas transmis de PEB</li> <li>En attente de nomination (Waiting for nomination) :</li> <li>PEB que des contreparties du RE ont envoyé mais pour lesquels le RE n'a pas transmis de PEB</li> <li>En suspens (Pending) :</li> <li>PEB MATCHE en attente de validation</li> </ul></li></ul> |  |  |  |  |  |

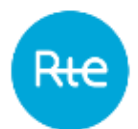

| Champ de la page                          | Fonctionnalité                                                                                                    |  |  |  |  |
|-------------------------------------------|----------------------------------------------------------------------------------------------------|--|--|--|--|
|                                           | PEB MATCHE validé                                                                                                    |  |  |  |  |
|                                           | - <u>Obsolète (Obsolete)</u> :                                                                                                    |  |  |  |  |
|                                           | PEB ou PEB MATCHE annulé pour différentes raisons (heure limite dépassée, nouvelle version reçue)                                                                                                    |  |  |  |  |
|                                           | Remarque : par défaut, le statut "Obsolete" est décoché.                                                                                                    |  |  |  |  |
| Statut comparaison<br>(Comparison Status) | <ul> <li>Possibilité de saisir un ou plusieurs états de comparaison des PEB<br/>MATCHES pour affiner la recherche : <ul> <li>Vide (Empty) : pour les PEB qui ne sont pas matchés</li> <li>Concordant : le RE et sa contrepartie ont déclaré les<br/>mêmes valeurs pour toutes les positions du PEB</li> <li>Discordant : le RE et sa contrepartie ont déclaré une valeur<br/>différente pour au moins une position du PEB. Dans ce cas,<br/>pour le processus J-1, RTE retient le minimum entre les<br/>deux valeurs. Puis, pour le processus IJ, si aucun PEB<br/>MATCHE validé n'existe déjà, la valeur retenue pour cette<br/>position sera 0. Sinon la valeur retenue sera celle du<br/>dernier PEB MATCHE validé.</li> <li>Valeurs Manuelles (Manual values) : au moins une valeur<br/>du PEB MATCHE a été modifiée manuellement par un<br/>administrateur ou opérateur RTE.</li> </ul> </li> <li>Le statut "Vide (Empty)" concerne les PEB non matchés : s'il n'est<br/>pas coché augun PEB no sora affiché</li> </ul> |  |  |  |  |
|                                           | Par défaut tous les statuts sont cochés.                                                                                                    |  |  |  |  |
| Contrepartie                              | Sélection du RE ou site contrepartie des PEB affichés                                                                                                    |  |  |  |  |
| (Balance responsible<br>entity)           | La recherche se fait par nom : il suffit de taper les lettres du nom<br>du RE pour que la liste se réduise aux RE correspondant aux<br>caractères saisis.                                                                                                    |  |  |  |  |
| RECHERCHER<br>SEARCH                      | Bouton permettant de mettre à jour le tableau en fonction des critères de recherche renseignés.                                                                                                    |  |  |  |  |
|                                           | Les données seront affichées dans cet ordre :                                                                                                    |  |  |  |  |
|                                           | 1) Par statut de comparaison (comparison status) :                                                                                                    |  |  |  |  |
|                                           | Vide (Empty), puis Discordant, puis Valeurs manuelles<br>(Manual values), puis Concordant                                                                                                    |  |  |  |  |
|                                           | 2) Par statut (status) :                                                                                                    |  |  |  |  |
|                                           | Obsolète (Obsolete), puis En suspens (Pending), puis En<br>attente de matching (Waiting for matching), puis En attente<br>de nomination (Waiting for nomination), puis Validé<br>(Validated).                                                                                                    |  |  |  |  |
|                                           | <ul><li>3) Par vendeur dans l'ordre alphanumérique</li><li>4) Et enfin par acheteur dans l'ordre alphanumérique</li></ul>                                                                                                    |  |  |  |  |

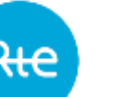

| Champ de la page | Fonctionnalité                                     |
|------------------|----------------------------------------------------|
|                  | Bouton permettant de revenir à la page précédente. |

## 6.1.3 Données du tableau

| Champ de la page                                                                     | Fonctionnalité                                                                                                    |
|--------------------------------------------------------------------------------------|----------------------------------------------------------------------------------------------------|
| Q                                                                                    | Bouton permettant de débrancher sur la page de <u>consultation du</u> <u>détail d'un PEB</u> .                                                                                                    |
| Date de livraison<br>(Delivery date)                                                 | Date de livraison du PEB.                                                                                                    |
| Vendeur (Seller)                                                                     | Nom du vendeur                                                                                                    |
| Date de réception du<br>document vendeur<br>(Reception date of<br>seller's document) | Date de réception du Schedule Document contenant le PEB du vendeur                                                                                                    |
| Acheteur (Buyer)                                                                     | Nom de l'acheteur                                                                                                    |
| Date de réception du<br>document acheteur<br>(Reception date of<br>buyer's document) | Date de réception du Schedule Document contenant le PEB de l'acheteur                                                                                                    |
| Processus (Process<br>type)                                                          | Processus du PEB.                                                                                                    |
| Version (version)                                                                    | Numéro de version du PEB ou du PEB MATCHE                                                                                                    |
| Type (Type)                                                                          | Type de l'échange :<br>- RE – RE (BRP – BRP)<br>- RE – RTE Site (BRP – RPT Site)<br>- RE – RPD Site (BRP – RPD Site)                                                                                                    |
| Total échangé<br>(MWH)<br>(Total exchanged<br>(MWH))                                 | Energie totale échangée dans le PEB en MégaWatt-heure.                                                                                                    |
| Statut comparaison<br>(Comparison Status)                                            | <ul> <li>Etat de comparaison des PEB MATCHES :</li> <li>Concordant : le RE et sa contrepartie ont déclaré les mêmes valeurs pour toutes les positions du PEB</li> <li>Discordant (sur fond orange) : le RE et sa contrepartie ont déclaré une valeur différente pour au moins une position du PEB dans le futur. Dans ce cas, pour le processus J-1, RTE retient le minimum entre les deux valeurs. Puis, pour le processus IJ, si aucun PEB MATCHE validé n'existe déjà, la valeur retenue pour cette position</li> </ul> |

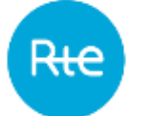

| Champ de la page           | Fonctionnante                                                                                                    |
|----------------------------|----------------------------------------------------------------------------------------------------|
|                            | <ul> <li>sera 0. Sinon la valeur retenue sera celle du dernier PEB<br/>MATCHE validé.</li> <li>Discordant (sur fond jaune) : le RE et sa contrepartie ont<br/>déclaré une valeur différente pour au moins une position du<br/>PEB dans le passé, mais toutes les valeurs des positions<br/>futures sont identiques.</li> <li>Valeurs manuelles (Manual values) : au moins une valeur<br/>du PEB MATCHE a été modifiée manuellement par un<br/>administrateur ou opérateur RTE.</li> <li>Pour les PEB ce champ sera toujours vide.</li> </ul> |
| Etat (Status)              | Statut du PEB :                                                                                                    |
|                            | <ul> <li>En attente de matching (Waiting for matching) (sur fond orange) :</li> </ul>                                                                                                    |
|                            | PEB que le RE a envoyé mais pour lequel la contrepartie n'a<br>pas transmis de PEB                                                                                                    |
|                            | <ul> <li>En attente de nomination (Waiting for nomination) (sur fond orange) :</li> </ul>                                                                                                    |
|                            | PEB envoyé par une contrepartie du RE mais pour lequel le<br>RE n'a pas transmis de PEB.                                                                                                    |
|                            | - <u>En suspens (Pending)</u> (sur fond orange) :                                                                                                    |
|                            | PEB MATCHE en attente de validation                                                                                                    |
|                            | - Validé (Validated) (sur fond vert) :                                                                                                    |
|                            | PEB MATCHE validé                                                                                                    |
|                            | - <u>Obsolète (Obsolete)</u> (sur fond rouge):                                                                                                    |
|                            | PEB ou PEB MATCHE annulé pour différentes raisons (heure limite dépassée, nouvelle version reçue)                                                                                                    |
| Date état (Status<br>Date) | Date de mise à jour du statut                                                                                                    |

#### 6.2 Détail des PEB

#### 6.2.1 Fonctionnement

La consultation du détail d'un PEB est accessible depuis l'écran de la <u>liste des PEB</u>, lorsque l'utilisateur a cliqué sur le bouton <sup>Q</sup> sur une ligne du tableau. Aucune mise à jour ne peut être faite via cette page.

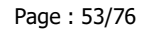

| -                                                                                                    | Hotel                                                                                                    | Wattern - liter                                                                                                    | ma 1 linnages *                                                                                                    |                                                                                                    | the active of the state strate in a                                                              |
|----------------------------------------------------------------------------------------------------|----------------------------------------------------------------------------------------------------|----------------------------------------------------------------------------------------------------|----------------------------------------------------------------------------------------------------|----------------------------------------------------------------------------------------------------|--------------------------------------------------------------------------------------------------|
|                                                                                                    |                                                                                                    |                                                                                                    |                                                                                                    |                                                                                                    |                                                                                                  |
| w the details                                                                                                | of an PEB                                                                                                    |                                                                                                    |                                                                                                    |                                                                                                    |                                                                                                  |
|                                                                                                    |                                                                                                    |                                                                                                    |                                                                                                    |                                                                                                    |                                                                                                  |
|                                                                                                    |                                                                                                    |                                                                                                    |                                                                                                    |                                                                                                    |                                                                                                  |
| Service 1                                                                                                    |                                                                                                    |                                                                                                    |                                                                                                    |                                                                                                    |                                                                                                  |
|                                                                                                    |                                                                                                    |                                                                                                    |                                                                                                    |                                                                                                    |                                                                                                  |
| NE. 3007                                                                                                    |                                                                                                    |                                                                                                    |                                                                                                    | 125,0000                                                                                                    |                                                                                                  |
|                                                                                                    |                                                                                                    |                                                                                                    |                                                                                                    |                                                                                                    |                                                                                                  |
| 1.00                                                                                                    |                                                                                                    |                                                                                                    |                                                                                                    |                                                                                                    |                                                                                                  |
| HE PE                                                                                                    |                                                                                                    |                                                                                                    |                                                                                                    |                                                                                                    |                                                                                                  |
|                                                                                                    |                                                                                                    |                                                                                                    |                                                                                                    |                                                                                                    |                                                                                                  |
|                                                                                                    |                                                                                                    |                                                                                                    |                                                                                                    |                                                                                                    |                                                                                                  |
|                                                                                                    |                                                                                                    |                                                                                                    |                                                                                                    | 28/22/27/10/01                                                                                                    |                                                                                                  |
| 10-1200H71231M                                                                                               |                                                                                                    |                                                                                                    |                                                                                                    |                                                                                                    |                                                                                                  |
| 20-12/2017 23:14                                                                                             | *****                                                                                                    | *                                                                                                    | NAME & ADDRESS OF                                                                                                    | Real Control of Control of Contro | BPCs interest state.                                                                             |
| 28-120917 23.18<br>1                                                                                         | po rat                                                                                                    | <b>8</b><br>273                                                                                                    | Sent Samples                                                                                                    | Real Constants                                                                                                    | PPCs interest takes                                                                              |
| 28-1230H7231M<br>1<br>2                                                                                      | 10 12<br>10 12                                                                                                    | 9<br>                                                                                                    | 10000 V 20000 1000                                                                                                    | Notify personal and a second second sec                                                                                                    | PPCC Internet Value<br>0                                                                         |
| 28-1239H7 23:18                                                                                              | 10 m<br>10 m                                                                                                    | 90<br>(0.0)<br>(0.0)                                                                                                    | 90007 9 200007800<br>0<br>0                                                                                                    | Notif ( decisions                                                                                                    | PPEC resource value.<br>8<br>9                                                                   |
| 1<br>20-123017 23.34                                                                                         | 100 100<br>100 100<br>201 100                                                                                                    | 10 30<br>9 1 30                                                                                                    | 90007 9 ANNO 1993<br>0<br>0<br>1<br>0                                                                                                    | Notif ( decision                                                                                                    | PTC-server rase<br>0<br>0                                                                        |
| 1<br>9                                                                                                    | 10 CR<br>10 CR<br>10 CR                                                                                                    | 10 20<br>91 20<br>10 20<br>10 20                                                                                                    | 90001 1 ANNUE 1993                                                                                                    | Notif ( decases.<br>4<br>4<br>4                                                                                                    | PTC-INTeres Inter<br>1<br>1<br>2<br>2                                                            |
| 28-123917 23 W                                                                                               | 10 CZ<br>00 22<br>22 39<br>20 50<br>20 50<br>20<br>20 50<br>20<br>20<br>20 50<br>20<br>20<br>20<br>20<br>20<br>20<br>20<br>20<br>20<br>20<br>20<br>20<br>20                                                                                                    | 30 30<br>((1.3)<br>(2.3)<br>(2.3)<br>(2.3)<br>(2.3)<br>(2.3)<br>(2.3)<br>(2.3)                                                                                                    | 5000 ( AMARINA )<br>0<br>0<br>0<br>1<br>0<br>1<br>1<br>1<br>1<br>1                                                                                                    | Notif ( decompose<br>4<br>5<br>5<br>5<br>5<br>5<br>5<br>5<br>5<br>5<br>5<br>5<br>5<br>5                                                                                                    | PTC: HIMME INSU                                                                                  |
| 1<br>3<br>3<br>1<br>3<br>1<br>3<br>1<br>1<br>1<br>1<br>1<br>1<br>1<br>1<br>1<br>1<br>1<br>1<br>1             | 10 (2)<br>00 (2)<br>00 | 96 (20)<br>(1.20)<br>(20)<br>(20)<br>(20)<br>(20)<br>(20)<br>(20)<br>(20)<br>(                                                                                                    | 9<br>0<br>0<br>0<br>1<br>1<br>2<br>2<br>2                                                                                                    | Notif ( de source)<br>4<br>5<br>5<br>5<br>5<br>5<br>5<br>5<br>5<br>5<br>5<br>5                                                                                                    | PTC and one of the                                                                               |
| 20-00047 2518<br>1<br>2<br>2<br>2<br>2<br>2<br>2<br>2<br>2<br>2<br>2<br>2<br>2<br>2<br>2<br>2<br>2<br>2<br>2 | 00 CE<br>00 CE<br>00 CE<br>20 CE<br>20 CE                                                                                                    | 10 (2)<br>(1.2)<br>(1.2)<br>(2)<br>(2)<br>(2)<br>(2)<br>(2)<br>(2)<br>(2)<br>(2)<br>(2)<br>(                                                                                                    | 100001 MINUTURE<br>0<br>0<br>1<br>1<br>21                                                                                                    | Note: ( an annum )<br>4<br>4<br>5<br>5<br>12<br>14<br>14<br>14<br>14<br>14<br>14<br>14<br>14<br>14<br>14                                                                                                    | 7100 (10000) (1500)<br>6<br>8<br>9<br>9<br>9<br>9<br>9                                           |
| 20-02009/25100<br>1<br>2<br>3                                                                                | 00 CE<br>00 CE<br>00 CE<br>20 CE<br>20 CE                                                                                                    | 10 (1) (1) (1) (1) (1) (1) (1) (1) (1) (1)                                                                                                    | 1999/7 ##101970<br>#<br>#<br>#<br>#<br>#<br>#<br>#<br>#<br>#<br>#<br>#<br>#<br>#<br>#<br>#<br>#<br>#<br>#<br>#                                                                                                    | #1000000000000000000000000000000000000                                                                                                    | Nitro announ autor.                                                                              |
| 20-12001/12338                                                                                               | 20 (2)<br>00 (2)<br>20 (2)<br>20 (2)<br>20 (2)                                                                                                    | 10 10 10 10 10 10 10 10 10 10 10 10 10 1                                                                                                    | 1999/7 ANNUERON<br>8<br>8<br>9<br>1<br>1<br>1<br>1<br>1<br>1<br>1<br>1<br>1<br>1<br>1<br>1<br>1<br>1<br>1<br>1<br>1                                                                                                    | #         #           4         #           8         #           8         #           2         #                                                                                                    | Nitro announ table.                                                                              |
| 20-120047 (23.94)<br>1<br>2<br>3                                                                             | 20 (2)<br>00 (2)<br>20 (2)<br>20 | 10 10 10 10 10 10 10 10 10 10 10 10 10 1                                                                                                    | 100071 000000000<br>0<br>0<br>0<br>0<br>0<br>0<br>0<br>0<br>0<br>0<br>0<br>0<br>0<br>0                                                                                                    |                                                                                                    | 7100 100000 1050                                                                                 |
| 20-1203H P 23.1M.                                                                                            | 10 m<br>00 m<br>20 m<br>20 m<br>20 m                                                                                                    | 10 (1.0)<br>(1.0)<br>(2.0)<br>(2. | Second and a second and a secon | Viet ( an one of a second second seco | 1000 annon tala.<br>0<br>0<br>0<br>0<br>0                                                        |
| 30-42034P 23198                                                                                              | 10 (2)<br>00 (2)<br>00 (2)<br>20 (2)<br>20 (2)<br>20 (2)<br>20 (2)                                                                                                    | 10 30 (1.1)<br>(1.1)<br>2200<br>2300<br>3400                                                                                                    | Veren v menotome<br>0<br>0<br>0<br>1<br>2<br>2<br>stanna kan<br>Manana J Manana kan<br>Manana J Manana kan<br>Manana J Manana kan<br>Manana J Manana kan                                                                                                    | A conservation of the second of the second o | Alter annum take<br>a<br>a<br>a<br>b<br>b<br>b<br>b<br>b<br>b<br>b<br>b<br>b<br>b<br>b<br>b<br>b |

Sur cette page le RE peut consulter les informations de son PEB ou du PEB MATCHE :

- Date et heure limite de réception de la contrepartie pour un PEB
- Date et heure limite de validation par la sécurisation financière pour un PEB MATCHE
- Quantités pour chaque position :
  - déclarées par le vendeur
  - o déclarées par l'acheteur
  - retenues pour le PEB MATCHE

#### 6.2.2 Champs de la page

| Champ de la page                     | Fonctionnalité                                                                                                    |  |  |
|--------------------------------------|----------------------------------------------------------------------------------------------------|--|--|
| Date de livraison<br>(Delivery Date) | Date de livraison du PEB au format UTC.                                                                                                    |  |  |
| Vendeur (Seller)                     | Nom du vendeur                                                                                                    |  |  |
| Acheteur (Buyer)                     | Nom de l'acheteur                                                                                                    |  |  |
| Туре (Туре)                          | Type de l'échange :<br>- RE – RE (BRP – BRP)<br>- RE – RPT Site (BRP – RPT Site)<br>- RE – RPD SITE (BRP – RPD Site)                                                    |  |  |
| Etat (Status)                        | Statut du PEB :<br>- <u>En attente de matching (Waiting for matching)</u> :<br>PEB que le RE a envoyé mais pour lesquels les contreparties<br>n'ont pas transmis de PEB |  |  |

| Rie | Indice : 1.7     | Guide                 |
|-----|------------------|-----------------------|
|     | Champ de la page | Fonctionnalité        |
|     |                  | - En attent           |
|     |                  | PEB que<br>lesquels l |
|     |                  | - <u>En suspe</u>     |

|                                                         | - En attente de nomination (Waiting for nomination) :                                                                                                    |
|---------------------------------------------------------|----------------------------------------------------------------------------------------------------|
|                                                         | PEB que des contreparties du RE ont envoyé mais pour<br>lesquels le RE n'a pas transmis de PEB                                                                                             |
|                                                         | - <u>En suspens (Pending)</u> :                                                                                                    |
|                                                         | PEB MATCHE en attente de validation par la sécurisation financière                                                                                                    |
|                                                         | - <u>Validé (Validated)</u> :                                                                                                    |
|                                                         | PEB MATCHE validé par la sécurisation financière<br>- Obsolète (Obsolete) :                                                                                                    |
|                                                         | PEB ou PEB MATCHE annulé pour différentes raisons (heure                                                                                                    |
| Date état (Status<br>Date)                              | Date de mise à jour du statut                                                                                                    |
| Date limite de<br>reception (Date limit                 | Date et heure limite de réception de la contrepartie pour un PEB qui est égale à :                                                                                                    |
| for reception of<br>counterpart's PEB)                  | <ul> <li>la date de fin du processus J-1 pour un PEB envoyé en J-1 :<br/>D-1 16h30</li> </ul>                                                                                              |
|                                                         | <ul> <li>l'heure correspondant à la première position non dépassée<br/>et non nulle (ou différente d'un échange déjà validé en cas<br/>de mise à jour) pour un PEB envoyé en IJ</li> </ul> |
| Date limite de validation de la                         | Date et heure limite de validation par la sécurisation financière qui est égale à :                                                                                                    |
| sécurisation<br>financière                              | <ul> <li>la date de fin du processus J-1 pour un échange en J-1 : D-<br/>1 16h30</li> </ul>                                                                                                |
| (Date limit for<br>validation of financial<br>security) | <ul> <li>l'heure correspondant à la première position non dépassée<br/>et non nulle (ou différente d'un échange déjà validé en cas<br/>de mise à jour) pour un échange en IJ.</li> </ul>   |
| RETOUR<br>+BACK                                         | Bouton permettant de revenir à la page précédente.                                                                                                    |

#### 6.2.3 Données du tableau :

Les lignes correspondant à des positions futures pour lesquelles les valeurs sont discordantes sont **sur fond orange**.

Les lignes correspondant à des positions passées pour lesquelles les valeurs sont discordantes sont **sur fond jaune**.

| Champ de la page | Fonctionnalité                                                                                 |
|------------------|------------------------------------------------------------------------------------------------|
| Position         | Position du pas d'une journée en fonction de la résolution définie et des changements d'heure. |
| De (From)        | Début du pas horaire correspondant à la position au format [HH:MM                              |

Rie

|                                                     | A] où A est affiché dans les pas horaires liés au changement d'heure.                                                                                                    |
|-----------------------------------------------------|----------------------------------------------------------------------------------------------------|
| А (То)                                              | Fin du pas horaire correspondant à la position au format [HH:MM A]<br>où A est affiché dans les pas horaires liés au changement d'heure.                                                                                                    |
| Déclaration vendeur<br>(Seller's declaration)       | Quantité déclarée par le vendeur en MégaWatts pour le pas horaire.                                                                                                    |
| Déclaration acheteur<br>(Buyer's declaration)       | Quantité déclarée par l'acheteur en MégaWatts pour le pas horaire.                                                                                                    |
| Valeur retenue par<br>RTE (RTE's retained<br>value) | Valeur retenue pour le PEB MATCHE en MégaWatts pour le pas<br>horaire.                                                                                                    |
|                                                     | Les quantités retenues pour le PEB MATCHE peuvent être différentes<br>de celles déclarées par les contreparties dans leurs derniers PEB<br>envoyés pour les raisons suivantes :                                                                                                    |
|                                                     | - Il n'est pas possible de modifier les valeurs du passé : si les<br>PEB sont reçus en cours de processus IJ, les valeurs du passé ne<br>seront pas modifiées : on prendra en compte pour ces positions les<br>valeurs du dernier PEB MATCHE validé, ou 0 si aucun PEB MATCHE<br>validé n'existe. |
|                                                     | - Les contreparties ont déclaré des quantités différentes : on prendra en compte pour ces positions les valeurs du dernier PEB MATCHE validé, ou 0 si aucun PEB MATCHE validé n'existe.                                                                                                    |
|                                                     | - Le PEB MATCHE a été modifié manuellement par un<br>utilisateur RTE                                                                                                    |
| Energie journalière<br>(MWh)                        | Energie totale en <b>MégaWatt-heure</b> .                                                                                                    |
| (Daily energy (MWh))                                |                                                                                                    |

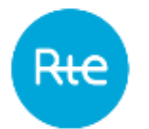

# 7. Gestion des conflits

#### 7.1 Fonctionnement

La consultation de la liste des PEB en conflit est accessible via le menu *Mes actions* | *Gestion des conflits* (*My actions* | *Conflict management*).

| 60                                                                                                    | 1                                                                                                    | Home Myachino * Basel                                                                                                    | ne * Neu                                                                                        | ieges                                                                                                    |                                                                                                    |                                                                                                    |                                                                                                  |                                                                                                    |                                                                                                    | Marine                       | and it is a start of the second                                                                                              |
|----------------------------------------------------------------------------------------------------|----------------------------------------------------------------------------------------------------|----------------------------------------------------------------------------------------------------|-------------------------------------------------------------------------------------------------|----------------------------------------------------------------------------------------------------|----------------------------------------------------------------------------------------------------|----------------------------------------------------------------------------------------------------|--------------------------------------------------------------------------------------------------|----------------------------------------------------------------------------------------------------|----------------------------------------------------------------------------------------------------|------------------------------|----------------------------------------------------------------------------------------------------|
| nflict mar                                                                                                   | nagement                                                                                                    |                                                                                                    |                                                                                                 |                                                                                                    |                                                                                                    |                                                                                                    |                                                                                                  |                                                                                                    |                                                                                                    |                              |                                                                                                    |
|                                                                                                    |                                                                                                    |                                                                                                    |                                                                                                 |                                                                                                    |                                                                                                    |                                                                                                    |                                                                                                  |                                                                                                    |                                                                                                    |                              |                                                                                                    |
|                                                                                                    |                                                                                                    | 24 microix                                                                                                    |                                                                                                 | a                                                                                                    |                                                                                                    |                                                                                                    |                                                                                                  | A TAN MOT HE TAN HED.                                                                                                    |                                                                                                    |                              |                                                                                                    |
|                                                                                                    |                                                                                                    | 10001010                                                                                                    |                                                                                                 | 9 Value auto                                                                                                    |                                                                                                    | 9                                                                                                    | IL IL IL                                                                                         | Date for Lincome ninz                                                                                                    |                                                                                                    | and (Card)                   |                                                                                                    |
|                                                                                                    |                                                                                                    | Taxana a generative server.                                                                                                    |                                                                                                 |                                                                                                    |                                                                                                    |                                                                                                    |                                                                                                  |                                                                                                    |                                                                                                    |                              |                                                                                                    |
|                                                                                                    |                                                                                                    |                                                                                                    |                                                                                                 |                                                                                                    |                                                                                                    |                                                                                                    |                                                                                                  |                                                                                                    |                                                                                                    |                              |                                                                                                    |
|                                                                                                    |                                                                                                    |                                                                                                    |                                                                                                 |                                                                                                    |                                                                                                    |                                                                                                    |                                                                                                  |                                                                                                    |                                                                                                    |                              |                                                                                                    |
|                                                                                                    |                                                                                                    |                                                                                                    |                                                                                                 |                                                                                                    | _                                                                                                    |                                                                                                    |                                                                                                  |                                                                                                    |                                                                                                    |                              |                                                                                                    |
|                                                                                                    |                                                                                                    |                                                                                                    |                                                                                                 |                                                                                                    |                                                                                                    |                                                                                                    |                                                                                                  |                                                                                                    |                                                                                                    |                              |                                                                                                    |
| halory con                                                                                                   | · Sala                                                                                                    | Name and Add Associate                                                                                                    | Barr                                                                                            | Security on all south forum                                                                                                    | en Trimetation                                                                                                    | -                                                                                                    | Sec.                                                                                             | Service and a service of the service of the service | Compression                                                                                                    | Calco.                       | Same and                                                                                                    |
| 28/86/2018                                                                                                   | HL_XXX                                                                                                    | Summer California                                                                                                    | HE_9007                                                                                         | Selected and disect income                                                                                                    | ATR                                                                                                    | tion of the second second second second second second second second second second second second second second s | 100<br>16.40                                                                                     | Smaninipel Millio                                                                                                    | Contention classe                                                                                                    | (also                        | 2006/2016 14                                                                                                    |
| 26/06/2018<br>26/06/2018                                                                                     | 1 3000<br>HL_XXX<br>HL_XXX                                                                                                    | Printing (the Carlot Jackson)<br>Sydnessis (the Carlot Jackson)                                                                                                    | Barret<br>Htt_3003<br>Htt_1004                                                                  | Stringen and Control Alexand                                                                                                    | ATE                                                                                                    | T<br>T                                                                                                    | Ner<br>Ne At                                                                                     | Sim we be and prime                                                                                                    | - Comprission of the                                                                                                    |                              | 24/04/2416-14<br>24/04/2416-14                                                                                               |
| 24/06/2018<br>24/06/2018<br>25/06/2018                                                                       | ні, яки<br>ні, яки<br>ні, яки<br>ні, яки<br>ні, яки                                                                            | Province (the Cash of A                                                                                                    | Barro<br>H0_9000<br>H0_9000<br>H0_9000                                                          | 25-6602018 (2-00)-64                                                                                                    |                                                                                                    | 1<br>1<br>1<br>2                                                                                                | New<br>NE-HE<br>NE-HE<br>NE-HE                                                                   | Sem exclusional (MING)<br>60<br>90<br>92                                                                                                    | Conservation of the local distance of the local distance of the lo |                              | Store and<br>Store Store Sto<br>Store Store Sto<br>Store Store Sto                                                           |
| 28/06/2018<br>28/06/2018<br>28/06/2018<br>28/06/2018<br>29/06/2018                                           | Static           HL_R001           HL_R001           HL_R001           HL_R001           HL_R001                               | Source of the Carl of Con-                                                                                                    | Barrer<br>H0_3000<br>H0_3000<br>H0_3000<br>H0_3000                                              | 29-000 00 10 20 00 10 10 10 10 10 10 10 10 10 10 10 10                                                                                                    | A18<br>A18<br>A18<br>A18<br>A18<br>A18                                                                                                    | 1<br>1<br>1<br>2<br>1<br>1<br>2                                                                                 | New<br>NE HE<br>NE HE<br>NE HE                                                                   | The substant (Ming)                                                                                                    | . Interferentieri                                                                                                    | Sale<br>Sale<br>Sale<br>Sale | Development<br>Development<br>Development<br>Development<br>Development                                                      |
| 25/06/2018<br>25/06/2018<br>25/06/2018<br>25/06/2018<br>25/06/2018                                           | <ul> <li>Sale</li> <li>HL_2001</li> <li>HL_2001</li> <li>HL_2001</li> <li>HL_2001</li> <li>HL_2001</li> <li>HL_2001</li> </ul> | Science of the second second sec                                                                                                    | HL_2002<br>HL_2003<br>HL_2003<br>HL_2003<br>HL_2003<br>RL_2003                                  | 256902078 42 00 44<br>256902078 42 00 44<br>250902078 43 10 20<br>210902078 39 10 20                                                                                | A18<br>A18<br>A18<br>A18<br>A18<br>A18<br>A18<br>A18                                                                                                    | 1<br>1<br>7<br>2<br>1<br>1<br>2                                                                                 | <b>1)19</b><br>105-105<br>105-105<br>105-105<br>105-105<br>105-105                               | Sin minuel and<br>fil<br>fil<br>fil<br>fil<br>fil<br>fil<br>fil<br>fil                                                                                                    | brin for the state                                                                                                    |                              | 2006/2019 14<br>2006/2019 14<br>2006/2019 15<br>2006/2019 15<br>2006/2019 10<br>2006/2019 10                                 |
| 26/06/2018<br>29/06/2018<br>25/06/2018<br>25/06/2018<br>25/06/2018<br>25/06/2018                             |                                                                                                    | Defension of the device of the second<br>society of the second second                                                                                                    | HL_2007<br>HL_2007<br>HL_2008<br>HL_2008<br>HL_2008<br>HL_2008<br>HL_2008                       | 256902070 12 00 14<br>256902070 12 00 14<br>250902070 12 00 10 20<br>250902070 12 00 15 20<br>250902070 10 00 15                                                    | 418<br>418<br>418<br>418<br>418<br>418<br>418<br>418<br>418                                                                                                    | 1<br>1<br>1<br>2<br>1<br>1<br>2<br>1<br>1<br>1<br>1<br>1<br>1<br>1<br>1<br>1<br>1<br>1<br>1<br>1                | 1000<br>100-142<br>100-142<br>100-142<br>100-142<br>100-142<br>100-142<br>100-142<br>100-142     | China and Anogen (2011)<br>40<br>10<br>10<br>10<br>10<br>10<br>10<br>10<br>10<br>10<br>10<br>10<br>10<br>10                                                                                                    | Deserve of the second                                                                                                    |                              | 2006001010<br>2006001011<br>2006001011<br>2006001011<br>20060010101<br>20060010101                                           |
| 26.06(27)8<br>26.06(27)8<br>26.06(27)8<br>26.06(27)8<br>26.06(27)8<br>26.06(27)8<br>26.06(27)8<br>26.06(27)8 |                                                                                                    | Defension on the Control of Lower<br>Society of the Control of Control<br>Society of the Control of Control of Contr | HI_2003<br>HI_2003<br>HI_2004<br>HI_2004<br>HI_2004<br>HI_2004<br>HI_2004<br>HI_2004            | 25-00-0014 000-001-000-00<br>25-00-0014 02-00-04<br>25-00-0014 02-00-04<br>25-00-0014 02-00-04<br>25-00-0014 02-00-04<br>25-00-0014 02-00-04<br>26-00-0014 02-00-04 | 199525<br>1997<br>1997 | 1<br>1<br>2<br>1<br>1<br>1<br>1<br>1<br>1<br>1<br>1<br>1<br>1<br>1<br>1<br>1<br>1<br>1<br>1<br>1                | 1000<br>100-02<br>100-02<br>100-02<br>100-02<br>100-02<br>100-02<br>100-02                       | Anno antinegas printipa<br>10<br>10<br>12<br>13<br>14<br>14<br>15<br>15<br>15<br>15<br>15<br>15<br>15<br>15<br>15<br>15<br>15<br>15<br>15                                                                                                    | Deservation of the second                                                                                                    |                              | 26/06/2019 14<br>26/06/2019 14<br>26/06/2019 14<br>25/06/2019 14<br>25/06/2019 14<br>25/06/2019 14<br>26/06/2019 14          |
| 26/06/2016<br>26/06/2016<br>25/06/2018<br>25/06/2018<br>25/06/2018<br>25/06/2018<br>25/06/2018<br>25/06/2018 | 40,000<br>40,000<br>40,000<br>40,000<br>40,000<br>40,000<br>40,000<br>40,000                                                   | 25 General and Call and Call<br>25 General and All and Call<br>25 General and All and Call<br>26 General and All and Call<br>26 General and All and Call                                                                                                    | HL_2003<br>HL_2003<br>HL_2004<br>HL_2004<br>HL_2004<br>HL_2004<br>HL_2004<br>HL_2004<br>HL_2004 | 25-00-0014 10 10 10 10 10 10 10 10 10 10 10 10 10                                                                                                    | 410<br>416<br>416<br>418<br>418<br>418<br>418<br>418<br>418<br>418<br>418                                                                                                    | 1<br>1<br>1<br>2<br>1<br>1<br>1<br>1<br>1<br>1<br>1<br>1<br>1<br>1<br>1<br>1<br>1<br>1<br>1<br>1                | 10000<br>100-102<br>100-02<br>100-02<br>100-02<br>100-02<br>100-02<br>100-02<br>100-02<br>100-02 | Anno and an applications<br>40<br>20<br>20<br>20<br>20<br>20<br>20<br>20<br>20<br>20<br>2                                                                                                    | Constanting of the second second seco |                              | 2006/2019 14<br>2006/2019 14<br>2006/2019 14<br>2006/2019 16<br>2006/2019 10<br>2006/2019 10<br>2006/2019 10<br>2006/2019 10 |

Sur cette page le RE peut consulter ses PEB ou PEB MATCHES en conflits.

Les PEB ou PEB MATCHES considérés en conflit répondent aux critères suivant :

- Les PEB MATCHES validés discordants
- Les PEB MATCHES en suspens discordants
- Les PEB MATCHES en suspens valeurs manuelles
- Les PEB MATCHES obsolètes discordants (si celui-ci est la dernière version du PEB MATCHE)
- Les PEB MATCHES obsolètes concordants (si celui-ci est la dernière version du PEB MATCHE)
- Les PEB MATCHES obsolètes valeurs manuelles (si celui-ci est la dernière version du PEB MATCHE)
- Les PEB en attente de matching à énergie non nulle.
- Les PEB en attente de nomination à énergie non nulle.
- Les PEB (non matché) obsolètes à énergie non nulle (si celui-ci est la dernière version du PEB et il n'y a pas de PEB MATCHE)

Le RE doit choisir obligatoirement la période de la date de livraison pour laquelle il veut consulter les PEB et PEB MATCHES en conflit. Il peut également affiner sa recherche en précisant :

- Le type d'échange
- La contrepartie

Lorsqu'il clique sur le bouton RECHERCHER (SEARCH), le tableau est rafraichi selon les critères sélectionnés.

| Champ de la page                          | Fonctionnalité                                                                                                    |  |  |  |  |  |
|-------------------------------------------|----------------------------------------------------------------------------------------------------|--|--|--|--|--|
| Date de livraison de<br>(Delivery Date)   | Champ obligatoire : date de début de la recherche pour laquelle le RE souhaite consulter les PEB et PEB MATCHE en conflit.                                |  |  |  |  |  |
| A (Until the delivery date)               | Champ obligatoire : date de fin de la recherche pour laquelle le RE souhaite consulter les PEB et PEB MATCHE en conflit.                                  |  |  |  |  |  |
| Type (Type)                               | Type de l'échange :<br>- RE – RE (BRP – BRP)<br>- RE – RPT Site (BRP – RPT Site)<br>- RE – RPD Site (BRP – RPD Site)                                      |  |  |  |  |  |
| Rafraichir (30 sec)<br>Refresh (30 sec)   | Bouton permettant de rafraîchir automatiquement l'écran toutes les 30 secondes.                                                                           |  |  |  |  |  |
|                                           | Ce rafraîchissement conserve les filtres et les tris appliqués sur la page.                                                                               |  |  |  |  |  |
| Contrepartie (Balance responsible entity) | Sélection du RE ou site contrepartie des PEB ou PEB MATCHE affichés.                                                                                      |  |  |  |  |  |
|                                           | La recherche se fait par nom : il suffit de taper les lettres du nom<br>du RE pour que la liste se réduise aux RE correspondant aux<br>caractères saisis. |  |  |  |  |  |
| RECHERCHER<br>SEARCH                      | Bouton permettant de mettre à jour le tableau en fonction des critères de recherche renseignés.                                                           |  |  |  |  |  |
|                                           | Les données seront affichées dans cet ordre :                                                                                                    |  |  |  |  |  |
|                                           | 1) Par statut de comparaison (comparison status) :                                                                                                    |  |  |  |  |  |
|                                           | Vide (Empty), puis Discordant, puis Valeurs manuelles<br>(Manual values)                                                                                  |  |  |  |  |  |
|                                           | 2) Par statut (status) :                                                                                                    |  |  |  |  |  |
|                                           | Obsolète (Obsolete), puis En suspens (Pending), puis En<br>attente de matching (Waiting for matching), puis Validé<br>(Validated).                        |  |  |  |  |  |
|                                           | <ol> <li>Par vendeur dans l'ordre alphanumérique</li> <li>Et enfin par acheteur dans l'ordre alphanumérique</li> </ol>                                    |  |  |  |  |  |
|                                           | Bouton permettant de revenir à la page précédente.                                                                                                    |  |  |  |  |  |

# 7.2 Champs de la page

## 7.3 Données du tableau

| Champ de la page | Fonctionnalité                                                                                 |
|------------------|------------------------------------------------------------------------------------------------|
| Q                | Bouton permettant de débrancher sur la page de <u>consultation du</u> <u>détail d'un PEB</u> . |

Rie

| Page | : | 58/76 |
|------|---|-------|
| ruge | ٠ | 50,70 |

| Champ de la page                                                                     | Fonctionnalité                                                                                                    |
|--------------------------------------------------------------------------------------|----------------------------------------------------------------------------------------------------|
| Date de livraison<br>(Delivery date)                                                 | Date de livraison du PEB ou PEB MATCHE.                                                                                                    |
| Vendeur (Seller)                                                                     | Nom du vendeur.                                                                                                    |
|                                                                                      | Si l'utilisateur clic sur le nom du vendeur, il est redirigé vers la page de consultation des responsables d'équilibre.                                                                                                    |
| Date de réception du<br>document vendeur<br>(Reception date of<br>seller's document) | Date de réception du Schedule Document contenant le PEB du vendeur.                                                                                                    |
| Acheteur (Buyer)                                                                     | Nom de l'acheteur                                                                                                    |
|                                                                                      | Si l'utilisateur clic sur le nom du vendeur, il est redirigé vers la page de consultation des responsables d'équilibre.                                                                                                    |
| Date de réception du<br>document acheteur<br>(Reception date of<br>buyer's document) | Date de réception du Schedule Document contenant le PEB de l'acheteur.                                                                                                    |
| Processus (Process<br>type)                                                          | Processus du PEB.                                                                                                    |
| Version (Version)                                                                    | Version du PEB.                                                                                                    |
| Туре (Туре)                                                                          | Type de l'échange :<br>- RE – RE (BRP – BRP)<br>- RE – RTE Site (BRP – RPT Site)<br>- RE – RPD Site (BRP – RPD Site)                                                                                                    |
| Total échangé<br>(MWH) (Total<br>exchanged (MWH))                                    | Energie totale échangée en <b>MégaWatt-heure</b> .                                                                                                    |
| Statut comparaison<br>(Comparison Status)                                            | <ul> <li>Etat de comparaison des PEB MATCHES :</li> <li>Discordant (sur fond orange) : le RE et sa contrepartie ont déclaré une valeur différente pour au moins une position du PEB. Dans ce cas, pour le processus J-1, RTE retient le minimum entre les deux valeurs. Puis, pour le processus IJ, si aucun PEB MATCHE validé n'existe déjà, la valeur retenue pour cette position sera 0. Sinon la valeur retenue sera celle du dernier PEB MATCHE validé.</li> <li>Valeurs manuelles (Manual values) (sur fond blanc) : au moins une valeur du PEB MATCHE a été modifiée manuellement par un administrateur ou opérateur RTE.</li> </ul> |
|                                                                                      | Pour les PEB ce champ sera toujours vide.                                                                                                    |
| Etat (Status)                                                                        | Statut du PEB :                                                                                                    |

| Champ de la        | page    | Fonctionnalité                                                                                                    |
|--------------------|---------|----------------------------------------------------------------------------------------------------|
|                    |         | <ul> <li><u>En attente de matching (Waiting for matching)</u> (sur fond orange) :</li> </ul>                                       |
|                    |         | PEB que le RE a envoyé mais pour lequel la contrepartie n'a pas transmis de PEB                                                    |
|                    |         | <ul> <li><u>En suspens (Pending)</u>:</li> <li>PEB MATCHE discordant en attente de validation</li> </ul>                           |
|                    |         | <ul> <li><u>Validé (Validated) (sur fond vert</u>) :</li> <li>PEB MATCHE validé par la sécurisation financière</li> </ul>          |
|                    |         | <ul> <li><u>Obsolète (Obsolete)</u> (sur fond rouge):</li> <li>PEB ou PEB MATCHE appulé pour différentes raisons (beure</li> </ul> |
|                    |         | limite dépassée, nouvelle version reçue)                                                                                           |
| Date état<br>Date) | (Status | Date de mise à jour du statut                                                                                                    |

#### 7.4 Messages d'information et d'erreur

| Туре   | Message                                                                                                    | Origine                                                                                                    |
|--------|----------------------------------------------------------------------------------------------------|----------------------------------------------------------------------------------------------------|
| Alerte | FR : Aucune contrepartie<br>saisie : seuls les PEB dont la<br>date de livraison est comprise<br>entre la date de début saisie<br>+ 1 semaine seront affichés.<br>EN : No counterpart filled :<br>only PEB from start date to<br>the delivery date = start date<br>+ one week | Lorsque l'utilisateur clique sur le bouton<br>"Rechercher" alors que les 2 champs<br>"Responsable d'équilibre vendeur" et<br>"responsable d'équilibre ou Site Acheteur"<br>sont vides |

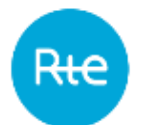

# 8. Consulter les bilans journaliers

#### 8.1 Fonctionnement

Le RE peut consulter les bilans journaliers par le menu *Mes actions* | *Consulter les bilans journaliers* (*My actions* | *Consult Balance*)

|                                     |           | Block Ex     | change     | e Program               | ming   |          |                        |      |       |        |       |         |           |                |       |    |     |      |                |                 |          |                |       |            | ٠       | I |
|-------------------------------------|-----------|--------------|------------|-------------------------|--------|----------|------------------------|------|-------|--------|-------|---------|-----------|----------------|-------|----|-----|------|----------------|-----------------|----------|----------------|-------|------------|---------|---|
| -                                   |           | Hone M       | y actional | - Bevelo                |        | hiera    | en *                   |      |       |        |       |         |           |                |       |    |     |      |                |                 |          |                |       | a there is | 1       | - |
| Consult Bal                         | ance      |              |            |                         |        |          |                        |      |       |        |       |         |           |                |       |    |     |      |                |                 |          |                |       |            |         |   |
|                                     | 05/08/201 | i7 4<br>SPOT | DPEX. 1    | SPOT NORD               | POOL F | -uures   | INFRA                  | EPEX | UNFRA | NORDF  | 90L.) |         | O's (mail | **:            |       |    |     |      |                |                 |          |                |       |            |         |   |
|                                     |           |              |            |                         | _      | _        |                        |      |       | - 16   | Milli | l.      |           |                |       |    |     |      |                |                 |          |                |       |            |         |   |
| Ter.                                | Desition  | Citaluanus   | -          | 11) date<br>Three       | 2010   | 00.00    | 22                     | 1100 | 11100 | 102-00 | 10.01 |         | 10,000    | 64.8<br>(61.3) | 10.10 | -  | 112 |      | 68.34<br>57.08 | 11.00<br>\$7.00 | 12.00    | 68.00<br>18.30 | 10.00 | -          |         |   |
| PEU                                 | SALE .    | Complete     | +          | 04/08/26/17<br>40:21:58 | 0      | ٩.       | 9                      | 0    | Û     | 0      | 0     | 0       | 0         | 4              | *     | 1  | ٩.  | 1    | ۰.             | 9               | ų        | 0              | 0     | 0          | 0       | 0 |
| PER.                                | PURCHASE  | Constant     | 5          | 04080011<br>18.01.38    | 0      | 0        | 0                      | 20   | Ű.    | 0      | 0     | 20      | 3         | ¢.,            |       | э. | 81  | ٩.   | 8              | 0               | <u>0</u> | ų)             | .0,   | 9          | 0.5     | 0 |
| 783                                 | BALANCE   | Compete      | t:         | 04/05/2017<br>19:37:56  | 0      | •        | 8                      | 0    | 0     | 0      | 0     | ų,      | 4         | 4              | *     | ٢  | ٩.  | 8    |                | 8               | 0        | 0              | 0     | 9          | ų,      |   |
| VEJ (Etrancial<br>protection check) | 5412      | Desket       | 8          | 04/05/2017<br>10:32:25  | я.     | ē.:      | 7                      | 2    | ų.,   | 0      |       | <u></u> | 30        | ġ.             | ÷.    | •  | 83. | 1    | £.;            | П.              |          | ų.,            | 0     | 0          | <u></u> | 0 |
| VEX (Fearcar<br>protocolar choco)   | PURCHAIRE | Complete     | 8          | 04/08/2017<br>18:32:39  | 0      | 8        | 0                      | 0    | 0     | 0      | 0     | 0       | 0         | 0              | ÷.    | *  | 8   | *    | ٤.             | 0               | 0        | 0              | 0     | 0          | 0       | 0 |
| VEJ (Feamore<br>protection create)  | BAGANCE   | Consider     | 1.         | 04/00/00/17<br>16/32/28 | 0. :   | 6        | .0                     | 0    | 0     | 0      | 0,7   | 93      | (0        | 4.1            | 8     | ۰. | 8   | R. 1 | £ -            | 9               | (1)      | 0)             | 0     | 0          | 93      | 0 |
|                                     |           |              |            |                         |        | 1.000    | _                      | _    | _     | _      | _     |         | _         | _              | -     |    |     |      |                |                 |          |                |       |            |         |   |
|                                     |           |              |            |                         |        | 01<br>50 | torration<br>enum utti |      | -     | UNCH   | 0 4   | CNTAC   | 7.0000    |                |       |    |     |      | •              | )=              |          |                |       |            |         |   |

Sur cette page le RE peut consulter la dernière version des bilans journaliers pour lesquels il a des achats ou des ventes déclarées.

Le RE doit choisir la date de livraison pour laquelle il veut consulter la liste de ses bilans journaliers. Il peut également affiner sa recherche en précisant :

- s'il ne souhaite voir que les bilans complets ;
- les types de marchés / bilans qu'il souhaite consulter ;
- la direction des bilans : VENTE, ACHAT ou BILAN.

Lorsqu'il clique sur le bouton RECHERCHER (SEARCH), le tableau est rafraîchi selon les critères sélectionnés.

#### 8.2 Champs de la page

Critères de recherche :

Rie

| Champ de la page                               | Fonctionnalité                                                                                                    |  |  |  |  |  |  |
|------------------------------------------------|----------------------------------------------------------------------------------------------------|--|--|--|--|--|--|
| Date de livraison<br>(Delivery Date)           | Champ obligatoire : date pour laquelle le RE souhaite consulter la liste de ses bilans journaliers.                                                                                         |  |  |  |  |  |  |
|                                                | N'importe quelle date peut être saisie.                                                                                                    |  |  |  |  |  |  |
| <<br><br>>                                     | Bouton permettant l'affichage d'un calendrier permettant de sélectionner la date de livraison.                                                                                              |  |  |  |  |  |  |
| Туре                                           | Possibilité de saisir le type de bilan journalier pour affiner la recherche :<br>- PEB<br>Par défaut ce type est coché.                                                                     |  |  |  |  |  |  |
| Uniquement les<br>complets (Only<br>Completed) | Case à cocher permettant de n'afficher que les bilans complets :<br>- les bilans primaires (PEB)<br>RQ : le critère de complétude ne dépend pas du RE.<br>Cette case est cochée par défaut. |  |  |  |  |  |  |
| Direction                                      | Possibilité de saisir une ou plusieurs directions pour affiner la recherche :                                                                                                    |  |  |  |  |  |  |
|                                                | - ACHAT (PURCHASE)                                                                                                    |  |  |  |  |  |  |
|                                                | - VENTE (SALE)                                                                                                    |  |  |  |  |  |  |
|                                                | - BILAN (BALANCE)<br>Par défaut tous les types sont cochés.                                                                                                    |  |  |  |  |  |  |
| RECHERCHER<br>SEARCH                           | Bouton permettant de mettre à jour le tableau en fonction des critères de recherche renseignés.                                                                                             |  |  |  |  |  |  |
|                                                | Les données seront affichées dans cet ordre :                                                                                                    |  |  |  |  |  |  |
|                                                | 1) Type de bilan                                                                                                    |  |  |  |  |  |  |
|                                                | 2) ACHAT, VENTE, BILAN                                                                                                    |  |  |  |  |  |  |
| RETOUR<br>+ BACK                               | Bouton permettant de revenir à la page précédente.                                                                                                    |  |  |  |  |  |  |
| EXPORT                                         | Bouton permettant de télécharger les fichiers contenant <b>la</b><br><b>dernière version</b> des bilans journaliers du RE pour la journée<br>sélectionnée : un fichier par type de bilan.   |  |  |  |  |  |  |
|                                                | Cette fonction d'export est détaillée ci-après.                                                                                                    |  |  |  |  |  |  |

## 8.3 Données du tableau

| Champ de la page | Fonctionnalité  |
|------------------|-----------------|
| Туре             | Type du bilan : |
|                  | - PEB           |

| Champ de la page          | Fonctionnalité                                                                                                    |
|---------------------------|----------------------------------------------------------------------------------------------------|
|                           |                                                                                                    |
| Direction                 | Sens de la transaction pour le RE. La direction BILAN (BALANCE) correspond au total des achats soustrait au total des ventes.                       |
|                           | - ACHAT (PURCHASE)                                                                                                    |
|                           | - VENTE (SALE)                                                                                                    |
|                           | - BILAN (BALANCE)                                                                                                    |
| Complétude                | Champ indiquant si le bilan est complet                                                                                                    |
| (Completeness)            | - Complet (complete)                                                                                                    |
|                           | - Incomplet (Incomplete)                                                                                                    |
| Version                   | Version du bilan : il est incrémenté à chaque fois qu'un bilan du<br>même type est reçu ou calculé pour le même RE et la même date<br>de livraison. |
|                           | Seule la dernière version du bilan est affichée.                                                                                                    |
| Date MAJ (Update<br>Time) | Date à laquelle le bilan a été mis à jour pour le RE.                                                                                               |
| Total (MWH)               | Energie totale pour la journée en MWH.                                                                                                    |
|                           | Remarque : un bilan journalier BILAN peut avoir une valeur négative, dans le cas où le RE achète plus qu'il ne vend.                                |
| Position                  | Quantité d'énergie en MWH pour chaque position (pas horaire d'une<br>journée défini en fonction de la résolution et des changements<br>d'heure).    |

#### 8.4 Exporter les bilans

Il est possible d'exporter les bilans journaliers en cliquant sur le bouton d'export depuis la page de consultation des bilans journaliers.

L'export est réalisé à partir des critères de recherche saisis.

Un fichier est créé pour chaque type de bilan sélectionné. L'ensemble des fichiers est inclus dans un fichier de type archive nommé « <code\_EIC>\_AAAAMMJJ\_yyyymmddhhmmss.zip » où <code\_EIC> correspond au code EIC du RE connecté, AAAAMJJ à la date de livraison sélectionnée, et yyyymmddhhmmss est égal à la date/heure de génération de l'export. L'utilisateur peut ouvrir le fichier de type archive directement ou afficher le dossier de téléchargement (selon les options de téléchargement du navigateur).

Pour chaque bilan, le fichier créé pendant l'export se nommera « <Type>\_AAAAMMJJ\_yyyymmddhhmmss.xml » où <Type> correspond au type du bilan,

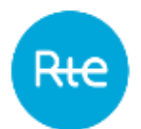

AAAAMMJJ à la date de livraison, et yyyymmddhhmmss est égal à la date/heure de génération de l'export.

Remarque :

Si les 3 directions (ACHAT / VENTE / BILAN) sont sélectionnées, le fichier contiendra les TimeSeries ACHAT et VENTE

Si la direction BILAN est sélectionnée avec l'une ou l'autre des directions ACHAT et VENTE, le fichier contiendra le bilan du RE décomposé en 2 Timeseries net acheteur et net vendeur.

Les formats des fichiers sont décrits en <u>annexe</u>.

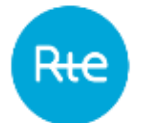

# 9. Consulter les responsables d'équilibre

#### 9.1 Fonctionnement

Le responsable d'équilibre a la possibilité de consulter la liste de l'ensemble des responsables d'équilibre via le menu *Données de références* | *Responsables d'équilibre* (*Baseline* | Balance Responsible Party).

| 100                                                                                                    | Block Eachan      | ge Programmin     | 0            |                               |          |                         |                        |                 | tan attainetal 😐 🚦                      |
|----------------------------------------------------------------------------------------------------|-------------------|-------------------|--------------|-------------------------------|----------|-------------------------|------------------------|-----------------|-----------------------------------------|
|                                                                                                    | recine big action | i i sieme i       | Weisslagen - | 2                             |          |                         |                        |                 | President ( President Administration by |
| Consult BRP                                                                                                    |                   |                   |              |                               |          |                         |                        |                 |                                         |
|                                                                                                    |                   |                   | -            |                               |          |                         | -                      |                 |                                         |
|                                                                                                    | 1.0               |                   |              |                               |          |                         |                        |                 |                                         |
| -                                                                                                    | **                | -                 |              | -                             |          | NAMES AND TAXA          | Trey to record to over | 1 China State   | Louis MAR Sun annual                    |
| 10,000                                                                                                    | 960               | A. Thisnesson     | -            | 46'261                        | 1108-001 |                         | -                      | menimitation pr | •                                       |
| ACODHA                                                                                                    | 140               | 0062-12545-14     | 080          | RE_400.0H                     |          |                         |                        |                 |                                         |
| ACCORD ENGINE                                                                                                    | 114               | Anno Milano       | 178          | 46_A2226676                   |          |                         |                        |                 |                                         |
|                                                                                                    |                   |                   |              |                               |          |                         |                        |                 |                                         |
| CONTRACT OF CONTRACT OF CONTRACT. | yán.              | 11-00 (1) Million | 16           | 16,01014                      |          |                         |                        |                 |                                         |
| ORESA NETWORK OF                                                                                                    | 178               | -10020040-4       | 545          | HE_SHEDH                      |          |                         |                        |                 |                                         |
| UNDY THEIR                                                                                                    | 308               | 0000110108-8      | 646          | HE_SHETH                      |          |                         |                        |                 |                                         |
|                                                                                                    |                   |                   |              |                               |          |                         |                        |                 |                                         |
|                                                                                                    |                   |                   |              |                               |          | 1011                    |                        |                 |                                         |
|                                                                                                    |                   |                   |              | rfornation<br>Neract Atlantic | 00<br>•0 | NTACT<br>OJ 78 56 50 50 |                        | 0=              |                                         |
|                                                                                                    |                   |                   |              | inigina sia<br>Nagira refer   | 60       | oyer us mail:           |                        |                 |                                         |

Par défaut, les informations du RE connecté sont affichées en premier. Il lui est possible d'accéder à la page des contrats NEB RE-Sites en cliquant sur le bouton 📥 . Le RE pourra ainsi consulter tous ses contrats.

Le RE n'a pas accès à toutes les informations des autres RE.

| Champ de la page                                           | Fonctionnalité                                                                                                    |  |  |  |  |  |  |
|------------------------------------------------------------|----------------------------------------------------------------------------------------------------|--|--|--|--|--|--|
| Responsable<br>d'équilibre – Nom<br>(Seller entity – Name) | Nom du responsable d'équilibre recherché.                                                                                                    |  |  |  |  |  |  |
|                                                            | A la saisie d'un premier caractère dans le champ « Nom »,<br>l'application retourne sous forme de liste les noms des RE valides à<br>la date courante. La sélection d'un nom alimente automatiquement<br>le code EIC du responsable d'équilibre recherché.           |  |  |  |  |  |  |
| Responsable                                                | Code EIC du responsable d'équilibre recherché.                                                                                                    |  |  |  |  |  |  |
| EIC<br>(Seller entity – EIC<br>code)                       | A la saisie d'un premier caractère dans le champ « Code EIC »,<br>l'application retourne sous forme de liste les codes EIC des RE<br>valides à la date courante. La sélection d'un code EIC alimente<br>automatiquement le nom du responsable d'équilibre recherché. |  |  |  |  |  |  |

#### 7 Champs de la nage

| Champ de la page                                      | Fonctionnalité                                                                                                    |
|-------------------------------------------------------|----------------------------------------------------------------------------------------------------|
| Inclure les archives<br>(Archive's files<br>included) | Case à cocher permettant d'afficher le RE même si sa date de fin de validité est dépassée.<br>Par défaut cette case est décochée.                 |
| RECHERCHER                                            | Bouton permettant de mettre à jour le tableau en fonction des critères de recherche renseignés.                                                   |
|                                                       | Bouton permettant de revenir à la page précédente.                                                                                                |
| EXPORT                                                | Bouton permettant de télécharger le fichier contenant les informations du RE connecté.                                                            |
|                                                       | Le fichier créé pendant l'export se nommera<br>"RE_ALL_yyyymmddhhmmss.csv" avec yyyymmddhhmmss égal à la<br>date/heure de génération de l'export. |
|                                                       | L'utilisateur peut l'ouvrir directement ou afficher le dossier de téléchargement (selon les options de téléchargement du navigateur).             |
|                                                       | Un exemple de fichier est décrit en <u>annexe</u> .                                                                                               |

## 9.3 Données du tableau :

| Champ de la page                             | Fonctionnalité                                                                    |
|----------------------------------------------|-----------------------------------------------------------------------------------|
| Nom (BRP)                                    | Nom du responsable d'équilibre.                                                   |
| Code EIC (EIC code)                          | Code EIC du responsable d'équilibre.                                              |
| Code CNES (CNES code)                        | Code CNES (Centre National d'Exploitation du Système) du responsable d'équilibre. |
| Id décomptes<br>(Decomptes id)               | Identifiant décomptes du responsable d'équilibre.                                 |
| Date début validité<br>(Validity Start Date) | Date de début de validité du responsable d'équilible au format JJ/MM/AAAA.        |
|                                              | Cette information n'est visible que pour la ligne qui concerne le RE connecté.    |
| Date fin validité<br>(Validity End Date)     | Date de fin de validité du responsable d'équilibre au format<br>JJ/MM/AAAA.       |
|                                              | Le RE peut ne pas avoir de date de fin. Dans ce cas, le champ sera vide.          |
|                                              | Cette information n'est visible que pour la ligne qui concerne le RE connecté.    |
|                                              |                                                                                   |

| Champ de la page                          | Fonctionnalité                                                                                              |
|-------------------------------------------|----------------------------------------------------------------------------------------------------|
| Date modification<br>(Last Change Date)   | Date de la dernière modification effectuée au format JJ/MM/AAAA<br>HH:MM:SS.                                |
|                                           | Cette information n'est visible que pour la ligne qui concerne le RE connecté.                              |
| Contrats RE-Site<br>associés (Linked BRP- | Bouton permettant au responsable d'équilibre de se rendre sur la page de consultation des contrats RE-Site. |
| Sites contracts)                          | Ce bouton n'est visible que pour la ligne qui concerne le RE connecté.                                      |

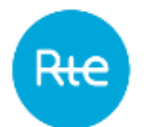

# 10. Consulter les contrats NEB RE-Site

#### **10.1** Fonctionnement

Le responsable d'équilibre a la possibilité de consulter la liste de ses contrats NEB RE-Site via le menu *Données de références* | *Contrats RE-Sites* (*Baseline* | *Contracts BRP-Site*).

Le RE peut également accéder à cette page depuis les écrans « <u>Consulter les responsables</u> <u>d'équilibre</u> » (consult BRP).

|           | Block               | ischange Programming                     | P                                    |                |                                                   |           |        |            | • 1                           |
|-----------|---------------------|------------------------------------------|--------------------------------------|----------------|---------------------------------------------------|-----------|--------|------------|-------------------------------|
| <u> </u>  | Home I              | Watters * Baseline *                     | Menargas *                           |                |                                                   |           |        |            | Manhoo / Compthetini Mile Int |
| Consult N | EB RE-site contract | 9                                        |                                      |                |                                                   |           |        |            |                               |
|           |                     | 1 mm + + + + + + + + + + + + + + + + + + |                                      |                | Ξ.                                                |           |        |            |                               |
| -         | Automy Transform    | Andrew Cont Have                         | and some                             | 11. mm         | Contactume.                                       | -         | Income | PROFESSION | Lastheadow                    |
| 9021      | 3.4802006           | invition29                               | RE_9029                              | 14290003913-4  | 9029                                              | PERF9314  | 1014   |            | 1012/2014 15:02:18            |
| 9094      | 21(58)(259)         | 15/09/2029                               | NE_9023                              | 392600079125-3 | 9025                                              | P13473105 | 9308   |            | 16/12/2014 15:12:10           |
|           |                     |                                          |                                      | +mark          | ERRORT                                            |           |        |            |                               |
|           |                     |                                          | kitamatan<br>Masuri diku<br>Ragka Si | ev.            | CONTACT<br>+6808 65 55 54 60<br>Environt vit mail |           |        | •          |                               |
|           |                     |                                          | Highes ratifie                       |                |                                                   |           |        |            |                               |

Le RE ne visualisera que les contrats qui le concernent.

| Champ de la page                         | Fonctionnalité                                                                                                    |  |  |  |  |
|------------------------------------------|----------------------------------------------------------------------------------------------------|--|--|--|--|
| Inclure les archives<br>(Archive's files | Case à cocher permettant de visualiser les contrats dont la date de validité est dépassée.                                                                      |  |  |  |  |
| included)                                | Par défaut cette case est décochée.                                                                                                    |  |  |  |  |
| RECHERCHER                               | Bouton permettant de mettre à jour le tableau en fonction des critères de recherche renseignés.                                                                 |  |  |  |  |
|                                          | Par défaut, les contrats sont affichés selon l'ordre alphabétique croissant des noms des sites.                                                                 |  |  |  |  |
| RETOUR<br>+ BACK                         | Bouton permettant de revenir à la page précédente.                                                                                                    |  |  |  |  |
| EXPORT                                   | Bouton permettant de télécharger le fichier contenant les informations des contrats du RE connecté.                                                             |  |  |  |  |
|                                          | Le fichier créé pendant l'export se nommera "Contrat_RE-<br>Site_ALL_yyyymmddhhmmss.csv" avec yyyymmddhhmmss égal à la<br>date/heure de génération de l'export. |  |  |  |  |
|                                          | L'utilisateur peut l'ouvrir directement ou afficher le dossier de téléchargement (selon les options de téléchargement du                                        |  |  |  |  |

#### 10.2 Champs de la page

| Champ de la page | Fonctionnalité                                     |
|------------------|----------------------------------------------------|
|                  | navigateur).                                       |
|                  | Un exemple de fichier est décrit en <u>annexe.</u> |

## 10.3 Données du tableau :

| Champ de la page                             | Fonctionnalité                                                                                                    |  |  |  |  |
|----------------------------------------------|----------------------------------------------------------------------------------------------------|--|--|--|--|
| ID interne (Internal<br>ID)                  | Identifiant fonctionnel d'un contrat NEB RE-Site interne à l'application PEB et unique pour l'ensemble des contrats NEB RE-Site. |  |  |  |  |
| Date début validité<br>(Validity Start Date) | Date de début de validité du contrat RE-Site au format JJ/MM/AAAA.                                                               |  |  |  |  |
| Date fin validité<br>(Validity End Date)     | Date de fin de validité du contrat RE-Site au format JJ/MM/AAAA.                                                                 |  |  |  |  |
|                                              | Le contrat peut ne pas avoir de date de fin. Dans ce cas, le champ sera vide.                                                    |  |  |  |  |
| RE vendeur (BRP seller)                      | Nom du RE vendeur.                                                                                                    |  |  |  |  |
| Code EIC (EIC code)                          | Code EIC du RE.                                                                                                    |  |  |  |  |
| Code CNES (CNES code)                        | Code CNES (Centre National d'Exploitation du Système) du RE.                                                                     |  |  |  |  |
| Nom site (Site)                              | Nom du site.                                                                                                    |  |  |  |  |
| Code EIC en Z (EIC                           | Code EIC du site RPT acheteur.                                                                                                   |  |  |  |  |
|                                              | Vide pour un site RPD.                                                                                                    |  |  |  |  |
| Code PRM (PRM                                | Code PRM du site RPD.                                                                                                    |  |  |  |  |
|                                              | Vide pour un site RPT.                                                                                                    |  |  |  |  |
| Date modification<br>(Last Change Date)      | Date de la dernière modification au format JJ/MM/AAAA HH:MM:SS.                                                                  |  |  |  |  |

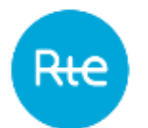

# **11.** Consulter les Schedule Document

#### **11.1** Fonctionnement

La consultation de la liste des Schedule Document est accessible via le menu *Messages* | *Messages entrants (Messages | Incoming Messages)* ou depuis une ligne du tableau de la page des <u>messages sortants</u>.

|                      | Block Ex                                                                                                    | change Prog                                                                                                    | amming.                                                                                                    |                                                                                                    |                                                                                                    |                                                                                                    |                                                                                                    |                                                                                                    |                                                                                                    | and the contract of the Co                                                      |
|----------------------|----------------------------------------------------------------------------------------------------|----------------------------------------------------------------------------------------------------|----------------------------------------------------------------------------------------------------|----------------------------------------------------------------------------------------------------|----------------------------------------------------------------------------------------------------|----------------------------------------------------------------------------------------------------|----------------------------------------------------------------------------------------------------|----------------------------------------------------------------------------------------------------|----------------------------------------------------------------------------------------------------|---------------------------------------------------------------------------------|
| /                    | mere No                                                                                                    | adore 1 8                                                                                                    | ome 1                                                                                                    | Neciages -                                                                                                    |                                                                                                    |                                                                                                    |                                                                                                    |                                                                                                    |                                                                                                    | Annuages - I Annuary Inco                                                       |
| essages              |                                                                                                    |                                                                                                    |                                                                                                    |                                                                                                    |                                                                                                    |                                                                                                    |                                                                                                    |                                                                                                    |                                                                                                    |                                                                                 |
|                      |                                                                                                    |                                                                                                    | -                                                                                                    |                                                                                                    |                                                                                                    |                                                                                                    |                                                                                                    |                                                                                                    |                                                                                                    |                                                                                 |
|                      | 5                                                                                                    | NT20011                                                                                                    | .0                                                                                                    |                                                                                                    |                                                                                                    |                                                                                                    |                                                                                                    |                                                                                                    |                                                                                                    |                                                                                 |
|                      |                                                                                                    |                                                                                                    |                                                                                                    |                                                                                                    |                                                                                                    | 1                                                                                                    | and a little little lit                                                                                                    |                                                                                                    |                                                                                                    |                                                                                 |
| -                    | Different Control of Control of C | Tree                                                                                                    |                                                                                                    | -                                                                                                    | 1000                                                                                                    | -                                                                                                    | Property is a state of the                                                                                                    | Second Second                                                                                                    |                                                                                                    | -                                                                               |
| invest<br>april      | (annears)                                                                                                    | Sciences<br>Amounted                                                                                                    | ø                                                                                                    | 0                                                                                                    | 0                                                                                                    | +                                                                                                    | 90130000001-3-00771218-<br>FE3                                                                                                    | 18.1                                                                                                    | -                                                                                                    |                                                                                 |
| Autoritati<br>Martin | Januarri                                                                                                    | Actuality<br>accounted                                                                                                    | a,                                                                                                    | 0                                                                                                    | 0                                                                                                    |                                                                                                    | 9071303000011-8,30171228-<br>923                                                                                                    | 9                                                                                                    | -                                                                                                    | All Decage bay rejected reconstruction year already scoring higher or<br>regard |
| Autorite<br>Appel    | avuanti                                                                                                    | Activities<br>Instanteed                                                                                                    | a                                                                                                    | 0                                                                                                    | 0                                                                                                    |                                                                                                    | 80018200001-X00171208-<br>9138                                                                                                    | 5                                                                                                    | *                                                                                                    |                                                                                 |
|                      |                                                                                                    |                                                                                                    |                                                                                                    |                                                                                                    |                                                                                                    |                                                                                                    | and the second second se                                                                                                    |                                                                                                    |                                                                                                    | 10                                                                              |
|                      |                                                                                                    |                                                                                                    |                                                                                                    |                                                                                                    |                                                                                                    |                                                                                                    |                                                                                                    |                                                                                                    |                                                                                                    |                                                                                 |
|                      |                                                                                                    |                                                                                                    |                                                                                                    |                                                                                                    | information<br>History addressing                                                                                                    |                                                                                                    | -INFORMACT                                                                                                    |                                                                                                    |                                                                                                    | 0=                                                                              |
|                      |                                                                                                    |                                                                                                    |                                                                                                    |                                                                                                    | Hopers (1)                                                                                                    |                                                                                                    | Environ contail                                                                                                    |                                                                                                    |                                                                                                    |                                                                                 |
|                      | assages                                                                                                    | ESCALEX<br>INNE 49<br>ESCALEX<br>ESCALEX<br>ESC | Excel Excellarage 2000<br>New Vyalow 1 S<br>ESSAGES<br>SETUDIN<br>New SetUP<br>New SetUP<br>New SetU | Excel Exciting Programming<br>In III Vy Sher 1 Down 1<br>SSSAGES<br>SUBJECT STATES<br>North States<br>North States<br>North St | Excel Exchange Programmer<br>were Wyahes 1 Some 1 Newger 1<br>ESSAGES<br>ESSAGES | Aurora arrange frogrammed<br>New Wyshin i Some i Mercage i<br>assoages<br>The set<br>arrange frogrammed<br>New Society of Society (Society Society Socie | ECCE Excitange Programmed<br>men V plone 1 Some 1 Neogen 1<br>SISSAGES<br>SISSAGES | BUCK Exclude Exclude Experiments<br>Were Washing & Some & Metagen &<br>BESSAGES<br>BESSAGES | Normal         Normal         Normal< |                                                                                 |

Sur cette page le RE peut consulter pour une journée donnée les Schedule Document qu'il a transmis par l'IHM ou par API.

Le RE doit choisir obligatoirement la date de livraison pour laquelle il veut consulter ses Schedule Document.

Lorsqu'il clique sur le bouton RECHERCHER (SEARCH), le tableau est rafraichi selon la date sélectionnée.

Lorsqu'un Schedule Document est affiché dans le tableau, l'utilisateur pourra :

- Le télécharger
- Générer un Confirmation Report
- Générer un Anomaly Report
- Consulter le détail des PEB
- Télécharger l'ACK correspondant à l'envoi (cliquant sur OK/KO)

#### 11.2 Champs de la page

Critères de recherche :

| Champ de la page                     | Fonctionnalité                                                                         |
|--------------------------------------|----------------------------------------------------------------------------------------|
| Date de livraison<br>(Delivery Date) | Champ obligatoire : date pour laquelle le RE souhaite consulter les Schedule Document. |
|                                      | N'importe quelle date peut être saisie.                                                |

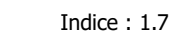

| < 💼 >                                   | Bouton permettant l'affichage d'un calendrier permettant de sélectionner la date de livraison. |
|-----------------------------------------|------------------------------------------------------------------------------------------------|
| Rafraichir (30 sec)<br>Refresh (30 sec) | Bouton permettant de rafraîchir automatiquement l'écran toutes les 30 secondes.                |
|                                         | Ce rafraîchissement conserve les filtres et les tris appliqués sur la page.                    |
| RECHERCHER<br>SEARCH                    | Bouton permettant de mettre à jour le tableau en fonction de la date de livraison renseignée.  |
|                                         | Bouton permettant de revenir à la page précédente.                                             |

### **11.3** Données du tableau

| Champ de la page                     | Fonctionnalité                                                                                                    |
|--------------------------------------|----------------------------------------------------------------------------------------------------|
| Date requête<br>(Request date)       | Date et heure de transmission du Schedule Document                                                                                                    |
| Mode                                 | Mode de transmission du Schedule Document :                                                                                                    |
|                                      | - Saisie IHM nominal (nominal input) : saisie depuis l' <u>IHM</u>                                                                                                    |
|                                      | - Import nominal (nominal import) : import depuis l' <u>IHM</u>                                                                                                    |
|                                      | - API (API) : transmis par <u>API</u>                                                                                                    |
|                                      | <ul> <li>Import secours (Import - Emergency mode) : importé depuis<br/>l'IHM par un utilisateur RTE pour le compte du RE</li> </ul>                                                                    |
|                                      | <ul> <li>Mise à 0 des PEB pour invalidité : généré par un<br/>administrateur pour corriger des PEB lorsque l'un des acteurs<br/>n'est plus valide.</li> </ul>                                          |
| Date de livraison<br>(Delivery date) | Date de livraison du Schedule Document                                                                                                    |
| Туре                                 | Schedule Document                                                                                                    |
| Fichier (file)                       | Bouton permettant de télécharger le fichier : l'utilisateur peut l'ouvrir<br>directement ou afficher le dossier de téléchargement (selon les<br>options de téléchargement du navigateur)               |
| Confirmation report                  | Bouton permettant de générer l'équivalent d'un <u>Status Request</u> de type <u>confirmation report</u> , pour la date de livraison, le RE et le processus correspondant au Schedule Document affiché. |
|                                      | Le fichier sera reçu immédiatement en téléchargement ; l'utilisateur<br>peut l'ouvrir directement ou afficher le dossier de téléchargement<br>(selon les options de téléchargement du navigateur).     |
|                                      | Il sera également consultable dans la <u>liste des messages sortants</u> .                                                                                                    |
| Anomaly report                       | Bouton permettant de générer l'équivalent d'un <u>Status Request</u> de type <u>anomaly report</u> , pour la date de livraison, le RE et le processus                                                  |

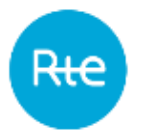

| Champ de la page                 | Fonctionnalité                                                                                                    |  |  |  |  |
|----------------------------------|----------------------------------------------------------------------------------------------------|--|--|--|--|
|                                  | correspondant au Schedule Document affiché.                                                                                                    |  |  |  |  |
|                                  | Le fichier sera reçu immédiatement en téléchargement ; l'utilisateur<br>peut l'ouvrir directement ou afficher le dossier de téléchargement<br>(selon les options de téléchargement du navigateur).                                                                                                    |  |  |  |  |
|                                  | Il sera également consultable dans la <u>liste des messages sortants</u> .                                                                                                    |  |  |  |  |
| Détail PEBs (PEBs                | Bouton accessible si la colonne « Validation » est à « OK ».                                                                                                    |  |  |  |  |
| →                                | Bouton permettant de débrancher vers la page de <u>consultation de la</u><br><u>liste des PEB</u> du Schedule Document.                                                                                                    |  |  |  |  |
|                                  | Attention : par défaut les PEB obsolètes ne sont pas affichés sur cette page.                                                                                                    |  |  |  |  |
| Document<br>Identification       | Identifiant du Schedule Document : correspond au champ <mrid><br/>de la classe <schedule_marketdocument> du fichier .xml.</schedule_marketdocument></mrid>                                                                                                    |  |  |  |  |
| Version                          | Version du Schedule Document : correspond au champ<br><revisionnumber> de la classe <schedule_marketdocument> du<br/>fichier .xml.</schedule_marketdocument></revisionnumber>                                                                                                    |  |  |  |  |
| Validation                       | Statut de l'intégration du Schedule Document.                                                                                                    |  |  |  |  |
|                                  | Les libellés « OK » <b>sur fond vert</b> ou « KO » <b>sur fond rouge</b> sont des<br>liens cliquables permettant de télécharger l' <u>Acknowledgement</u><br>correspondant à l'envoi du Schedule Document : l'utilisateur peut<br>l'ouvrir directement ou afficher le dossier de téléchargement (selon<br>les options de téléchargement du navigateur) |  |  |  |  |
| Cause Rejet<br>(Rejection Cause) | Reason code et reason text de l'erreur rencontrée lors de l'intégration du Schedule Document et contenu dans l' <u>Acknowledgement</u> .                                                                                                    |  |  |  |  |

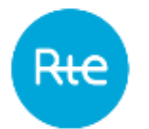

## 12. Consulter les messages sortants

#### **12.1** Fonctionnement

La consultation de la liste des messages sortants (Acknowledgement, Anomaly Report, Confirmation Report, Publication Report) est accessible via le menu *Messages* | *Messages* sortants (Messages | Outgoing Messages).

|                    | Block               | Exchange Prog                           | ramming             |           |                  |                   |                        |                     |                              |  |  |
|--------------------|---------------------|-----------------------------------------|---------------------|-----------|------------------|-------------------|------------------------|---------------------|------------------------------|--|--|
|                    | Home                | Horve Mylachora * Baselina * Mossages * |                     |           |                  |                   |                        |                     |                              |  |  |
| outgoing mes       | sages               |                                         |                     |           |                  |                   |                        |                     |                              |  |  |
|                    | (being the          |                                         |                     | ÷.,       |                  |                   |                        | Reneration          |                              |  |  |
|                    | 05/08/201           | 7 🔹 🕞                                   | > .Ao               | ninwiedge | ment; Anomely re | peirt; Confirmati | an réport.             |                     |                              |  |  |
|                    |                     |                                         |                     |           | 104000           |                   |                        |                     |                              |  |  |
| and the state      | Sectors dis-        | More                                    | 709                 | Ha in     | Leving meanings  | Selling date      | Decement Investigation | Desserverer Version | Correct                      |  |  |
| 06/2017 30/27:09   | 04/08/2017 10 27:39 | Automatic arealing                      | Adviowedgement      | 9         |                  | 05/08/2017        |                        | 0                   | A01 Message fully accepted   |  |  |
| 906(2017 11:34:14  | 0408/2017 11:34:14  | Automatic sending                       | Auknowiedgement     | 9         | +                | 05/08/2017        |                        | 0                   | A01 : Message fully accepted |  |  |
| 0002017 18:24:10   | 10/08/2017 10:24:20 | Automatic sending-                      | Asomaly report      | 9,        | +                | 05/08/2017        |                        | 1                   |                              |  |  |
| 906/2017 16:24:25  | 10486/2017 16:24:28 | Automatic sending                       | Confirmation report | Q.        | +                | 05/06/2017        |                        | 1                   |                              |  |  |
| 0/06/2017 16:24:08 | 10/08/2017 10 24:08 | Automatic sending                       | Publication report  | ۹,        | +                | 05062017          |                        |                     |                              |  |  |
|                    |                     |                                         |                     |           | +10.01           | 1                 |                        |                     |                              |  |  |
|                    |                     |                                         | Information         |           | 007              | ract              |                        |                     |                              |  |  |
|                    |                     |                                         | Manoof utilit       | illes F   | +08              | 50 MD 50 50 50    |                        | Free Station        |                              |  |  |
|                    |                     |                                         | Régles Bl           |           | Env              | typi un mai       |                        |                     |                              |  |  |
|                    |                     |                                         | Régios méla         | 8         |                  |                   |                        |                     |                              |  |  |

Sur cette page le RE peut consulter pour une journée donnée les messages sortants qui lui ont été transmis par l'application PEB.

Le RE peut choisir la date de livraison et le type de document qu'il veut consulter.

Lorsqu'il clique sur le bouton RECHERCHER (SEARCH), le tableau est rafraichi selon les critères sélectionnés.

Lorsqu'un message sortant est affiché dans le tableau, l'utilisateur pourra :

- Le télécharger
- Consulter le message sortant correspondant

| Critères de recherche :              |                                                                                                |
|--------------------------------------|------------------------------------------------------------------------------------------------|
| Champ de la page                     | Fonctionnalité                                                                                 |
| Date de livraison<br>(Delivery Date) | Champ facultatif : date pour laquelle le RE souhaite consulter les messages sortants.          |
|                                      | N'importe quelle date peut être saisie.                                                        |
| < 🗊 >                                | Bouton permettant l'affichage d'un calendrier permettant de sélectionner la date de livraison. |

#### **12.2 Champs de la page**
| Champ de la page                        | Fonctionnalité                                                                                                    |
|-----------------------------------------|----------------------------------------------------------------------------------------------------|
| Туре                                    | Sélection du rapport souhaité :<br>- Acknowledgement<br>- Anomaly Report<br>- Confirmation Report<br>- Publication Report |
|                                         | Par défaut tous les champs sont cochés.                                                                                   |
| Rafraichir (30 sec)<br>Refresh (30 sec) | Bouton permettant de rafraîchir automatiquement l'écran toutes les 30 secondes.                                           |
|                                         | Ce rafraîchissement conserve les filtres et les tris appliqués sur la page.                                               |
| RECHERCHER<br>SEARCH                    | Bouton permettant de mettre à jour le tableau en fonction des critères de recherche renseignés.                           |
|                                         | Bouton permettant de revenir à la page précédente.                                                                        |

## 12.3 Données du tableau

| Champ de la page                      | Fonctionnalité                                                                                                    |  |
|---------------------------------------|----------------------------------------------------------------------------------------------------|--|
| Date création<br>(Creation date)      | Date et heure à laquelle la demande correspondant au message sortant a été faite.                                                                                                    |  |
| Date envoi (Sending date)             | Date et heure à laquelle le message sortant a été transmis par<br>l'application PEB.                                                                                                    |  |
| Mode                                  | Mode de transmission du message sortant :                                                                                                    |  |
|                                       | - Envoi automatique (Automatic Sending)                                                                                                    |  |
| Туре                                  | <ul> <li>Acknowledgement : en réponse à l'envoi d'un Schedule<br/>Document ou d'un Status Request non conforme</li> <li>Anomaly Report : en réponse à un Status Request</li> <li>Confirmation Report : en réponse à un Status Request</li> <li>Publication Report : en réponse à un Status Request</li> </ul> |  |
| Fichier (file)                        | Bouton permettant de télécharger le fichier : l'utilisateur peut l'ouvrir<br>directement ou afficher le dossier de téléchargement (selon les<br>options de téléchargement du navigateur)                                                                                                    |  |
| Message entrant<br>(Incoming Message) | Bouton permettant d'aller vers la page de consultation des Schedule<br>Document avec pour critère la date de livraison du message sortan<br>sélectionné.                                                                                                    |  |
|                                       | RQ : toutes les versions de Schedule Document sont affichées.                                                                                                    |  |
| Date de livraison<br>(Delivery date)  | Date de livraison concernée par le message sortant.                                                                                                    |  |

| Champ de la page           | Fonctionnalité                                                                                                    |  |
|----------------------------|----------------------------------------------------------------------------------------------------|--|
| Document<br>Identification | Identifiant du message sortant : identifiant technique qui s'incrémente à chaque Schedule Document ou Status Request envoyé dans le système.        |  |
| Document Version           | Numéro de version (s'incrémente à chaque Status Request envoyé<br>pour le même RE et la même date de livraison, vaut 0 pour un<br>Acknowledgement). |  |
| Commentaire                | Ce champ contient la cause de rejet du message entrant : il n'est renseigné que pour un Acknowledgement.                                            |  |

## 13. Annexes

## 13.1 XSD

| Document                              |                                            |
|---------------------------------------|--------------------------------------------|
| Schedule Document/ Publication Report | iec62325-451-2-sche<br>dule_y5_().xsd      |
| Acknowledgement                       | iec62325-451-1-adm<br>owledgement_y7_fLxsi |
| Anomaly Report                        | iec02325-451-2-ano<br>maly_v5_1.xxd        |
| Confirmation Report                   | iec62325-451-2-confi<br>rmation_v5_0.xsd   |

## **13.2 Exemples de fichiers**

| Document          |                   |
|-------------------|-------------------|
| Schedule Document | Exemple en pas 30 |
|                   | minutes :         |
|                   |                   |
|                   | PEB_10X0123456789 |
|                   | 012_20171102_2017 |
|                   |                   |
|                   | Exemple en pas 15 |
|                   | minutes :         |

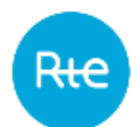

| Desument                                       |                                          |
|------------------------------------------------|------------------------------------------|
| Document                                       |                                          |
|                                                |                                          |
|                                                | PEB_10X0123456789                        |
|                                                | 012_20171102_2017                        |
|                                                |                                          |
| Acknowledgement d'un Schedule document accepté | <                                        |
|                                                |                                          |
|                                                | 0009000X 20170608                        |
| Acknowledgement d'un Schedule document refusé  | < 👄 >                                    |
|                                                |                                          |
|                                                | PEB_ACK_REJ_9000X0                       |
| Acknowledgement d'un Status Request refusé     | 0009000X 20170608                        |
|                                                |                                          |
|                                                | PEB_ACK_REJ_9000X0                       |
| An amaly Danast                                | 0009000X_20170608                        |
| Anomaly Report                                 | Exemple en pas 30                        |
|                                                | minutes :                                |
|                                                |                                          |
|                                                | PEB_AnomalyReport_                       |
|                                                | 9000X00009000X_2                         |
|                                                | Exemple en pas 15                        |
|                                                |                                          |
|                                                |                                          |
|                                                | PEB_AnomalyReport_                       |
| Careformation Depart                           | 5000x00003000x_2                         |
| Confirmation Report                            | Exemple en pas 30                        |
|                                                |                                          |
|                                                |                                          |
|                                                | PEB_ConfirmationRe                       |
|                                                | $\frac{1}{2}$                            |
|                                                | minutes .                                |
|                                                |                                          |
|                                                |                                          |
|                                                | PEB_ConfirmationRe<br>port 10X0123456789 |
| Publication Report                             | Evemple en nas 30                        |
|                                                | minutes :                                |
|                                                | <                                        |
|                                                |                                          |
|                                                | PEB_PublicationRepo<br>rt_9028X00009028> |
|                                                | Exemple en pas 15                        |
|                                                | minutes :                                |

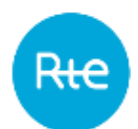

| Document                  |                                                                  |
|---------------------------|------------------------------------------------------------------|
|                           | PEB_PublicationRepo<br>rt_9028X00009028>                         |
| Fichier d'export de bilan |                                                                  |
|                           | Exemple en pas 30<br>minutes :<br>Exemple Export Bl.zip          |
|                           | Exemple en pas 15<br>minutes :<br>Exemple Expart BJ<br>PT15M.zip |
|                           |                                                                  |